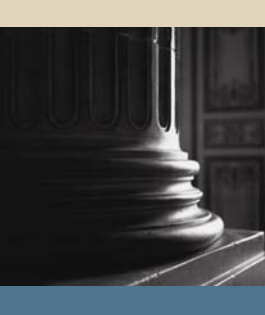

SUNGARD SCT HIGHER EDUCATION

# SCT Banner Student General Student Training Workbook

May 2005 Release 7.1

#### Confidential Business Information

This documentation is proprietary information of SunGard SCT and is not to be copied, reproduced, lent or disposed of, nor used for any purpose other than that for which it is specifically provided without the written permission of SunGard SCT.

| Prepared By: | SunGard SCT                 |
|--------------|-----------------------------|
|              | 4 Country View Road         |
|              | Malvern, Pennsylvania 19355 |
|              | United States of America    |

© SunGard 2004-2005. All rights reserved. The unauthorized possession, use, reproduction, distribution, display or disclosure of this material or the information contained herein is prohibited.

In preparing and providing this publication, SunGard SCT is not rendering legal, accounting, or other similar professional services. SunGard SCT makes no claims that an institution's use of this publication or the software for which it is provided will insure compliance with applicable federal or state laws, rules, or regulations. Each organization should seek legal, accounting and other similar professional services from competent providers of the organization's own choosing.

SunGard, the SunGard logo, SCT, and Banner, Campus Pipeline, Luminis, PowerCAMPUS, SCT fsaATLAS, SCT Matrix, SCT Plus, SCT OnSite and SCT PocketRecruiter are trademarks or registered trademarks of SunGard Data Systems Inc. or its subsidiaries in the U.S. and other countries. All other trade names are trademarks or registered trademarks of their respective holders.

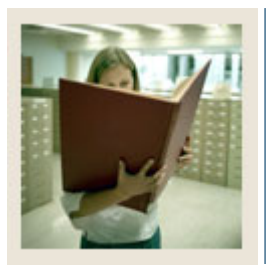

## Table of Contents

| Section A: Introduction                                      | 1  |
|--------------------------------------------------------------|----|
| Overview                                                     | 1  |
| Process Introduction                                         | 3  |
| Terminology                                                  | 5  |
| Section B: Set Un                                            | 6  |
| Overview                                                     | 6  |
| Degree Level Code Validation                                 | 8  |
| Cohort Code Validation                                       | 9  |
| Cohort Reason Code Validation                                | 10 |
| Student Activity Code Validation                             | 10 |
| Student Status Code Validation                               | 13 |
| Student Type Code Validation                                 | 13 |
| Block Code Validation                                        | 16 |
| Academic Standing Code Validation                            | 10 |
| Combined Academic Standing Code Validation                   | 17 |
| Progress Evaluation Code Validation                          | 20 |
| Communication Plan Validation                                | 21 |
| Veteran Type Code Validation                                 | 22 |
| Advisor Type Validation                                      | 23 |
| Student Attribute Validation                                 | 24 |
| Contact Type Code Validation                                 | 25 |
| Appointment Result Code Validation                           | 27 |
| Comment Type Code Validation                                 | 28 |
| Employer Code Validation                                     | 29 |
| Class Code Validation                                        | 30 |
| Student Classification Rules                                 | 32 |
| Sports Status Validation                                     | 34 |
| Eligibility Validation                                       | 35 |
| Self Check                                                   | 36 |
| Answer Key for Self Check                                    | 37 |
| Section C: Day-to-Day Operations                             | 38 |
| Overview                                                     | 38 |
| Process Introduction                                         | 40 |
| Creating a General Student Record                            | 42 |
| Creating a General Student Record Using the Quick Entry Form | 44 |
| Changing a Major and Adding a Minor                          | 48 |
| Processing a Leave of Absence Request                        | 51 |
| Entering Veteran Information                                 | 53 |
| Adding or Changing Advisor Information                       | 55 |
| Entering Additional Student Information                      | 57 |
| Entering Cooperative Education Information                   | 59 |
| Creating Communication Plan Information                      | 61 |
| Viewing a Student's Information                              | 63 |

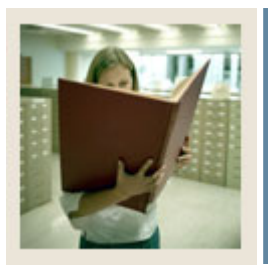

## Table of Contents (Continued)

| Entering Guardian Information                              | 65 |
|------------------------------------------------------------|----|
| Maintaining Sports Records                                 | 69 |
| Maintaining and Monitoring Student Right to Know Reporting | 71 |
| Performing Purge Processes                                 | 75 |
| Summary                                                    |    |
| Self Check                                                 |    |
| Answer Key for Self Check                                  | 81 |
| Section D: Reference                                       | 83 |
| Overview                                                   |    |
| Setup Forms and Where Used                                 |    |
| Day-to-Day Forms and Setup Needed                          |    |
| Forms Job Aid                                              |    |

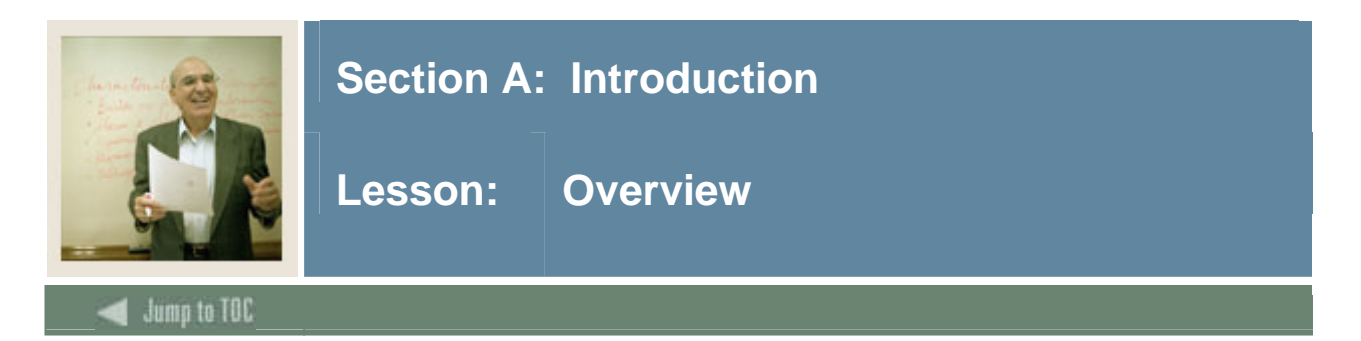

#### Workbook goal

The goal of this workbook is to provide you with the knowledge and practice to create and modify student records. This workbook is divided into four sections:

- Introduction
- Set Up
- Day-to-day Operations
- Reference

#### Intended audience

Personnel responsible for creating and modifying current student information.

#### Objectives

At the completion of this course, you will be able to

- create and modify current information for students
- change a student's major
- change a student's residency
- change a student type
- enter information on career choice
- add advisors
- add activities
- add veteran information
- enter student classifications
- enter cooperative information
- enter Student Right to Know information.

#### Prerequisites

To complete this workbook, you should have

- completed the SCT Education Practices computer-based training (CBT) tutorial "SCT Banner 7 Fundamentals," or have equivalent experience navigating in the SCT Banner system
- completed the Curriculum, Advising, and Program Plan training workbook
- administrative rights to create the rules and set the validation codes in SCT Banner.

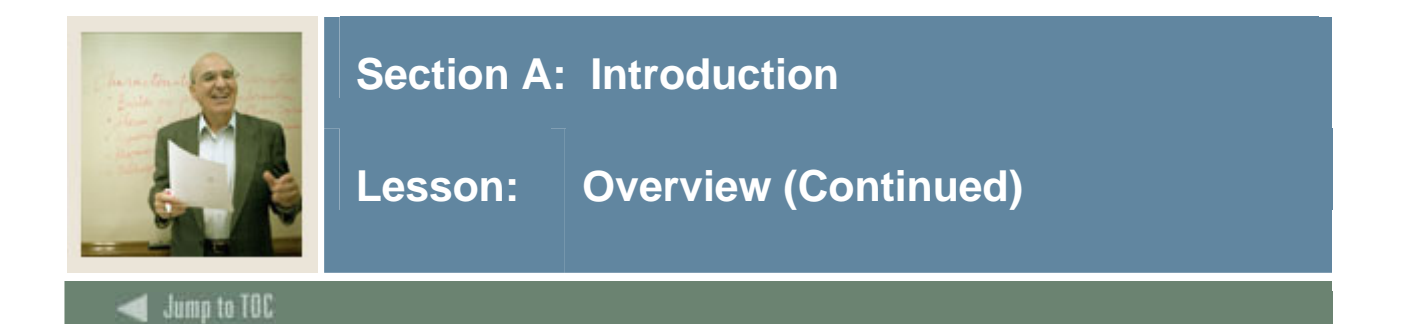

#### Section contents

| Overview             | 1 |
|----------------------|---|
| Process Introduction | 3 |
| Terminology          | 5 |

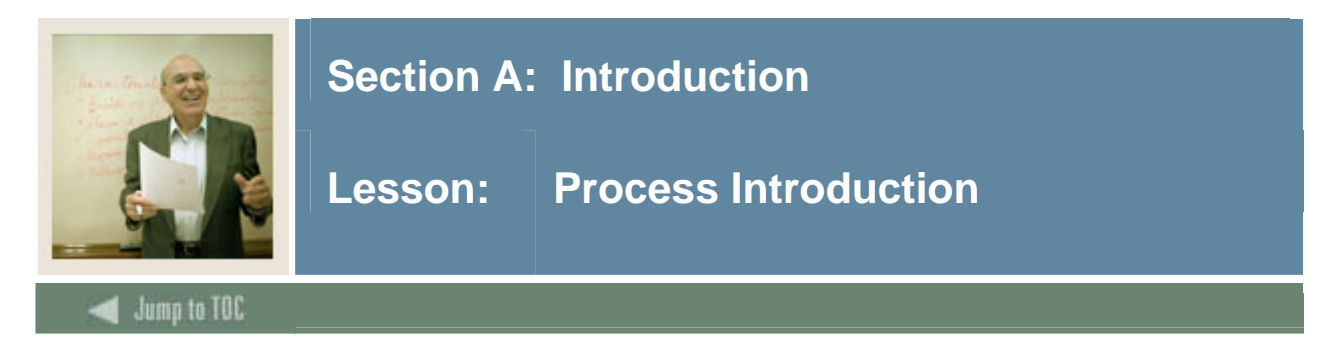

#### Introduction

An active General Student record is required before a student is able to register for classes and be assessed tuition and fees. SCT Banner will review the student characteristics during registration to ensure that the student is eligible to register and to ensure that the student register's into the correct courses.

#### Flow diagram

This diagram highlights where the General Student Module process occurs within the overall Student process.

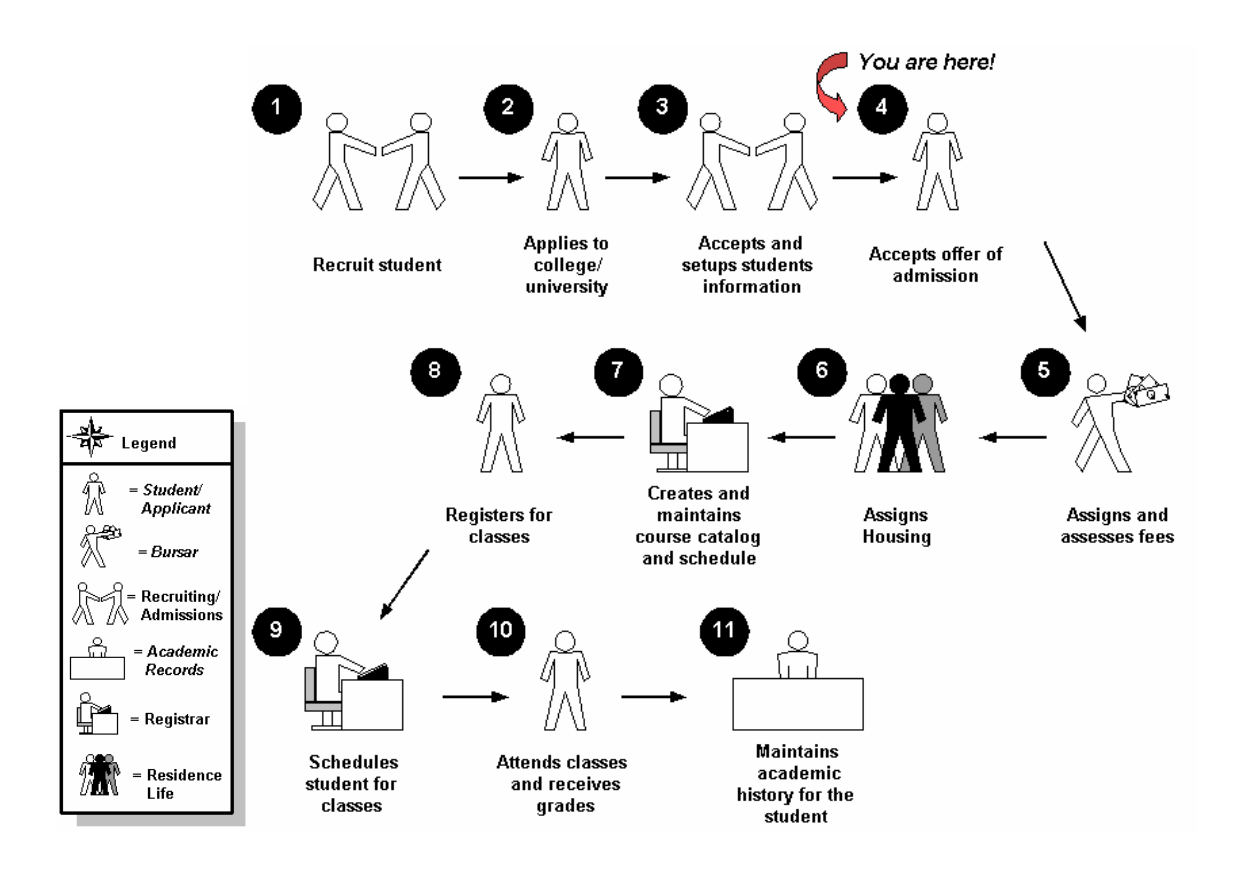

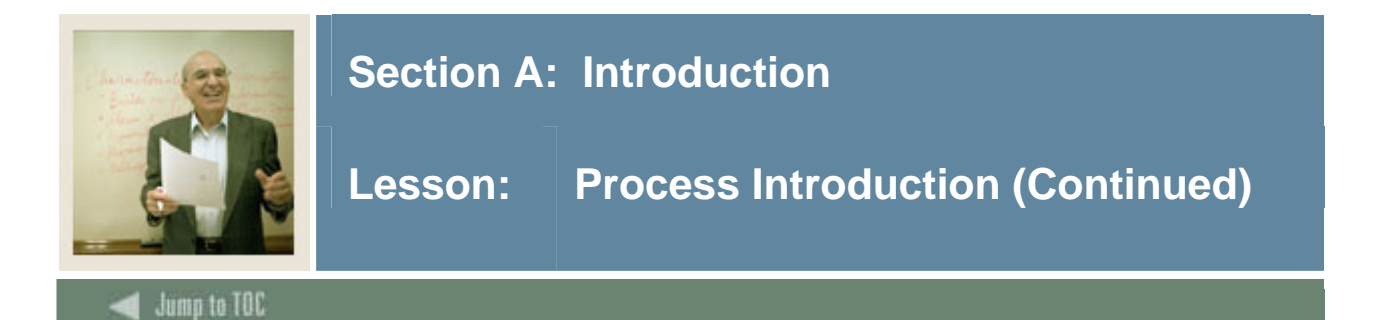

#### About the process

- Validation forms are set up on the SCT Banner system. Unless a new code is required, this step is only performed once.
- Rule forms are set up for specific terms and can be either copied as is to a new term or changed for subsequent terms.
- The person/employee may view, save, and print online output.
- Parameters validation criteria are defined for generating the General Student Job Submission processes and reports.

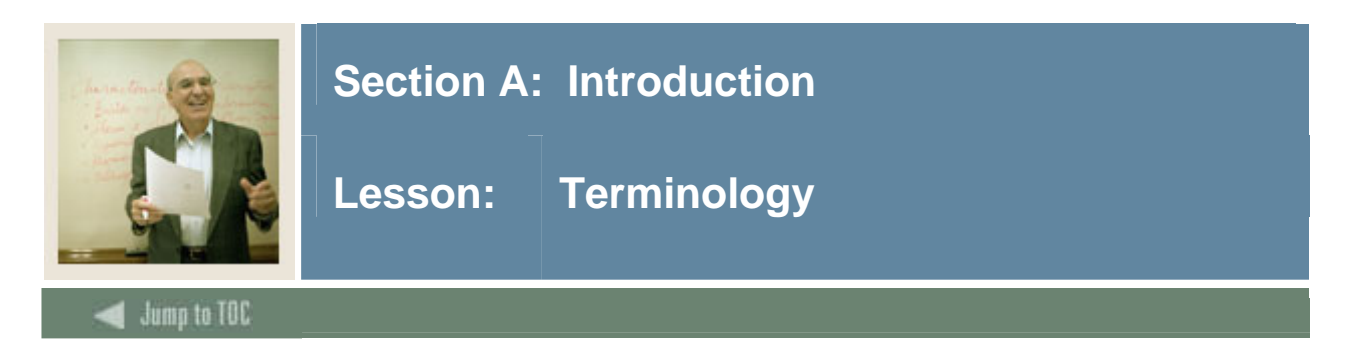

#### **Combined academic standing**

This user defined code is a combination of an academic standing code and a progress evaluation code.

#### Cohort

A member of a group of students who have similar characteristics such as starting a program at the same time

#### **Communication Plan**

A set of rules designed to implement an institution's preferences regarding who should receive which materials and when those materials should be sent. Materials can be generated (letter or label) or published (department brochures).

<u>Example</u>: All accepted high school students who apply for admissions into the Education program receive a letter acknowledging acceptance into both the university and the Education program. However, all accepted high school students who apply for admissions into the Nursing program receive a letter acknowledging acceptance into just the university and instructions for next steps on how to apply at a later time to the Nursing program. Prospective nursing students also receive a Nursing program brochure along with their acceptance letter into the university.

#### **Student Right to Know Act**

This legislation requires that an institution of higher education annually disclose information about its student body's completion and graduation rates.

For more information, refer to *Maintaining and Monitoring Student Right to Know Reporting* in *Section C: Day-to-Day Operations* of this training workbook.

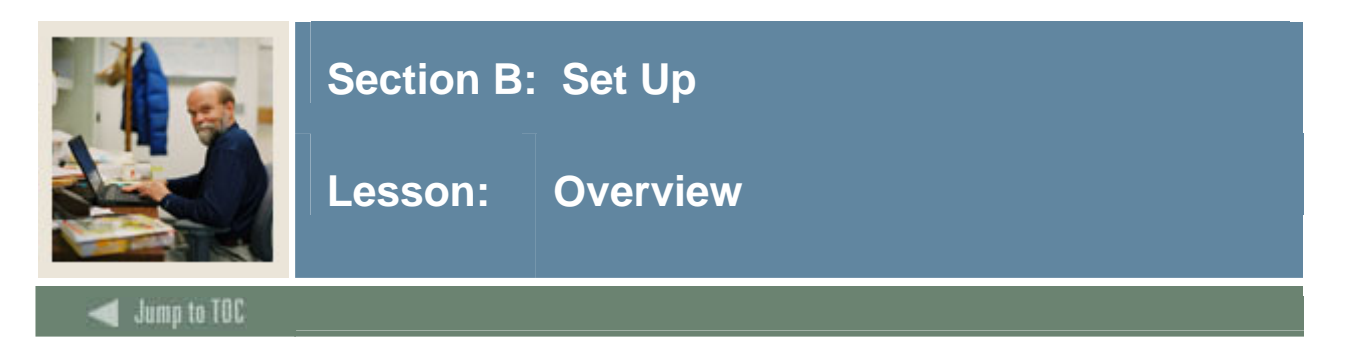

#### Introduction

The purpose of this section is to outline the set-up processes and detail the procedures to set up your SCT Banner system.

#### **Intended audience**

Personnel from offices responsible for maintaining general student records

#### Objectives

At the end of this section, you will be able to create the rules and set parameters used to process student data.

#### Prerequisites

To complete this section, you should have

- completed the SCT Education Practices computer-based training (CBT) tutorial "SCT Banner 7 Fundamentals," or have equivalent experience navigating in the SCT Banner system
- completed the Curriculum, Advising, and Program Plan training workbook
- administrative rights to create the rules and set the validation codes in SCT Banner.

#### Section contents

| Overview                                   | .6 |
|--------------------------------------------|----|
| Degree Level Code Validation               | .8 |
| Cohort Code Validation                     | .9 |
| Cohort Reason Code Validation              | 10 |
| Student Activity Code Validation           | 11 |
| Student Status Code Validation             | 13 |
| Student Type Code Validation               | 14 |
| Block Code Validation                      | 16 |
| Academic Standing Code Validation          | 17 |
| Combined Academic Standing Code Validation | 19 |
| Progress Evaluation Code Validation        | 20 |
| Communication Plan Validation              | 21 |
| Veteran Type Code Validation               | 22 |
| Advisor Type Validation                    | 23 |
| Student Attribute Validation               | 24 |
| Contact Type Code Validation               | 25 |
| Appointment Result Code Validation         | 27 |

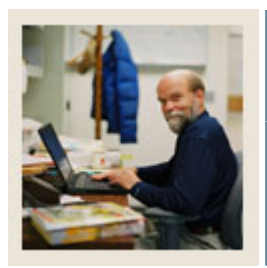

## Section B: Set Up

### Lesson: Overview

### Jump to TOC

| Comment Type Code Validation |    |
|------------------------------|----|
| Employer Code Validation     | 29 |
| Class Code Validation        |    |
| Student Classification Rules |    |
| Sports Status Validation     |    |
| Eligibility Validation       | 35 |
| Self Check                   |    |
| Answer Key for Self Check    |    |

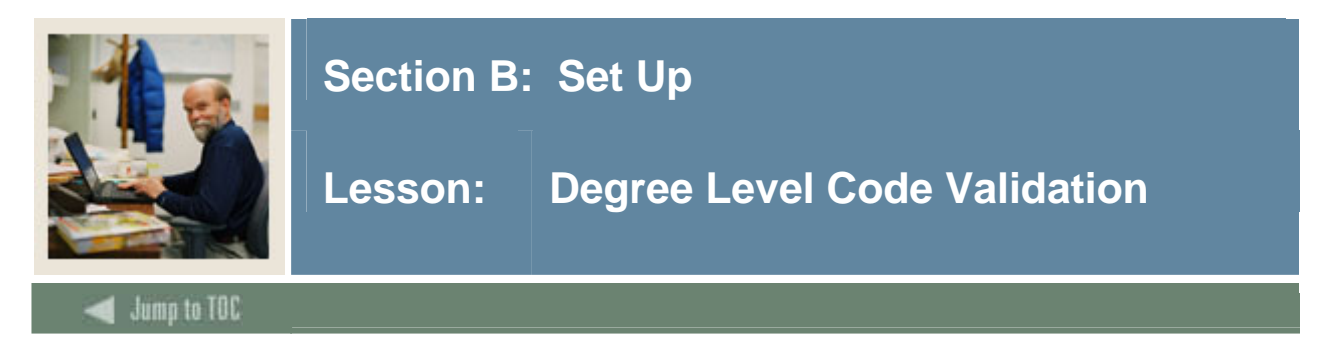

Use the Degree Level Code Validation Form (STVDLEV) to create, update, insert, and delete degree level codes (Associate, Bachelor, Master, etc.). Other forms use this form to validate the degree level codes. You may only create or update degree level codes from this form.

<u>Note</u>: All SCT Banner systems share this validation form. You should coordinate with other SCT Banner system users at your institution when deciding what codes are used on this form.

#### **SCT Banner Form**

| 🙀 Degree Level Code Validation STVDLEV 7.0 (s4b70) 00000000000000000000000000000000000 |      |                     |               |               |  |
|----------------------------------------------------------------------------------------|------|---------------------|---------------|---------------|--|
|                                                                                        | Code | Description         | Numeric Value | Activity Date |  |
|                                                                                        | AS   | Associate           | 20            | 04-JAN-1995   |  |
|                                                                                        | BA   | Bachelor            | 30            | 04-JAN-1995   |  |
|                                                                                        | DR   | Doctorate           | 50            | 04-JAN-1995   |  |
|                                                                                        | LA   | Less than Associate | 10            | 04-JAN-1995   |  |
|                                                                                        | MA   | Master              | 40            | 04-JAN-1995   |  |
|                                                                                        | ОТ   | Other               |               | 03-JAN-1995   |  |
|                                                                                        | UN   | Unknown             |               | 03-JAN-1995   |  |
|                                                                                        |      |                     |               |               |  |
|                                                                                        |      |                     |               |               |  |

#### Procedure

| Step | Action                                                                                                    |
|------|----------------------------------------------------------------------------------------------------|
| 1    | Access the Degree Level Code Validation Form (STVDLEV).                                                                                                    |
| 2    | Enter a two-character degree level code in the Code field.                                                                                                    |
| 3    | Enter a description in the <b>Description</b> field.                                                                                                    |
| 4    | Enter a number in the Numeric Value field.                                                                                                    |
|      | <u>Note</u> : The <b>Numeric Value</b> field is used to determine a ranking value for the degree level, which is used in the Cohorts and Student Right to Know tracking processes. The numeric value should be established with the lowest degree level having the lowest value and the highest degree level having the highest value. |
| 5    | Repeat steps 2-4 to add more degree codes.                                                                                                    |
| 6    | Click the Save icon.                                                                                                    |
| 7    | Click the <b>Exit</b> icon.                                                                                                    |

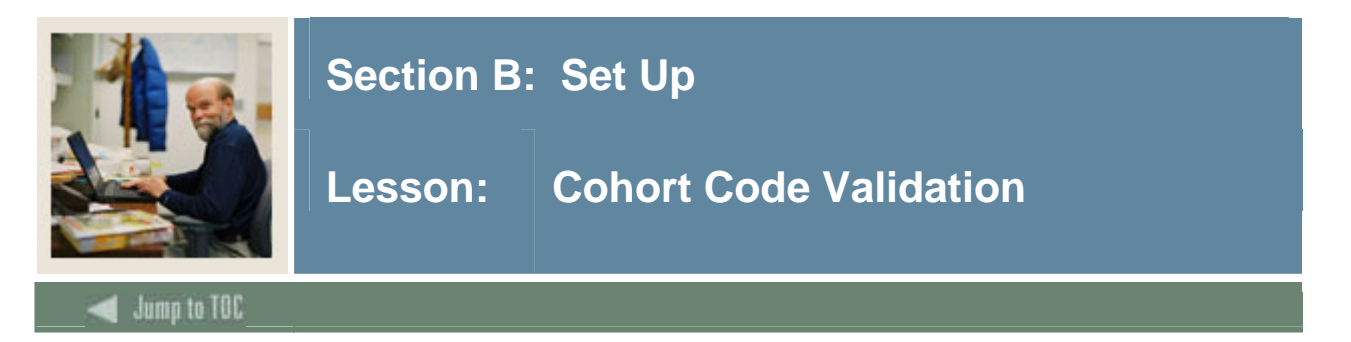

You can use the Cohort Code Validation Form (STVCHRT) to create, update, insert, and delete cohort codes used in the Recruiting, Admissions, General Student, and Academic History modules. These codes represent a cohort grouping assigned to students based on user-defined criteria. These codes provide a tracking mechanism for Student Right to Know reporting. You may only create or update cohort codes from this form.

#### **SCT Banner Form**

| Cohort<br>Code | Description                    | Start<br>Term<br>▼ | End<br>Term<br>💌 | Degree<br>Level | Print<br>Indicator                                                                                                    | Activity<br>Date |
|----------------|--------------------------------|--------------------|------------------|-----------------|----------------------------------------------------------------------------------------------------|------------------|
| 0310FRUG       | Unit test gen 0310FRUG         |                    |                  |                 |                                                                                                    | 21-JAN-200       |
| 9510UGFR       | 199510 New Undergrad Freshmen  | 199510             | 200020           | BA              |                                                                                                    | 29-JAN-199       |
| 9510UGTR       | 199510 New Undergrad Transfers | 199510             | 200020           | BA              |                                                                                                    | 29-JAN-199       |
| 9810UGFR       | 199810 New Undergrad Freshmen  | 199810             | 200220           | BA              |                                                                                                    | 06-MAY-200       |
| 0610UGFR       | 200610 New Undergrad Freshman  | 200610             | 200889           | AS              | <ul> <li>Image: A set of the set of the</li></ul> | 31-JAN-200       |
|                |                                |                    |                  |                 |                                                                                                    |                  |
|                |                                |                    |                  |                 | [                                                                                                    |                  |

#### Procedure

| Step | Action                                                                                       |
|------|----------------------------------------------------------------------------------------------|
| 1    | Access the Cohort Code Validation Form (STVCHRT).                                            |
| 2    | Enter a code in the <b>Cohort Code</b> field.                                                |
| 3    | Enter a description of the code in the <b>Description</b> field.                             |
| 4    | Select a term in the Start Term field.                                                       |
| 5    | Select an expected graduation term for this cohort in the End Term field.                    |
| 6    | Select the expected degree level for this cohort in the Degree Level field.                  |
| 7    | Click the <b>Print Indicator</b> checkbox to have data about this cohort included in printed |
|      | reports.                                                                                     |
| 8    | Click the <b>Save</b> icon.                                                                  |
| 9    | Click the <b>Exit</b> icon.                                                                  |

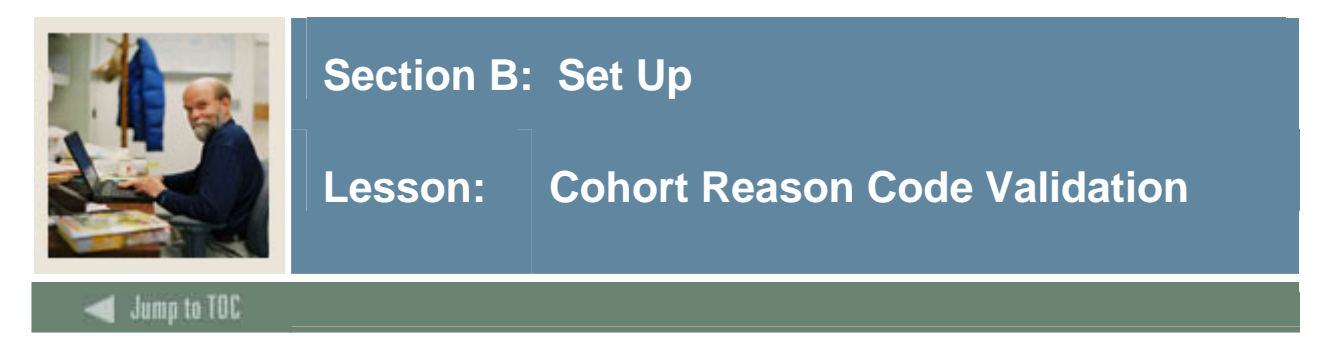

Use the Cohort Reason Code Validation Form (STVCREA) to create, update, insert, and delete cohort reason codes such as Peace Corps, Church Mission, Military Assignment. These codes are used in conjunction with an inactivation of a cohort for a student to identify the reason for the inactivation. You may only create or update cohort reason codes from this form.

#### **SCT Banner Form**

| 🙀 Cohort Reason Code Validation S | STVCRE | A 7.0 (s4b70) 000000000000000 | ¢. |               |  |
|-----------------------------------|--------|-------------------------------|----|---------------|--|
| Ca                                | ode    | Description                   |    | Activity Date |  |
| мі                                | ILT    | Military Exemption            |    | 27-FEB-2004   |  |
| PC                                | COR    | Peace Corp                    |    | 31-JAN-2005   |  |
|                                   |        |                               |    |               |  |
|                                   |        |                               |    |               |  |

#### Procedure

| Step | Action                                                           |
|------|------------------------------------------------------------------|
| 1    | Access the Cohort Reason Code Validation Form (STVCREA).         |
| 2    | Enter a four-character code in the Code field.                   |
| 3    | Enter a description of the code in the <b>Description</b> field. |
| 4    | Repeat steps 2 and 3 until all cohort reasons are entered.       |
| 5    | Click the Save icon.                                             |
| 6    | Click the <b>Exit</b> icon.                                      |

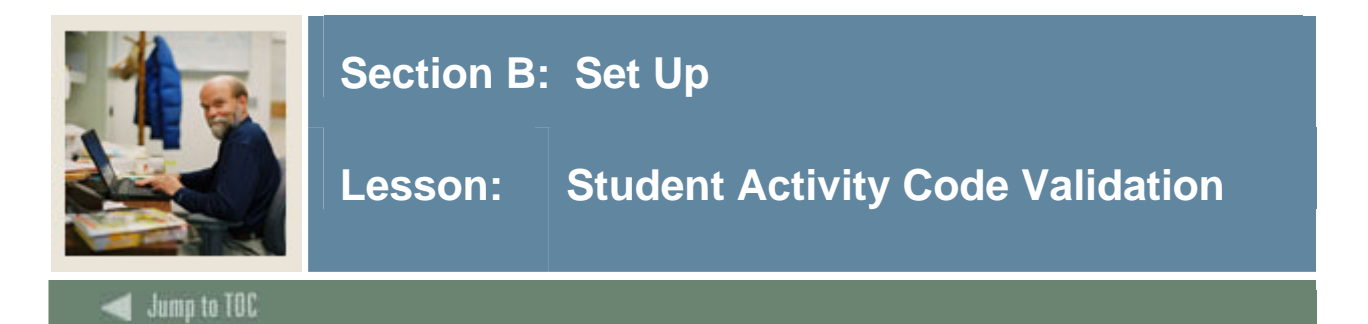

Use the Student Activity Code Validation Form (STVACTC) to create, update, insert, and delete activity codes. This form is used by other forms to validate activity codes (Debate Club, Swim Team, ROTC, etc.). You may only create or update activity codes from this form.

The **Code** field is validated against the Activity Category Validation Form (STVACCG), and the **Type** field is validated against the Activity Type Validation Form (STVACTP).

<u>Notes</u>: All activity codes which are for sports and should be able to be added on the Student Sport Form (SGASPRT) *must* have a type code of SPRTS. This type code is a system-required code on the Activity Type Validation Form (STVACTP).

Use a code of UNASSIGN for collector table processing with the Print Detail Report Indicator parameter of the Student Right to Know Report (SGRKNOW).

<u>Warning</u>: All SCT Banner systems share this validation form. You should coordinate with other SCT Banner system users at your institution when deciding what codes are used on this form.

| dent Activity C | ode Validation STVACTC 7.0 (s4b70) 20000000 |       |          | 000000000000000000000000000000000000000 |
|-----------------|---------------------------------------------|-------|----------|-----------------------------------------|
| Code            | Description                                 | Type  | Category | Activity Date                           |
| 20              | Music Festival Volunteers                   | MUSIC | CIVIC    | 24-JAN-1992                             |
| 30              | Alumni Board Member                         |       |          | 03-JUN-1990                             |
| 40              | Past Presidents' Council                    |       | CORP     | 24-JAN-1992                             |
| 50              | Memorial Scholarship Committee              |       |          | 03-JUN-1990                             |
| 160             | Friends of the Library                      | CULTR |          | 22-JAN-1992                             |
| )70             | Friends of the Museum                       | CULTR |          | 22-JAN-1992                             |
| 080             | Gallery Patrons Committee                   |       |          | 03-JUN-1990                             |
| 090             | Board of Visitors                           |       |          | 03-JUN-1990                             |
| 100             | Alumni Admissions Rep                       |       |          | 03-JUN-1990                             |
| 101             | Debate Club                                 |       |          | 17-AUG-1987                             |
| 110             | Fraternity                                  | FRTTY | UNGRD    | 24-JAN-1992                             |
| 120             | Sorority                                    | FRTTY | UNGRD    | 24-JAN-1992                             |
| 130             | Football Team                               | SPRTS | UNGRD    | 24-JAN-1992                             |
| 140             | Basketball Team                             | SPRTS | UNGRD    | 24-JAN-1992                             |
| 150             | Baseball Team                               | SPRTS | UNGRD    | 24-JAN-1992                             |
| 160             | Swim Team                                   | SPRTS | UNGRD    | 24-JAN-1992                             |
| 170             | Tennis Team                                 | SPRTS | UNGRD    | 24-JAN-1992                             |
| 180             | Golf Team                                   | SPRTS | UNGRD    | 24-JAN-1992                             |
| 190             | ROTC                                        |       |          | 17-AUG-1987                             |
| 200             | Gymnastics Team                             | SPRTS | UNGRD    | 24-JAN-1992                             |
| 210             | Student Newspaper                           |       | UNGRD    | 24-JAN-1992                             |
| 220             | Student Government                          |       | UNGRD    | 24-JAN-1992                             |

#### **SCT Banner Form**

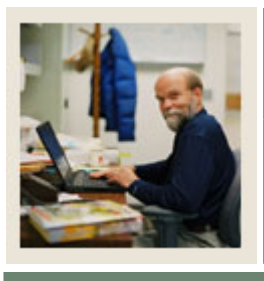

## Section B: Set Up

### Lesson: Student Activity Code Validation (Continued)

### 🚽 Jump to TOC

#### Procedure

| Step | Action                                                            |
|------|-------------------------------------------------------------------|
| 1    | Access the Student Activity Code Validation Form (STVACTC).       |
| 2    | Perform an Insert Record function.                                |
| 3    | Enter a three- or four-character activity code in the Code field. |
| 4    | Enter a description of the code in the <b>Description</b> field.  |
| 5    | Select an activity type in the <b>Type</b> field.                 |
| 6    | Select an activity category in the <b>Category</b> field.         |
| 7    | Repeat steps 2 – 6 to enter all student activity codes.           |
| 8    | Click the Save icon.                                              |
| 9    | Click the <b>Exit</b> icon.                                       |

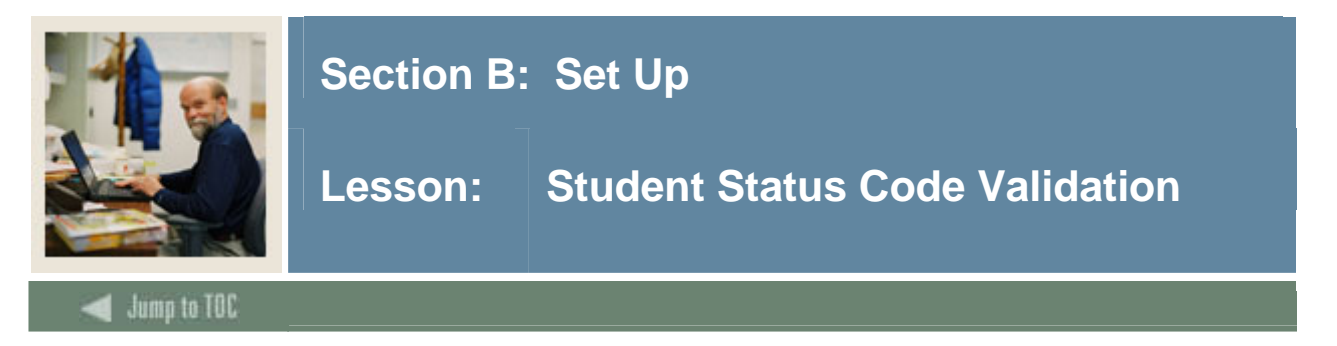

Use the Student Status Code Validation Form (STVSTST) to create, update, insert, and delete student status codes (i.e., Active, Withdrawn, Inactive Due to Graduation, etc.). Forms in several modules use this form to validate the student status codes. You can only create and update these codes from this form.

#### **SCT Banner Form**

| status<br>Code | Description                  | Allow<br>Registration | System<br>Required | Curriculum<br>Status<br>💌 |                               | Activity Date |
|----------------|------------------------------|-----------------------|--------------------|---------------------------|-------------------------------|---------------|
| AS             | Active                       |                       |                    |                           |                               | 30-SEP-2004   |
| D1             | More testing - Dayna         |                       |                    |                           | ]                             | 24-SEP-2004   |
| DF             | Dayna's Code - testing       |                       |                    | COMPLETED                 | Completed                     | 14-APR-2004   |
| GS             | Graduated                    |                       |                    |                           |                               | 06-APR-2004   |
| IG             | Inactive due to Graduation   |                       |                    | COMPLETED                 | Completed                     | 06-APR-2004   |
| IS             | Inactive                     |                       |                    | ALMOST                    | Almost there                  | 19-SEP-2004   |
| NS             | Active                       |                       |                    | ACCEPTED                  | Application has been accepted | 14-APR-2004   |
| ww             | 0123456789012345678901234567 |                       |                    |                           |                               | 19-FEB-2004   |
|                |                              |                       |                    |                           |                               |               |
| $\square$      |                              |                       |                    |                           | ĺ                             |               |

#### Procedure

| Step | Action                                                                               |
|------|--------------------------------------------------------------------------------------|
| 1    | Access the Student Status Code Validation Form (STVSTST).                            |
| 2    | Enter a two-character code in the <b>Status Code</b> field.                          |
| 3    | Enter a description of the status code in the <b>Description</b> field.              |
| 4    | Click the Allow Registration checkbox if registration is allowed with the associated |
|      | student status.                                                                      |
| 5    | Click the <b>System Required</b> checkbox if this value is system required.          |
|      |                                                                                      |
|      | Note: If the System Required checkbox is checked, the validation table record cannot |
|      | be deleted.                                                                          |
| 6    | Select a status in the Curriculum Status field.                                      |
| 7    | Click the <b>Save</b> icon.                                                          |
| 8    | Click the <b>Exit</b> icon.                                                          |

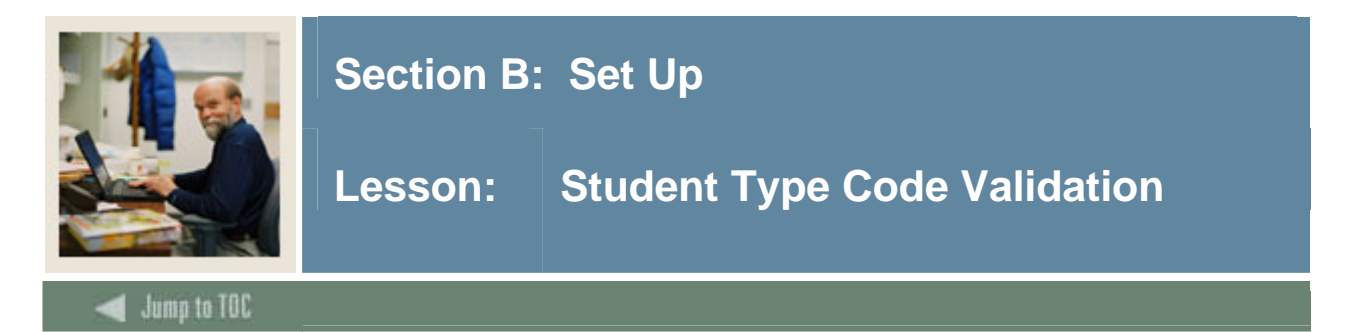

Use the Student Type Code Validation Form (STVSTYP) to create, update, insert, and delete student type codes (i.e., Returning Freshman, Continuing, Transfer, etc.). Several forms in various modules use this form to validate the student type codes. You can only create and update these codes from this form.

The following student type codes should be created for IPEDS reporting:

- Freshman
- First Time Freshman
- Unclassified
- Continuing
- First Time Graduate
- First Time Professional

#### **SCT Banner Form**

| de | Description                    | Next Student Type | System Required | Activity Date |
|----|--------------------------------|-------------------|-----------------|---------------|
| D  | Undeclared                     | 0                 |                 | 31-MAY-1994   |
| A  | 1st Time Freshman              | ) C               |                 | 23-MAR-2004   |
| с  | Continuing                     | ) C               |                 | 06-MAY-1987   |
| E  | Adult/Continuing Education     | ) E               |                 | 04-JAN-1995   |
| N  | New First Time                 | C                 |                 | 04-JAN-1995   |
| R  | Returning                      | ) C               |                 | 04-JAN-1995   |
| s  | Special                        | ) s               |                 | 06-MAY-1987   |
| т  | Transfer                       | C                 |                 | 04-JAN-1995   |
| w  | 01234567890123456789012345678X |                   |                 | 19-FEB-2004   |
| x  | Transient                      | ×                 |                 | 04-JAN-1995   |
| ٦. |                                | ίΠ                |                 |               |
| ٦  |                                | í d               |                 |               |

#### Procedure

| Step | Action                                                           |
|------|------------------------------------------------------------------|
| 1    | Access the Student Type Code Validation Form (STVSTYP).          |
| 2    | Enter a one-character code in the <b>Code</b> field.             |
| 3    | Enter a description of the code in the <b>Description</b> field. |

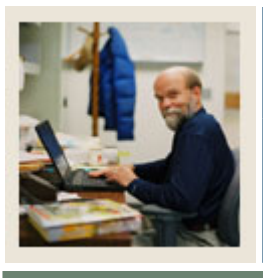

### Section B: Set Up

### Lesson: Student Type Code Validation (Continued)

d Jump to TOC

#### **Procedure**, continued

| Step | Action                                                                                                   |  |  |  |  |  |
|------|----------------------------------------------------------------------------------------------------|--|--|--|--|--|
| 4    | Enter a code in the <b>Next Student Type</b> field to identify the student type to be assigned           |  |  |  |  |  |
|      | when the Student Type Update Report (SHRTYPE) is run.                                                    |  |  |  |  |  |
|      |                                                                                                    |  |  |  |  |  |
|      | Example: The Next Student Type for A - First Time Freshman would be C -                                  |  |  |  |  |  |
|      | <i>Continuing</i> . The Next Student Type for an <i>E</i> - <i>Adult Continuing Education</i> Code would |  |  |  |  |  |
|      | be <i>E</i> - Adult Continuing Education since the status for this type of student would not             |  |  |  |  |  |
|      | change from year to year.                                                                                |  |  |  |  |  |
| 5    | Click the <b>System Required</b> checkbox if this validation table record is required.                   |  |  |  |  |  |
|      |                                                                                                    |  |  |  |  |  |
|      | Examples: First Time Freshman, Continuing.                                                               |  |  |  |  |  |
|      |                                                                                                    |  |  |  |  |  |
|      | Note: The System Required checkbox is used to set up a default when residency is not                     |  |  |  |  |  |
|      | entered in the Recruiting module, and the prospect record is pulled to the Admissions                    |  |  |  |  |  |
|      | module to build the application. If the <b>System Required</b> checkbox is checked, the                  |  |  |  |  |  |
|      | validation table record cannot be deleted.                                                               |  |  |  |  |  |
| 6    | Repeat steps 2-5 until all codes are set up.                                                             |  |  |  |  |  |
| 7    | Click the <b>Save</b> icon.                                                                              |  |  |  |  |  |
| 8    | Click the <b>Exit</b> icon.                                                                              |  |  |  |  |  |

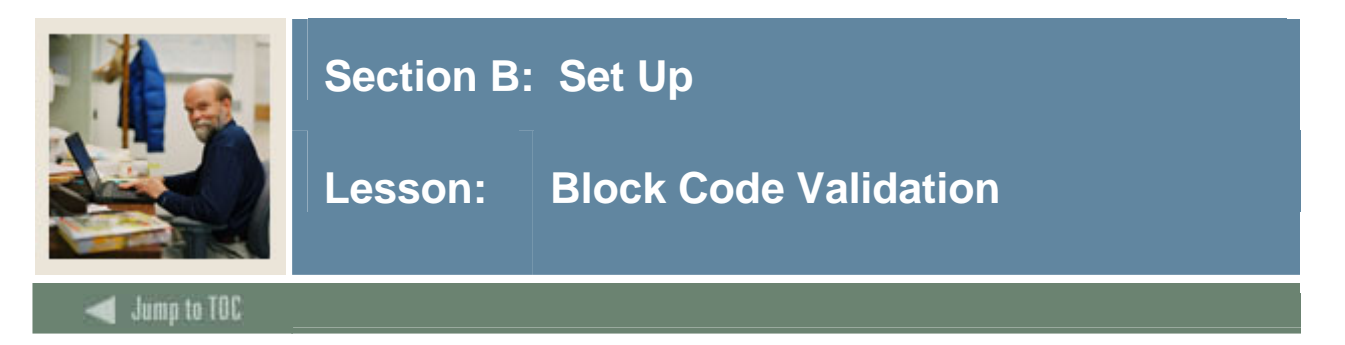

Use the Block Code Validation Form (STVBLCK) to create, update, insert, and delete block codes which are used in Block Scheduling processing. The block codes represent sets or groupings of sections to which students are assigned in order to be registered more efficiently. You can only create or update these codes from this form.

#### **SCT Banner Form**

| 🙀 Block Code ValidationFor | m STVBLCK 7.0 (s4 | b70) 200000000000000000000000000000000000 |               | ¢. |
|----------------------------|-------------------|-------------------------------------------|---------------|----|
|                            | Block Code        | Description                               | Activity Date |    |
|                            | BLKTEST001        | Block Test Number 1                       | 01-DEC-2004   |    |
|                            | ELET11            | ELET Year 1, Semester 1                   | 15-JAN-1995   |    |
|                            | ELET12            | ELET Year 1, Semester 2                   | 15-JAN-1995   |    |
|                            | ELET21            | ELET Year 2, Semester 1                   | 15-JAN-1995   |    |
|                            | ELET22            | ELET Year 2, Semester 2                   | 15-JAN-1995   |    |

#### Procedure

| Step | Action                                                                 |
|------|------------------------------------------------------------------------|
| 1    | Access the Block Code Validation Form (STVBLCK).                       |
| 2    | Enter a block code in the Block Code field.                            |
| 3    | Enter a description of the block code in the <b>Description</b> field. |
| 4    | Repeat steps 2 and 3 until all block codes have been established.      |
| 5    | Click the Save icon.                                                   |
| 6    | Click the <b>Exit</b> icon.                                            |

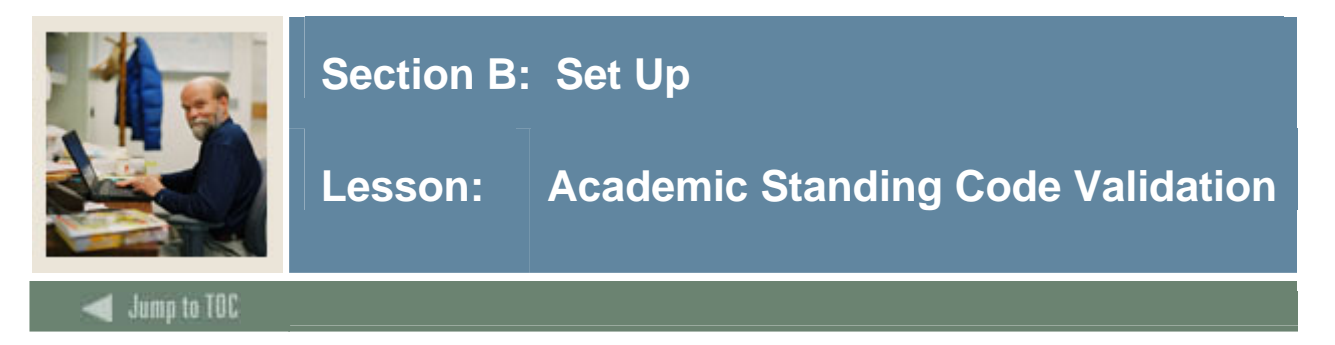

Use the Academic Standing Code Validation Form (STVASTD) to create, update, insert, and delete academic standing codes, such as Good Standing, Dean's List, or Suspension. Other forms use this form to validate these codes, which you can only create or update from this form.

Note: Calculated code displays in the General Student record.

#### **SCT Banner Form**

| Academic Standing Code Validat | ion STVASTD 7.0 (s4b70 | ) 222       | 0-0-0-0-       |             |              |                    | *******      |            | ************* |
|--------------------------------|------------------------|-------------|----------------|-------------|--------------|--------------------|--------------|------------|---------------|
| Star<br>Cod                    | nding<br>e Description | Dea<br>List | nProb<br>t Ind | Proh<br>Reg | Max<br>Hours | EDI<br>Eq <b>v</b> | Voice<br>Msg | Sys<br>Req | Activity Date |
| þo                             | Good Standing          |             |                |             |              |                    |              | <b>v</b>   | 09-MAY-1988   |
| AD                             | Academic Dismissal     |             |                |             | 3.000        |                    |              |            | 09-JUL-2004   |
| AT                             | API Test Standing      |             |                |             | 6.000        |                    |              | ] 🗆 🛛      | 28-JUN-2004   |
| AW                             | Academic Warning       |             |                |             | 15.000       |                    |              |            | 10-NOV-1994   |

#### Procedure

Follow these steps to complete the process.

| Step | Action                                                                                          |
|------|-------------------------------------------------------------------------------------------------|
| 1    | Access the Academic Standing Code Validation Form (STVASTD).                                    |
| 2    | Enter a two-character code in the <b>Standing Code</b> field.                                   |
| 3    | Enter a description of the standing code in the <b>Description</b> field.                       |
| 4    | Click the <b>Dean's List</b> checkbox if this code indicates the student is on the Dean's List. |
| 5    | Click the <b>Prob Ind</b> checkbox if this code indicates the student is on academic probation. |
| 6    | Click the <b>Proh Reg</b> checkbox if this code means that the student is prohibited from       |
|      | registering for additional courses.                                                             |
| 7    | Enter a number in the <b>Max Hours</b> field for which a student may enroll when under this     |
|      | academic standing code.                                                                         |
| 8    | Enter a code in the <b>EDI Eqv</b> (Equivalent) field.                                          |
|      |                                                                                                 |
|      | Note: The EDI Eqv (Equivalent) field is used to assign the EDI SPEEDE/ExPRESS                   |
|      | academic standing code values to the institution's academic standing codes. The EDI             |
|      | equivalent value will be used in the transmission of transcript information electronically      |
|      | via EDI. These values are defined in the EDI SPEEDE/ExPRESS Implementation                      |
|      | Guide under data element #641.                                                                  |

.....

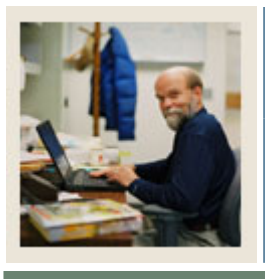

## Section B: Set Up

### Lesson: Academic Standing Code Validation (Continued)

Jump to TOC

#### **Procedure, continued**

| Step | Action                                                                                       |
|------|----------------------------------------------------------------------------------------------|
| 9    | Enter a number in the <b>Voice Msg</b> field to assign a number to the recorded message that |
|      | describes the academic standing code for telephone applications.                             |
| 10   | Click the <b>System Required</b> checkbox if this validation table record is required.       |
|      |                                                                                              |
|      | Note: If the <b>System Required</b> checkbox is checked, the validation table record cannot  |
|      | be deleted.                                                                                  |
| 11   | Click the Save icon.                                                                         |
| 12   | Click the <b>Exit</b> icon.                                                                  |

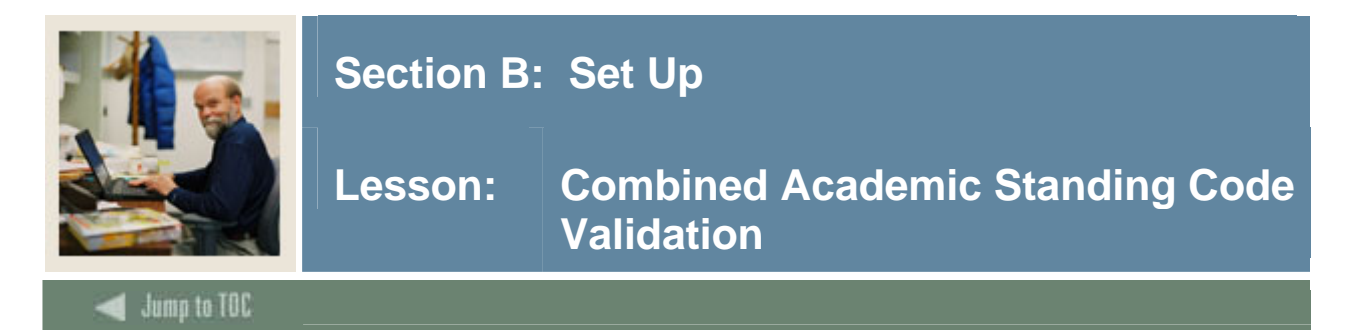

The Combined Academic Standing Code Validation Form (STVCAST) is used to create and define valid combined academic standing codes. The combined academic standing code is defined by a combination of an academic standing code and a progress evaluation code.

Note: Calculated code displays in the General Student record.

#### **SCT Banner Form**

| 🧑 Comb | ined Academic Standing Code Validatio | n STVCAST 7.0            | ) (s4b70)        |                  |                    |         |               |
|--------|---------------------------------------|--------------------------|------------------|------------------|--------------------|---------|---------------|
| Code   | Description                           | Prohibit<br>Registration | Maximum<br>Hours | Voice<br>Message | System<br>Required | User ID | Activity Date |
| þo     | Good Standing                         |                          |                  |                  | ~                  | SATURN  | 08-OCT-2001   |
| ]1     | GS and P1                             |                          |                  |                  |                    | EJETTO  | 15-SEP-2004   |
| 32     | GS and E1                             |                          |                  |                  |                    | EJETTO  | 15-SEP-2004   |
| 33     | GS and GS                             |                          |                  |                  |                    | EJETTO  | 15-SEP-2004   |
| PR     | Prohibit Registration API Test        |                          |                  |                  |                    | LJESSUP | 28-JUN-2004   |

#### Procedure

| Step | Action                                                                                 |  |  |  |
|------|----------------------------------------------------------------------------------------|--|--|--|
| 1    | Access the Combined Academic Standing Code Validation Form (STVCAST).                  |  |  |  |
| 2    | Enter a two-digit combined academic standing code in the Code field.                   |  |  |  |
| 3    | Enter a description of the code in the <b>Description</b> field.                       |  |  |  |
| 4    | Click the <b>Prohibit Registration</b> checkbox if this code means that the student is |  |  |  |
|      | prohibited from registering for additional courses.                                    |  |  |  |
| 5    | Enter a number in the Maximum Hours field for which a student may enroll when          |  |  |  |
|      | under this academic standing code.                                                     |  |  |  |
| 6    | Enter a number in the Voice Message field to assign a number to the recorded message   |  |  |  |
|      | that describes the academic standing code for telephone applications.                  |  |  |  |
| 7    | Click the <b>System Required</b> checkbox if this validation table record is required. |  |  |  |
|      |                                                                                        |  |  |  |
|      | Note: If the System Required checkbox is checked, the validation table record cannot   |  |  |  |
|      | be deleted.                                                                            |  |  |  |
| 8    | Click the <b>Save</b> icon.                                                            |  |  |  |
|      |                                                                                        |  |  |  |
|      | Result: SCT Banner will fill in the User ID and Activity Date fields.                  |  |  |  |
| 9    | Click the <b>Exit</b> icon.                                                            |  |  |  |

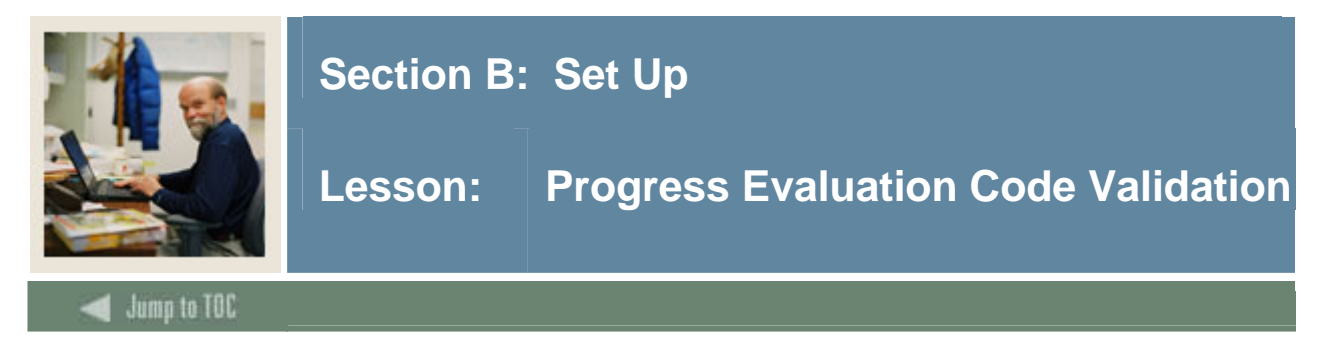

Use the Progress Evaluation Code Validation Form (STVPREV) to create and define valid progress evaluation codes.

Note: Calculated code displays in the General Student record.

#### **SCT Banner Form**

| 🙀 Progress Evaluation Code Validati | ion | STVPREV 7.0 (s4b70) 200000   |               |                  | *********** |               |
|-------------------------------------|-----|------------------------------|---------------|------------------|-------------|---------------|
| Cod                                 | le  | Description                  | System<br>Req | Voice<br>Message | User ID     | Activity Date |
| 00                                  |     | Good Standing                |               |                  | SATURN      | 08-0CT-2001   |
| E1                                  |     | Ellen's Progress 1           |               |                  | EJETTO      | 15-SEP-2004   |
| E2                                  |     | Ellen's Progress 2           |               |                  | EJETTO      | 15-SEP-2004   |
| ××                                  |     | 0123456789012345678901234567 |               |                  | MHOCKETT    | 19-FEB-2004   |
| PR                                  |     | Progressing forward          |               |                  |             |               |
| NP                                  |     | Not progressing              |               |                  |             |               |
|                                     |     |                              |               |                  |             |               |

#### Procedure

| Step | Action                                                                                              |
|------|----------------------------------------------------------------------------------------------------|
| 1    | Access the Progress Evaluation Code Validation Form (STVPREV).                                      |
| 2    | Enter a two-digit progress evaluation code in the Code field.                                       |
| 3    | Enter a description of the code in the <b>Description</b> field.                                    |
| 6    | Click the <b>System Required</b> checkbox if this validation table record is required.              |
|      |                                                                                                    |
|      | <u>Note</u> : If the <b>System Required</b> checkbox is checked, the validation table record cannot |
|      | be deleted.                                                                                         |
| 7    | Enter a number in the Voice Message field to assign a number to the recorded message                |
|      | that describes the academic standing code for telephone applications.                               |
| 8    | Click the <b>Save</b> icon.                                                                         |
|      |                                                                                                    |
|      | Result: SCT Banner will fill in the User ID and Activity Date fields.                               |
| 9    | Click the <b>Exit</b> icon.                                                                         |

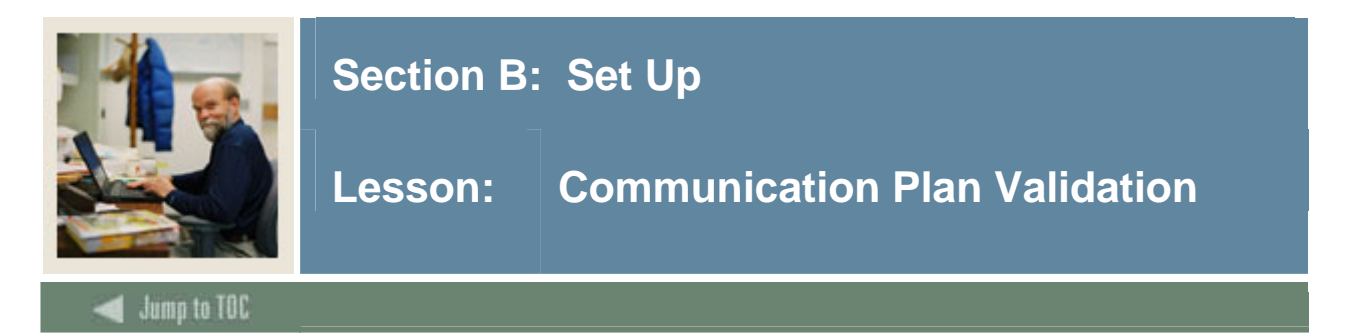

You can use the Communication Plan Code Validation Form (STVCPLN) to create, update, insert, and delete communication plan codes used in the Recruiting, Admissions, and General Student modules. You may only create or update communication plan codes from this form.

#### **SCT Banner Form**

| Communication Plan Code Validation | STVCPLN 7.0 (s4b70) 000000000000 |               |
|------------------------------------|----------------------------------|---------------|
| Code                               | Description                      | Activity Date |
| ADAP                               | Admissions Application Plan      | 23-MAY-1995   |
| AMCA                               | AMCAS Commplan                   | 06-JUL-2004   |
| BAAD                               | BA Admissions Degree             | 16-APR-2004   |
| BARC                               | BA Recruiting Degree             | 16-APR-2004   |
| BAST                               | BA Learner Degree                | 16-APR-2004   |
| BSAD                               | BS Admissions Degree             | 16-APR-2004   |
| BSRC                               | BS Recruiting Degree             | 16-APR-2004   |
| BSST                               | BS Learner Degree                | 16-APR-2004   |

#### Procedure

| Step | Action                                                                   |
|------|--------------------------------------------------------------------------|
| 1    | Access the Communication Plan Code Validation Form (STVCPLN).            |
| 2    | Enter a four-character communication plan code in the <b>Code</b> field. |
| 3    | Enter a description of the code in the <b>Description</b> field.         |
| 4    | Click the Save icon.                                                     |
| 5    | Click the <b>Exit</b> icon.                                              |

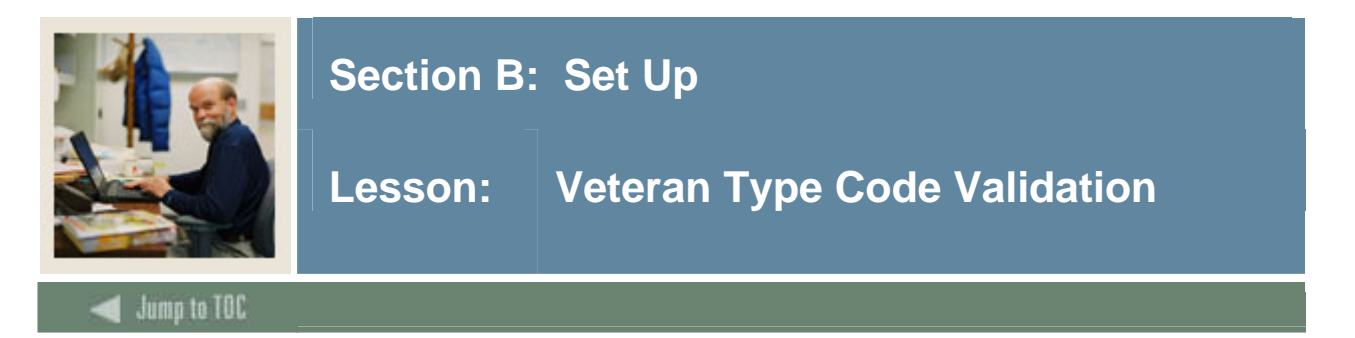

You can use the Veteran Type Code Validation Form (STVVETC) to create, update, insert, and delete veteran type codes (i.e., Chapter 32 Post Vietnam Vet, Other Veteran, ROTC, etc.). The General Student Form (SGASTDN) uses this form to validate the veteran type codes. You can only create and update these codes from this form.

#### **SCT Banner Form**

| ode | Description                 | Activity Date |
|-----|-----------------------------|---------------|
| 1   | Chapter 31 Rehabilitation   | 16-FEB-1988   |
| 2   | Chapter 32 Post Vietnam Vet | 16-FEB-1988   |
| 4   | Chapter 34 Regular Veteran  | 16-FEB-1988   |
| 5   | Chapter 35 Widow Child      | 07-JAN-1991   |
| 6   | In Service                  | 07-JAN-1991   |
| 7   | Other Veteran               | 16-FEB-1988   |
| 8   | Veteran Complete Withdrawal | 07-JAN-1991   |
| 9   | Veteran No Benefits         | 07-JAN-1991   |
| A   | ROTC                        | 14-APR-1987   |
| в   | Army Recruit                | 14-APR-1987   |

#### Procedure

| Step | Action                                                           |
|------|------------------------------------------------------------------|
| 1    | Access the Veteran Type Code Validation Form (STVVETC).          |
| 2    | Enter a one character veteran code in the <b>Code</b> field.     |
| 3    | Enter a description of the code in the <b>Description</b> field. |
| 4    | Click the Save icon.                                             |
| 5    | Click the <b>Exit</b> icon.                                      |

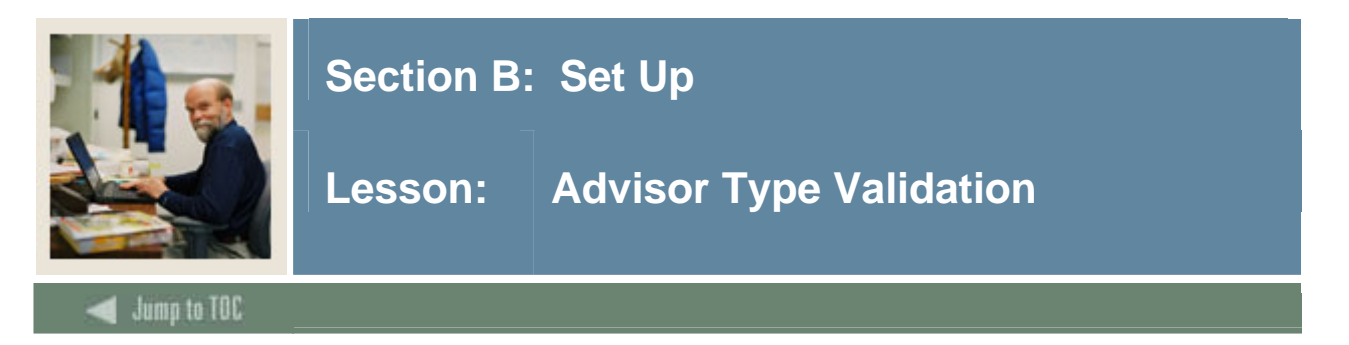

Use the Advisor Type Code Validation Form (STVADVR) to create, update, insert, and delete advisor type codes for students. Students may have multiple advisors, such as an academic advisor or an athletic advisor. You may only create or update advisor type codes from this form.

#### **SCT Banner Form**

| advisor Type Validation STVADVR | 7.0 (s4b70 | ))))))))))))))))))))))))))))))))))))))) |               |
|---------------------------------|------------|-----------------------------------------|---------------|
| Co                              | le         | Description                             | Activity Date |
| 100                             | IC Co      | ncentration                             | 03-JAN-1995   |
| MAJ                             | R Ma       | jor                                     | 03-JAN-1995   |
| MIN                             | R Mir      | nor                                     | 03-JAN-1995   |
| PEE                             | R Pe       | er                                      | 03-JAN-1995   |
| THE                             | S The      | esis                                    | 03-JAN-1995   |
|                                 |            |                                         |               |
|                                 |            |                                         |               |

#### Procedure

| Step | Action                                                           |
|------|------------------------------------------------------------------|
| 1    | Access the Advisor Type Code Validation Form (STVADVR).          |
| 2    | Enter an advisor type code in the <b>Code</b> field.             |
| 3    | Enter a description of the code in the <b>Description</b> field. |
| 4    | Click the Save icon.                                             |
| 5    | Click the <b>Exit</b> icon.                                      |

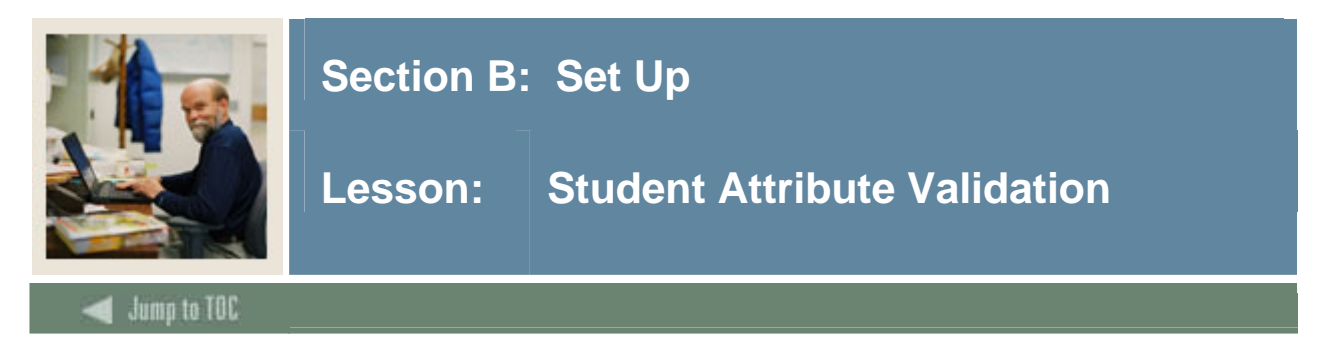

You can use the Student Attribute Code Validation Form (STVATTS) to create, update, insert, and delete student attribute codes such as First Year Student, Achieved Senior Standing, or Nondegree Student. You can only create or update these codes from this form

#### **SCT Banner Form**

|      | а ла (акала) ладаладала.       |              |
|------|--------------------------------|--------------|
| Code | Description                    | Activity Dat |
| μιτ  | 1st Semester, 1st Year Tech    | 19-JAN-1995  |
| 12T  | 2nd Semester, 1nd Year Tech    | 19-JAN-1995  |
| 21T  | 1st Semester, 2nd Year Tech    | 19-JAN-1995  |
| 22T  | 2nd Semester, 2nd Year Tech    | 19-JAN-1995  |
| 24   | 24 credits per year            | 27-JUL-1994  |
| 30   | 30 credits per year            | 27-JUL-1994  |
| CAPP | CAPP Defect Testing            | 26-JAN-2005  |
| ED   | Cmpltd Engineer design project | 10-NOV-1994  |
| FY   | First Year Student             | 10-NOV-1994  |
| NS   | Non degree student             | 10-NOV-1994  |
| SRST | Achieved Senior Standing       | 04-SEP-1996  |
| SY   | Second Year Student            | 10-NOV-1994  |
| TY   | Third Year Student             | 10-NOV-1994  |
|      |                                |              |
|      |                                |              |

#### Procedure

| Step | Action                                                                 |
|------|------------------------------------------------------------------------|
| 1    | Access the Student Attribute Code Validation Form (STVATTS).           |
| 2    | Enter up to a four-character student attribute code in the Code field. |
| 3    | Enter a description of the code in the <b>Description</b> field.       |
| 4    | Click the Save icon.                                                   |
| 5    | Click the <b>Exit</b> icon.                                            |

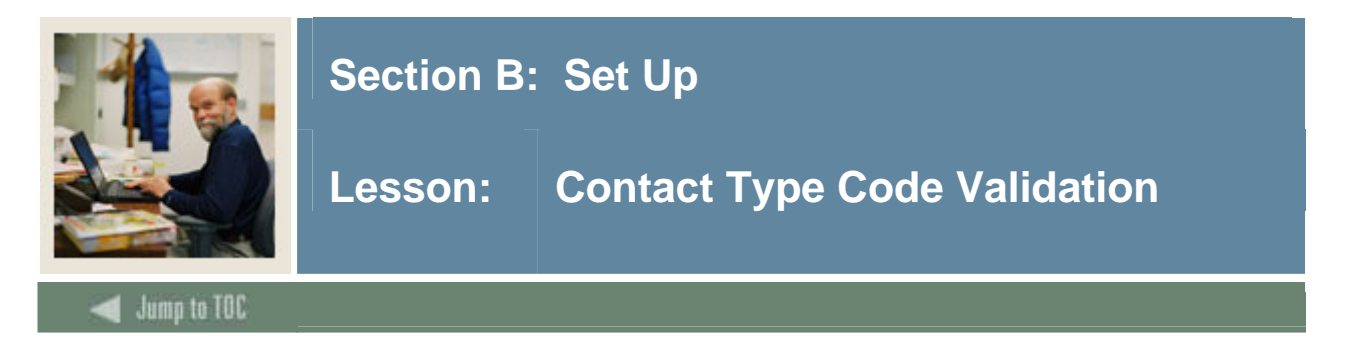

Use the Contact Type Code Validation Form (STVCTYP) to create, update, insert, and delete recruiting contact type codes (i.e., Campus Visit, College Night, or Merit List Letter, etc.).

<u>Note</u>: Several forms in the Recruiting module and the Interface Validation Form (STVINFC) use this form to validate recruiting contact type codes. You may only create or update these codes from this form.

#### **SCT Banner Form**

| on STVC | TYP 7.0 (s4b70) 000000000000 |               |
|---------|------------------------------|---------------|
| Code    | Description                  | Activity Date |
| CMP     | Campus Visit                 | 05-JAN-1988   |
| CNN     | College Night                | 30-AUG-2004   |
| CNS     | Counselor Visit              | 25-MAR-1987   |
| DLL     | Dean's List Letter           | 29-APR-1987   |
| FA1     | CSS Profile FA Application   | 02-AUG-2004   |
| FA2     | EDE FA Application           | 02-AUG-2004   |
| FIN     | Financial Aid Tape           | 04-FEB-1995   |
| FUL     | Follow-up Letter             | 29-APR-1987   |
| HLL     | Honors List Letter           | 29-JAN-1991   |
| IN1     | Interview One                | 13-APR-1987   |
| IN2     | Interview Two                | 03-JAN-1995   |
| INP     | In-person                    | 25-MAR-1987   |
| КМ      | Email                        | 02-AUG-2004   |
| MIL     | Military Interest Letter     | 03-JAN-1995   |
| MLL     | Merit List Letter            | 29-APR-1987   |
| PGL     | Univ Pres Greeting Letter    | 22-MAY-1987   |
| PHN     | Phone Call                   | 25-MAR-1987   |
| PR      | PocketRecruiter Event        | 06-OCT-2004   |
| TAP     | Test Score Tape              | 09-OCT-1987   |
| WEB     | Web Contact                  | 30-JUN-2004   |

#### Procedure

| Step | Action                                                              |
|------|---------------------------------------------------------------------|
| 1    | Access the Contact Type Code Validation Form (STVCTYP).             |
| 2    | Enter a three-character contact type code in the <b>Code</b> field. |
| 3    | Enter a description of the code in the <b>Description</b> field.    |
| 4    | Click the <b>Save</b> icon.                                         |

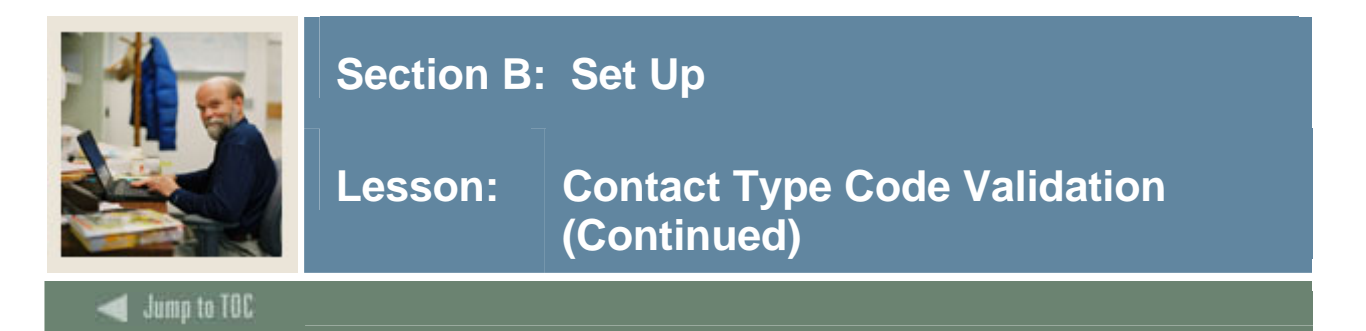

#### **Procedure, continued**

| Step | Action                      |
|------|-----------------------------|
| 5    | Click the <b>Exit</b> icon. |

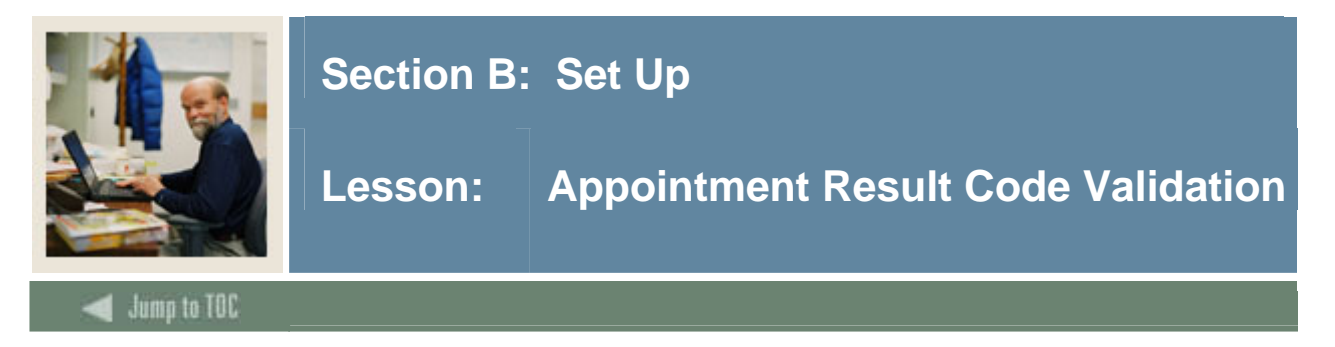

Use the Appointment Result Code Validation Form (STVRSLT) to create, update, insert, and delete appointment result codes such as Attended Interview, Did Not Attend Interview, Late to Interview.

<u>Note</u>: The Prospect Information Form (SRARECR) and the Person Appointments/Contacts Form (SOAAPPT) use this form to validate the recruiting appointment result codes. You can only create and update these codes from this form.

#### **SCT Banner Form**

| 🙀 Appointment Result Code Validation | STVRSLT 7.0 (s4b70) 0000000000 |                     |               |
|--------------------------------------|--------------------------------|---------------------|---------------|
| Code                                 | Description                    | Generate<br>Contact | Activity Date |
| ATTN                                 | Attended                       |                     | 06-JAN-1995   |
| LATE                                 | Late                           | ) 🗆                 | 06-JAN-1995   |
| NOSH                                 | Did Not Attend                 | ) 🗆                 | 06-JAN-1995   |
|                                      |                                |                     |               |
|                                      |                                |                     |               |
|                                      |                                |                     |               |

#### Procedure

| Step | Action                                                                      |
|------|-----------------------------------------------------------------------------|
| 1    | Access the Appointment Result Code Validation Form (STVRSLT).               |
| 2    | Enter a four-character appointment result code in the Code field.           |
| 3    | Enter a description of the code in the <b>Description</b> field.            |
| 4    | Click the Generate Contact checkbox to generate follow-up contact material. |
| 6    | Click the Save icon.                                                        |
| 7    | Click the <b>Exit</b> icon.                                                 |

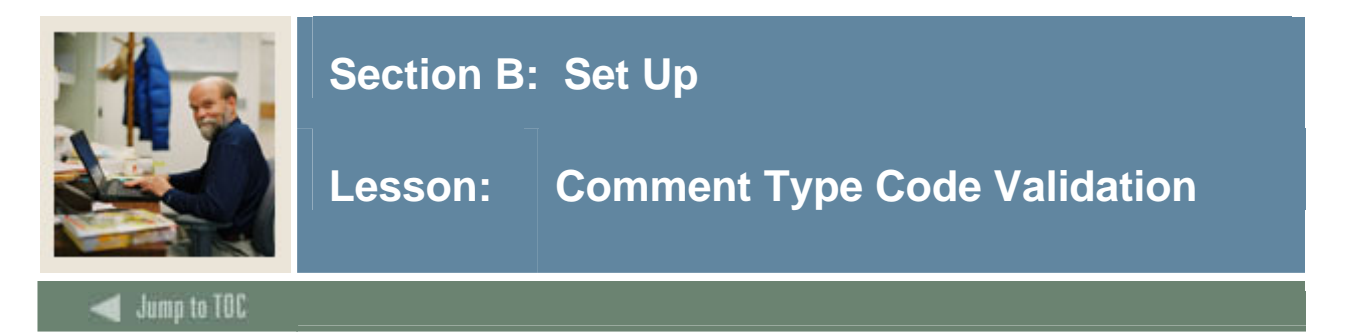

You can use the Comment Type Code Validation Form (STVCMTT) to create, update, insert, and delete comment types and their respective codes (i.e., General Comment, Special Needs, or Added via ACT Tape). This form is used by other forms to validate the comment types. You can only create or update the comment types from this form.

#### **SCT Banner Form**

| 🙀 Comment Type Code Validation STVC | MTT 7.0 (s4b70) 000000000000000 |               |
|-------------------------------------|---------------------------------|---------------|
| Code                                | Description                     | Activity Nate |
| esae                                | Description                     | Heavily Duce  |
| <u>µ00</u>                          | General Comment                 | 02-APR-1987   |
| 101                                 | Added via ATP Tape              | 29-APR-1987   |
| 103                                 | Added via ACT Tape              | 29-APR-1987   |
| 104                                 | Special Needs                   | 29-APR-1987   |
| 105                                 | Intramurals                     | 12-FEB-1988   |
| 106                                 | Fraternity                      | 29-APR-1987   |
| 107                                 | Sorority                        | 29-APR-1987   |
| 108                                 | Debate Club                     | 29-APR-1987   |
| 109                                 | Athletic Scholarship            | 29-APR-1987   |
| 110                                 | Added via Fin. Aid/CSS Tape     | 10-AUG-1987   |
| 111                                 | Requested Campus Housing        | 10-AUG-1987   |
| 112                                 | Assigned Campus Housing         | 09-OCT-1987   |
| 114                                 | Internet Access                 | 02-AUG-2004   |
|                                     |                                 |               |
|                                     |                                 |               |

#### Procedure

| Step | Action                                                           |
|------|------------------------------------------------------------------|
| 1    | Access the Comment Type Code Validation Form (STVCMTT).          |
| 2    | Enter a three-digit comment type code in the <b>Code</b> field.  |
| 3    | Enter a description of the code in the <b>Description</b> field. |
| 4    | Click the Save icon.                                             |
| 5    | Click the <b>Exit</b> icon.                                      |
|      | · · ·                                                            |

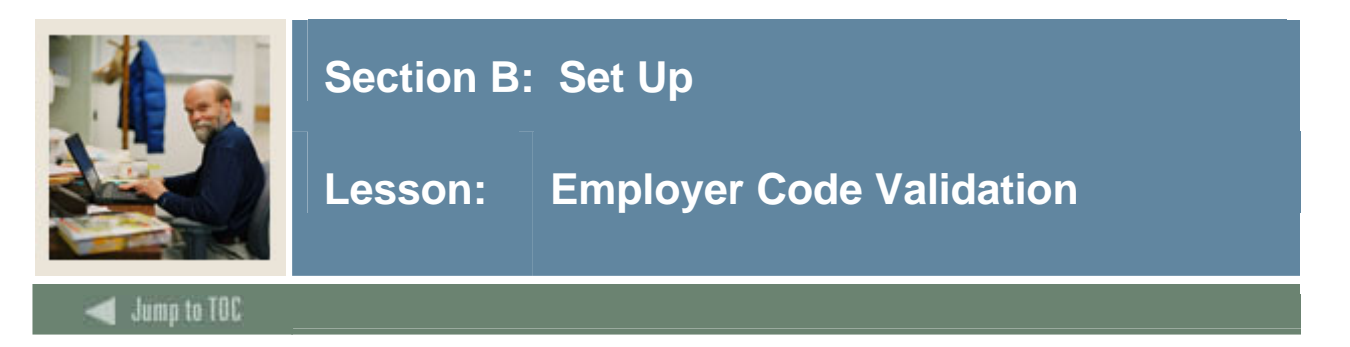

Use the Employer Code Validation Form (STVEMPL) to maintain employer codes which represent the employer's name, address, and phone number. Other forms use this form to validate this employer information. You may only create or update these codes from this form.

<u>Note</u>: When a valid ZIP or postal code is selected from the ZIP/Postal Code Validation Form (GTVZIPC) and entered in the ZIP/PC field, the combination of City, State/Province, and Nation information which exists in GTVZIPC will default into the appropriate fields. The related information does not default in when the ZIP/Postal Code is entered manually.

#### **SCT Banner Form**

| 🙀 Employer Code Valid | lation STVEMPL 7.0 (s4b70) 200000 | ********************************* |             |
|-----------------------|-----------------------------------|-----------------------------------|-------------|
|                       |                                   |                                   |             |
| Code:                 | 0000 Sungard SCT                  | Activity Date:                    | 01-FEB-2005 |
| Street Line 1:        | 4 Country View Road               |                                   |             |
| Street Line 2:        |                                   |                                   |             |
| Street Line 3:        |                                   |                                   |             |
| City:                 | Malvern                           |                                   |             |
| State or Province:    | PA 💌 Pennsylvania                 | ZIP or Postal Code:               | 19355       |
| Nation:               | 157 United States of America      | Phone:                            | 610 5781000 |

#### Procedure

| Step | Action                                                            |
|------|-------------------------------------------------------------------|
| 1    | Access the Employer Code Validation Form (STVEMPL).               |
| 2    | Perform an Insert Record function.                                |
| 2    | Enter up to a four-character employer code in the Code field.     |
| 3    | Enter the employer name in the un-named field.                    |
| 4    | Enter the street address in the <b>Street Line 1</b> field.       |
| 5    | Enter the city in the <b>City</b> field.                          |
| 6    | Select the state or province code in the State or Province field. |
| 7    | Enter 157 in the Nation field for the United States of America.   |
| 8    | Select a zip or postal code in the Zip or Postal Code field.      |
| 9    | Enter a phone number in the <b>Phone</b> field.                   |
| 10   | Click the Save icon.                                              |
| 11   | Click the <b>Exit</b> icon.                                       |

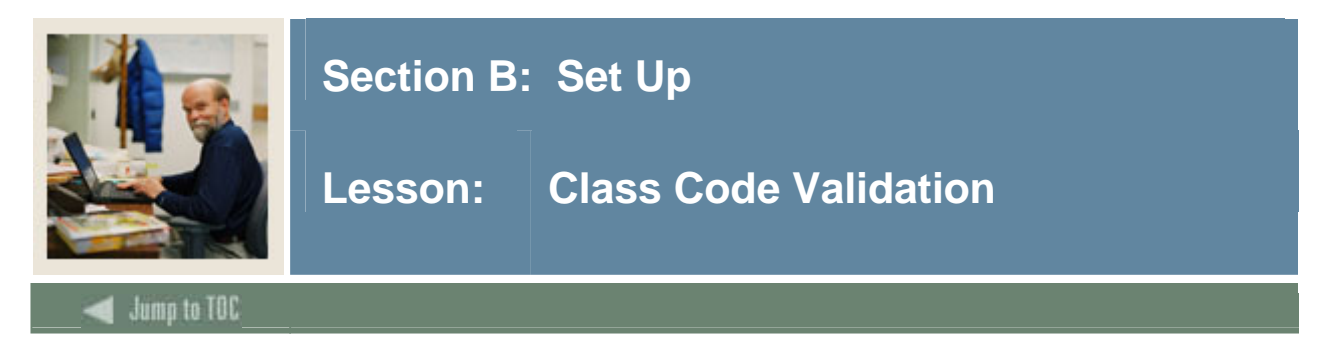

Use the Class Code Validation Form (STVCLAS) to create, update, insert, and delete class codes.

Examples: Freshmen, Sophomore, First Year Law, Professional, etc...

#### **SCT Banner Form**

| Class Code Validation STVCLAS | 7.0   | (s4b | 70) 00000000000000000000000000000000000 |         | ******** | *************************************** |  |
|-------------------------------|-------|------|-----------------------------------------|---------|----------|-----------------------------------------|--|
| CI                            | ass C | ode  | Description                             | EDI Eqv | LMS Eqv  | Activity Date                           |  |
|                               | 01    |      | First Year                              |         |          | 03-JAN-1995                             |  |
|                               | 02    |      | Second Year                             |         |          | 03-JAN-1995                             |  |
|                               | 03    |      | Third Year                              |         |          | 03-JAN-1995                             |  |
|                               | 04    |      | Fourth Year                             |         |          | 03-JAN-1995                             |  |
|                               | 11    |      | Year 1, Semester 1                      |         |          | 03-JAN-1995                             |  |
|                               | 12    |      | Year 1, Semester 2                      |         |          | 03-JAN-1995                             |  |
|                               | 21    |      | Year 2, Semester 1                      |         |          | 03-JAN-1995                             |  |
|                               | 22    | 1    | Year 2. Semester 2                      |         |          | 03-JAN-1995                             |  |

#### Procedure

| Step | Action                                                                                    |
|------|-------------------------------------------------------------------------------------------|
| 1    | Access the Class Code Validation Form (STVCLAS).                                          |
| 2    | Enter a two-character code in the Class Code field.                                       |
| 3    | Enter a description of the code in the <b>Description</b> field.                          |
| 4    | Enter an EDI equivalent value in the EDI Eqv field.                                       |
|      |                                                                                           |
|      | Note: The EDI Eqv (Equivalent) field is used to assign the EDI SPEEDE/ExPRESS             |
|      | class code values to the institution's class codes. The EDI equivalent value will be used |
|      | in the transmission of transcript information electronically via EDI. These values are    |
|      | defined in the EDI SPEEDE/ExPRESS Implementation Guide under data element #1131           |
| 5    | Enter an LMS equivalent value in the LMS Eqv field.                                       |
|      |                                                                                           |
|      | Note: The LMS Eqv (Equivalent Class Code) field is used to display the IA-PLUS            |
|      | Loan Management System (LMS) class code values that are equivalent to the SCT             |
|      | Banner class codes. These codes are not validated. The translation to these LMS codes     |
|      | occurs during the LMS transaction feed interface from SCT Banner Financial Aid. For       |
|      | more information, please refer to the Financial Aid User Guide or the IA-PLUS Loan        |
|      | Management System User Manual.                                                            |

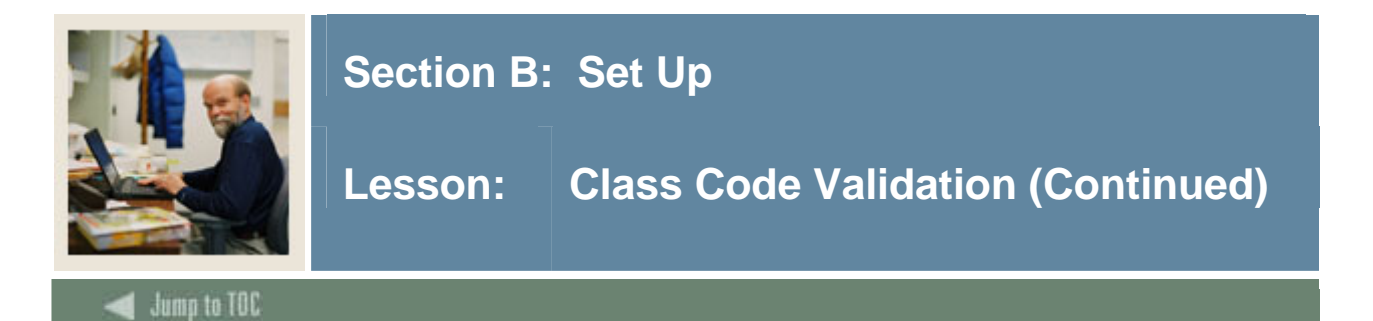

#### **Procedure, continued**

| Step | Action                      |
|------|-----------------------------|
| 6    | Click the Save icon.        |
| 7    | Click the <b>Exit</b> icon. |

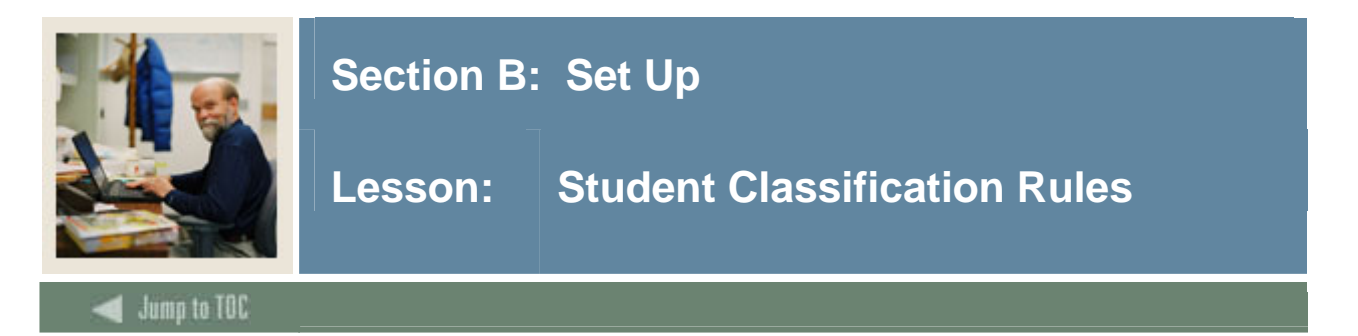

You can use the Student Classification Rules Form (SGACLSR) to establish the academic classification rules based on the range of hours entered and user-defined student attributes. The **To Hours** must be greater than the **From Hours** when creating a rule.

The Class Code Validation Form (STVCLAS), the Level Code Validation Form (STVLEVL), and the Attribute Validation Form (STVATTR) must be established prior to entering this form. When attributes are maintained for a rule, then the student must fall within the credit hour requirement and have the attribute code for the effective term on the Additional Student Information Form (SGASADD).

<u>Note</u>: Student classification rules must exist for students of all levels. If classification rules do not exist for a certain level of students, they will *not* be reported in the Unduplicated Headcount Report (SFRHCNT).

| vel Code    | From Hours   | To Hours    | Class Code | Description        | Activity Date |
|-------------|--------------|-------------|------------|--------------------|---------------|
| CR          | .000         | 99.000      | 12         | Year 1, Semester 2 | 19-JAN-1995   |
| CR          | .000         | 99.000      | 21         | Year 2, Semester 1 | 19-JAN-1995   |
| CR          | .000         | 99.000      | 22         | Year 2, Semester 2 | 19-JAN-1995   |
| LW          | .000         | 99.000      | L1         | First Year Law     | 19-JAN-1995   |
| LW          | 99.001       | 199.000     | L2         | Second Year Law    | 11-FEB-2004   |
| LW          | 199.001      | 999.000     | L3         | Third Year Law     | 11-FEB-2004   |
| UG          | .000         | 27.990      | FR         | Freshman           | 18-JAN-1995   |
| UG          | 28.000       | 58.990      | so         | Sophomore          | 19-JAN-1995   |
| UG          | 59.000       | 88.990      | JR         | Junior             | 19-JAN-1995   |
| UG          | 89.000       | 999.990     | SR         | Senior             | 19-JAN-1995   |
| ıss Standir | ng Attribute |             |            |                    |               |
| ·ibute<br>▼ |              | Description |            |                    |               |
|             |              |             |            |                    |               |
|             |              |             |            |                    |               |
|             |              |             |            |                    |               |

#### **SCT Banner Form**
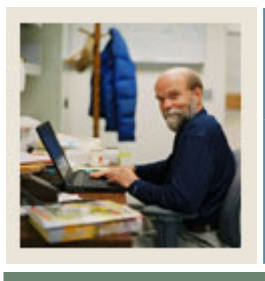

# Section B: Set Up

# Lesson: Student Classification Rules (Continued)

🚽 Jump to TOC

# Procedure

| Step | Action                                                                                  |
|------|-----------------------------------------------------------------------------------------|
| 1    | Access the Student Classification Rules Form (SGACLSR).                                 |
| 2    | Perform an Insert Record function.                                                      |
| 3    | Enter a two-character code in the Level Code field.                                     |
| 4    | Enter an amount in the <b>From Hours</b> field.                                         |
| 5    | Enter an amount in the <b>To Hours</b> field.                                           |
| 6    | Select a class code in the Class Code field.                                            |
| 7    | Double-click in the Attribute field and select a class standing student attribute code. |
| 8    | Repeat steps 2-7 as needed.                                                             |
| 9    | Click the Save icon.                                                                    |
| 10   | Click the <b>Exit</b> icon.                                                             |

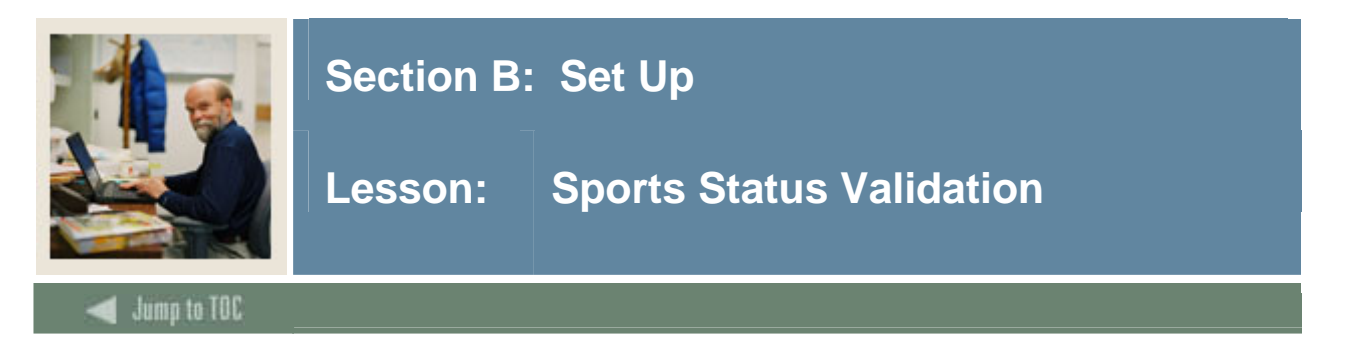

You can use the Sport Status Code Validation Form (STVSPST) to create, update, insert, and delete sport status codes used in the General Student module. The Student Sport Form (SGASPRT) uses this form to validate the sport status codes. You may only create or update these codes from this form.

## **SCT Banner Form**

| Description     | Activity Date                                         | 1                                                                                                    |
|-----------------|-------------------------------------------------------|----------------------------------------------------------------------------------------------------|
| Active          | 03-APR-1995                                           |                                                                                                    |
| Injured Reserve | 28-JUN-2004                                           | ]                                                                                                    |
| Probation       | 28-JUN-2004                                           |                                                                                                    |
| [               |                                                       | ĺ                                                                                                    |
| [               |                                                       |                                                                                                    |
|                 | Description<br>Active<br>Injured Reserve<br>Probation | Description     Activity Date       Active     03-APR-1995       Injured Reserve     28-JUN-2004       Probation     28-JUN-2004 |

## Procedure

| Step | Action                                                           |
|------|------------------------------------------------------------------|
| 1    | Access the Sport Status Code Validation Form (STVSPST).          |
| 2    | Enter a two-character code in the <b>Code</b> field.             |
| 3    | Enter a description of the code in the <b>Description</b> field. |
| 4    | Click the Save icon.                                             |
| 5    | Click the <b>Exit</b> icon.                                      |

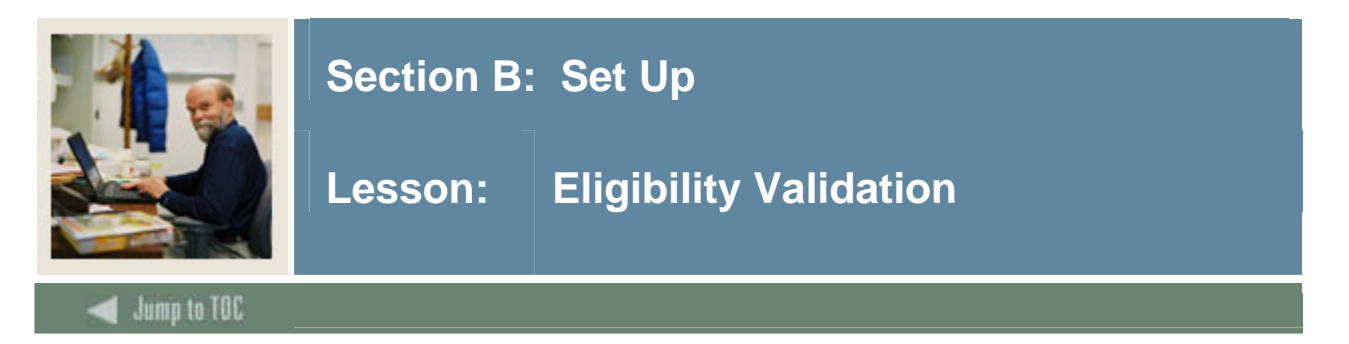

You can use the Eligibility Validation Form (STVCLAS) to create, update, insert, and delete eligibility codes. These codes are used in Student Right to Know tracking by the Student Sport Form (SGASPRT) in the General Student module. You may only create or update these codes from this form.

## **SCT Banner Form**

| 🙀 Eligibility Code Validation | STVELIG | 7.0 (s4b70) 00000000000000000000000000000000000 | *********************************** |
|-------------------------------|---------|-------------------------------------------------|-------------------------------------|
|                               | Code    | Description                                     | Activity Date                       |
|                               | RE      | Recruit                                         | 03-APR-1995                         |
|                               | RS      | Red Shirt                                       | 03-APR-1995                         |
|                               | wo      | Walk-On                                         | 03-APR-1995                         |
|                               |         |                                                 |                                     |
|                               |         |                                                 |                                     |

### Procedure

| Step | Action                                                           |
|------|------------------------------------------------------------------|
| 1    | Access the Eligibility Validation Form (STVCLAS).                |
| 2    | Enter a two-character code in the <b>Code</b> field.             |
| 3    | Enter a description of the code in the <b>Description</b> field. |
| 4    | Click the Save icon.                                             |
| 5    | Click the <b>Exit</b> icon.                                      |

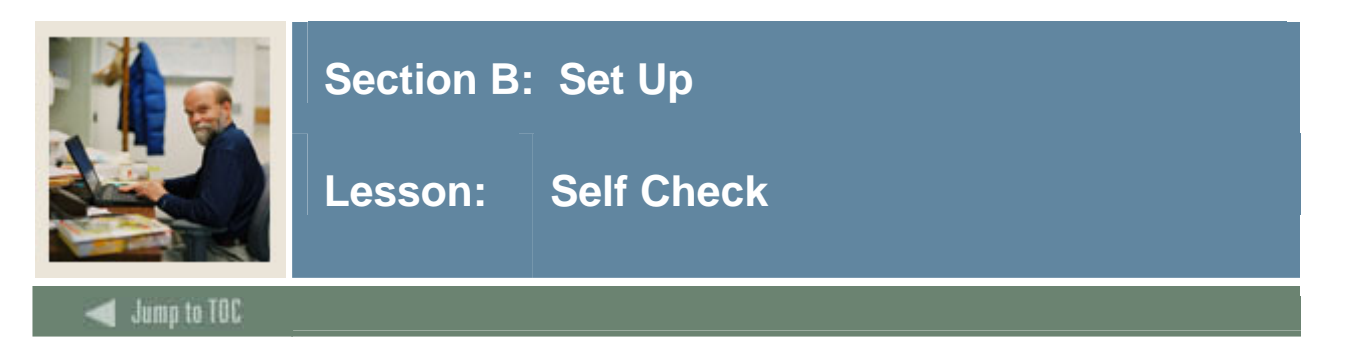

## Directions

Use the information you have learned in this section to complete this self-check activity.

### **Question 1**

What is a communication plan?

## Question 2

What is a Student's Right to Know?

## **Question 3**

Name at least two student type codes that should be created on the Student Type Code Validation Form (STVSTYP) for IPEDS reporting.

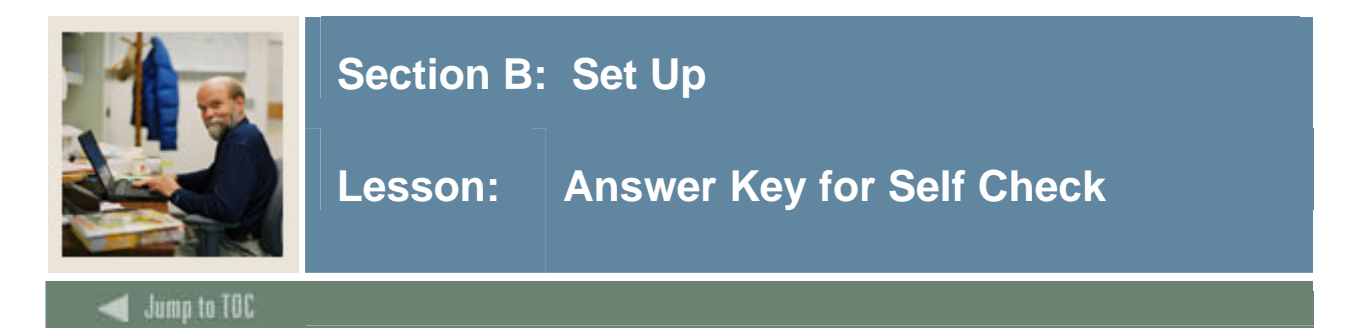

### **Question 1**

What is a communication plan?

A set of rules designed to implement institution preferences regarding who should receive which materials and when those materials should be sent. Materials can be generated (letter or label) or published (department brochures).

**Example:** All accepted high school students who apply for admissions into the Education program receive a letter acknowledging acceptance into both the university and the Education program. However, all accepted high school students who apply for admissions into the Nursing program receive a letter acknowledging acceptance into just the university and instructions for next steps on how to apply at a later time to the Nursing program. Prospective nursing students also receive a Nursing program brochure along with their acceptance letter into the university.

#### **Question 2**

What is a Student's Right to Know?

This legislation requires that an institution of higher education annually disclose information about its student body's completion and graduation rates.

For more information, refer to *Maintaining and Monitoring Student Right to Know Reporting* in *Section C: Day-to-Day Operations* of this training workbook.

#### **Question 3**

Name at least two student type codes that should be created on the Student Type Code Validation Form (STVSTYP) for IPEDS reporting.

#### The following student type codes should be created for IPEDS reporting:

Freshman First Time Freshman Unclassified Continuing First Time Graduate First Time Professional

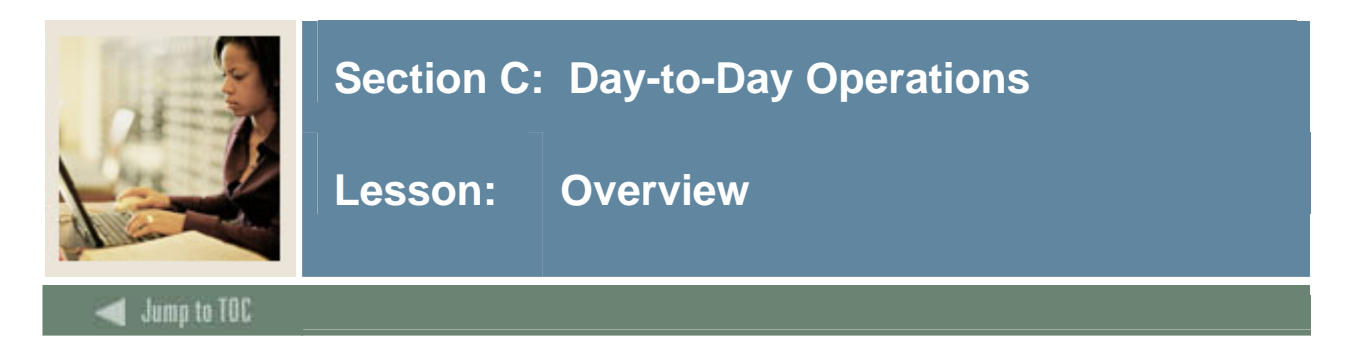

## Introduction

The purpose of this section is to explain the process and detail the procedures to use the General Student Module.

## **Intended audience**

Personnel responsible for creating and modifying current student information, entering student classification, cooperative information, and Student Right to Know information

## Objectives

At the end of this section, you will be able to

- create a general student record
- change a major and add a minor
- process a leave of absence request
- enter veteran information
- add or change advisor information
- enter additional student information
- enter cooperative education information
- view a student's information
- enter guardian information
- maintain sports records
- maintain and monitor Student Right to Know reporting
- perform purge processes.

#### Prerequisites

To complete this section, you should have

- completed the SCT Education Practices computer-based training (CBT) tutorial "SCT Banner 7 Fundamentals," or have equivalent experience navigating in the SCT Banner system
- completed the Curriculum, Advising, and Program Plan training workbook
- completed the General Person training workbook.

You will also need to ensure that the rules and validation codes in SCT Banner needed for the General Student module and the Curriculum, Advising, and Program Plan (CAPP) module have been set up for you.

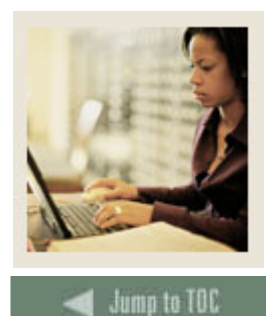

Lesson: Overview (Continued)

# Section contents

| Overview                                                     |    |
|--------------------------------------------------------------|----|
| Process Introduction                                         | 40 |
| Creating a General Student Record                            | 42 |
| Creating a General Student Record Using the Quick Entry Form | 44 |
| Changing a Major and Adding a Minor                          | 48 |
| Processing a Leave of Absence Request                        | 51 |
| Entering Veteran Information                                 | 53 |
| Adding or Changing Advisor Information                       | 55 |
| Entering Additional Student Information                      | 57 |
| Entering Cooperative Education Information                   | 59 |
| Creating Communication Plan Information                      | 61 |
| Viewing a Student's Information                              | 63 |
| Entering Guardian Information                                | 65 |
| Maintaining Sports Records                                   | 69 |
| Maintaining and Monitoring Student Right to Know Reporting   | 71 |
| Performing Purge Processes                                   | 75 |
| Summary                                                      | 78 |
| Self Check                                                   | 79 |
| Answer Key for Self Check                                    | 81 |

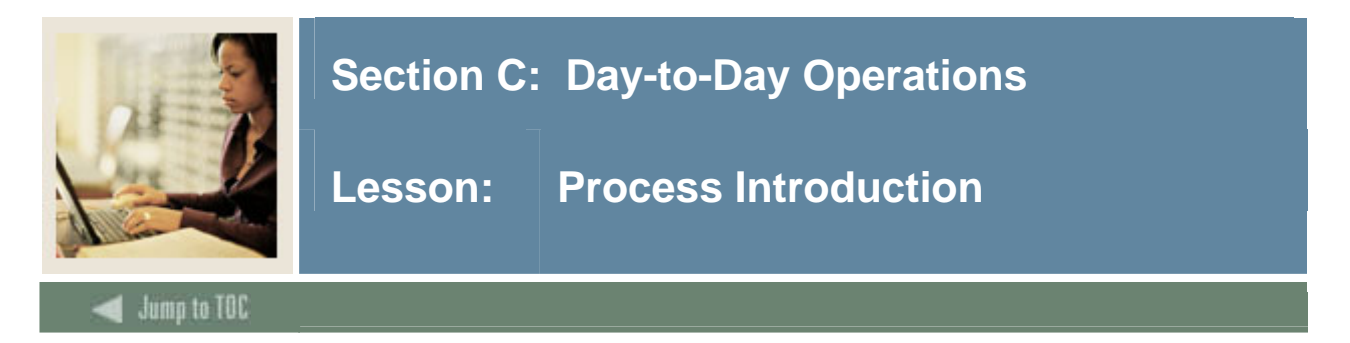

## Introduction

The SCT Banner System requires that there be an Active General Student Record for the term before a student can register or be registered for courses and have tuition and fees assessed. The validation tables and rules for the General Student Module are used by the system to ensure that the student is registered into the correct courses and is assessed the correct tuition and fees.

#### Flow diagram

This flow chart highlights specifically what the General Student Module process would look like on a day to day basis.

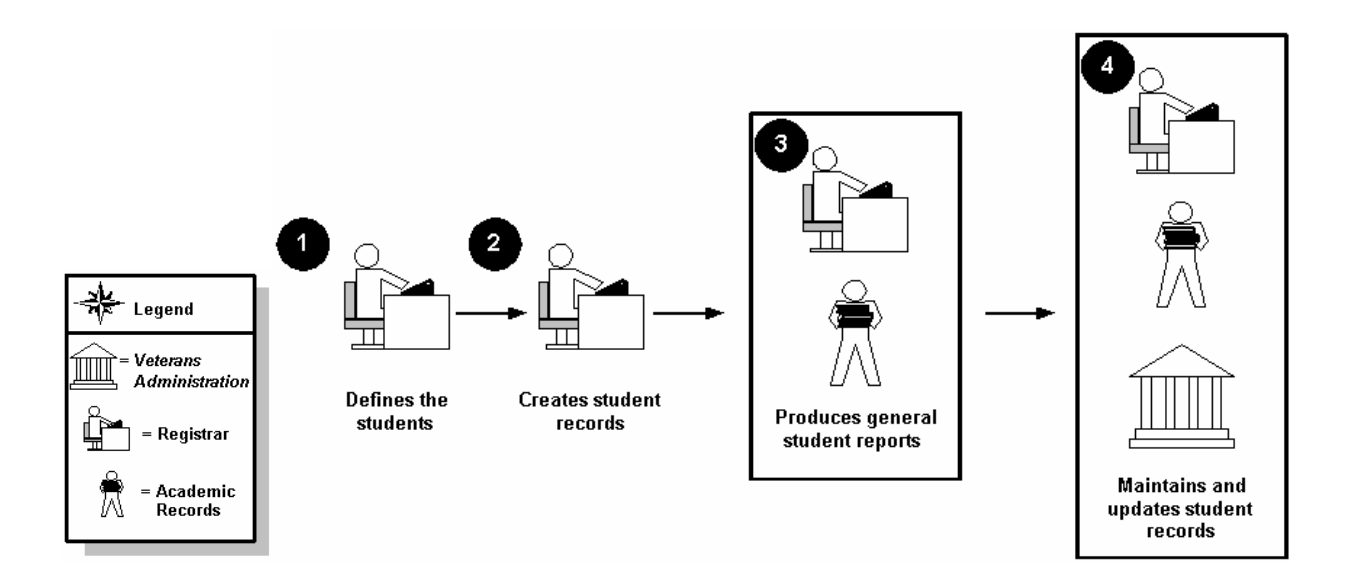

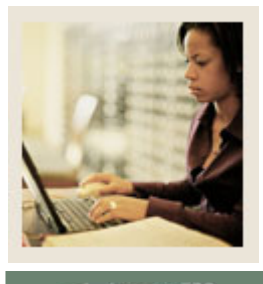

Lesson: **Process Introduction (Continued)** 

Jump to TOC

### What happens

The stages of the process are described in this table.

| Stage | Description                                                                               |  |  |  |
|-------|-------------------------------------------------------------------------------------------|--|--|--|
|       | Registrar                                                                                 |  |  |  |
| 1     | Defines general student validation tables and rules                                       |  |  |  |
| 2     | Creates Student records by offering a seat to the student and the student, then accepting |  |  |  |
|       | the seat                                                                                  |  |  |  |
|       | Registrar/Academic Records/Veteran Admin Office                                           |  |  |  |
| 3     | Maintain and Update Student Records                                                       |  |  |  |
| 4     | Produce General Student reports and run General Student related processes (e.g., The      |  |  |  |
|       | Student Right to Know Report-SGRKNOW, Student Report-SGRSTDN and the                      |  |  |  |
|       | Veteran report-SGRVETN Processes: Hold Purge-SGPHOLD, General Student Purge-              |  |  |  |
|       | SGPSTDN, Cooperative Education Purge-SGPCOOP, Student Block Load Process-                 |  |  |  |
|       | SGPBLCK and Cohort Load Process-SGRCHRT)                                                  |  |  |  |

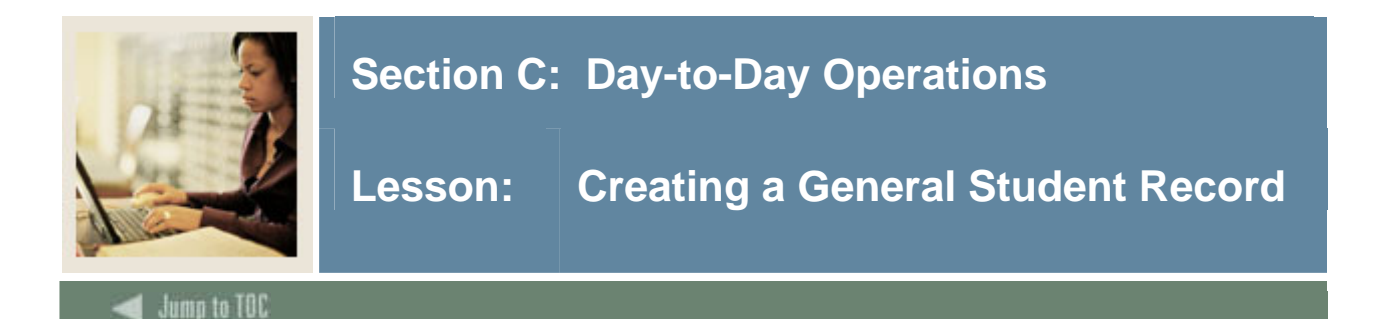

Information about a student is initially created when a decision is entered on the Admissions Decision Form (SAADCRV), which indicates that the applicant accepts the institution's offer of admission, or when an applicant is admitted via the Quick Entry Form (SAAQUIK). An applicant must accept the institution's offer of admissions to generate an initial general student record or the Quick Entry Form must have been processed for the student. This record may not be deleted if registration or academic history records exist for a term or if associated sports records exist.

The Admissions Decision Form (SAADCRV) is used to enter decisions for an admissions application. Once a decision is entered or calculated to indicate that the student has accepted and plans to attend, a general student record is automatically created using the information entered on the application. This record allows the student to be eligible to register.

# SCT Banner Form

| 🗑 Admiss                  | ions Decision SAADCRV                     | 7.1 00000000000                       |                           |                                    |                                   |                         |                            |                                |               |
|---------------------------|-------------------------------------------|---------------------------------------|---------------------------|------------------------------------|-----------------------------------|-------------------------|----------------------------|--------------------------------|---------------|
| ID:                       | A00034085 Morrison, Di                    | ina R.                                |                           |                                    |                                   | Term                    | 200710 💌                   | ]                              |               |
| D                         | ecision Processing                        | High Scho                             | ool Review                | Prior Co                           | llege and De                      | gree Review             | Test Sco                   | re Review                      |               |
| Appli                     | ication Summary                           |                                       |                           |                                    |                                   |                         |                            |                                |               |
| Entry                     | Term: 200710                              |                                       | Applicatio                | n Status: 🛛                        | Decision Ma                       | ade                     | Арр                        | lication Date:                 | 03-JUN-2005   |
| Applic<br>Level:<br>Admis | ation Number: 1<br>: 01<br>ssion Type: ST | Student Type:<br>Campus:<br>Resident: | N Pro<br>CEN Co<br>O Se   | ogram 1: B<br>Ilege 1: A<br>ssion: | ACH-ARTS<br>S Degree<br>Full or F | 1: BA<br>Part Time: F   | Catalo<br>Major:<br>Outsta | g Term:<br>1:<br>Inding Docume | 200710<br>ART |
| Appli                     | cation Decision Appli                     | ication Decision Le                   | etter Dec                 | ision Calculat                     | or                                | Rating Review           |                            |                                |               |
| Decis                     | sion Data                                 |                                       |                           |                                    |                                   |                         |                            |                                |               |
| Decis<br>Cod              | ion<br>e Description                      | Significant<br>Decision               | Institution<br>Acceptance | Applicant<br>Acceptance            | Institution<br>Rejection          | Inactive<br>Application | Maintained<br>by           | Decision<br>Date               | User ID       |
|                           |                                           |                                       |                           |                                    |                                   |                         |                            |                                |               |
|                           | ]                                         |                                       |                           |                                    |                                   |                         |                            |                                |               |
|                           |                                           |                                       |                           |                                    |                                   |                         |                            |                                |               |
|                           | <br>T                                     |                                       |                           |                                    |                                   |                         |                            |                                |               |
|                           |                                           |                                       |                           |                                    |                                   |                         |                            |                                |               |

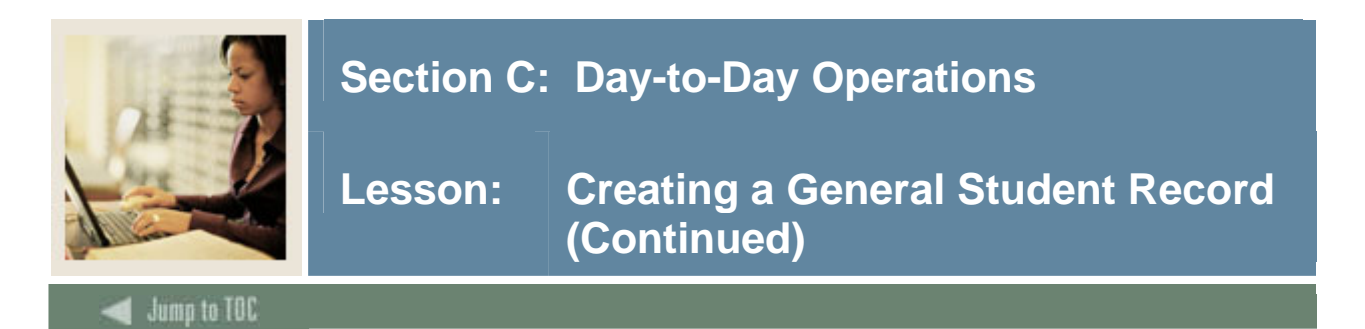

### Procedure

Follow these steps to create a General Student record.

<u>Note</u>: A student's application information must exist or be entered on the Admissions Application Form (SAAADMS) to use this form.

| Step | Action                                                                                  |
|------|-----------------------------------------------------------------------------------------|
| 1    | Access the Admissions Decision Form (SAADCRV).                                          |
| 2    | Click the down arrow next to the <b>ID</b> field.                                       |
| 3    | Enter a few characters of a last name with the wildcard (%) at the end in the Last Name |
|      | field to perform a query.                                                               |
| 4    | Perform an Execute Query function.                                                      |
| 5    | Scroll through the list of names to find your student created and used during the       |
|      | Admissions Training.                                                                    |
| 6    | Double-click in the <b>ID</b> field to return that student to SAADCRV.                  |
|      |                                                                                         |
|      | Note: Make a note of the student's name and ID because they will be used in future      |
|      | lessons. Each participant must pick a unique student.                                   |
| 7    | Select a term in the <b>Term</b> field.                                                 |
| 8    | Perform a Next Block function.                                                          |
| 9    | Select a decision code in the <b>Decision Code</b> field.                               |
| 10   | Click the <b>Save</b> icon.                                                             |
|      |                                                                                         |
|      | Note: You will see the message, "Note: Student record created for admissions entry      |
|      | term."                                                                                  |
| 11   | Click the <b>OK</b> button.                                                             |
|      |                                                                                         |
|      | Note: You will see the message, "Transaction complete. 1 record applied and saved."     |
| 12   | Click the <b>OK</b> button.                                                             |
| 13   | Click the <b>Exit</b> icon.                                                             |

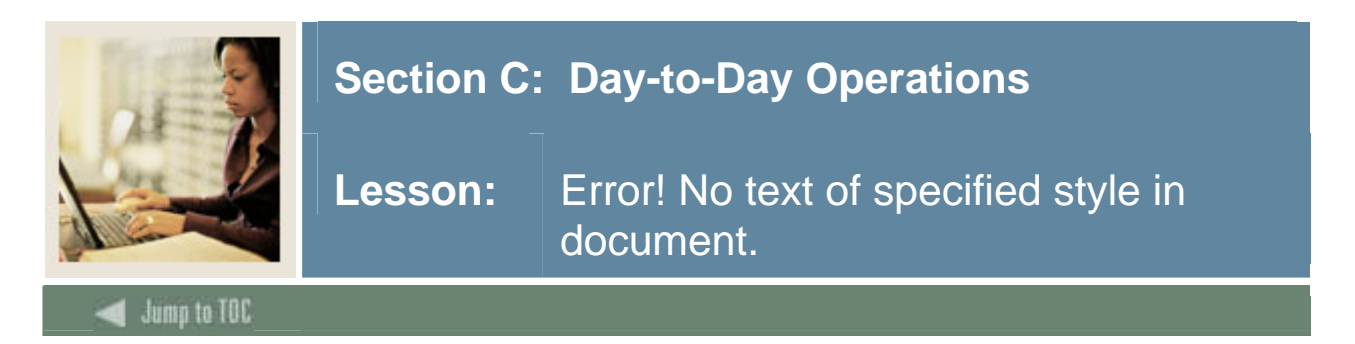

The Quick Entry Form (SAAQUIK) is used to provide a way to enter and register persons on the system with minimal effort. This form is combined with the General Person Identification Form (SPAIDEN), which allows a person to be added to the system along with addresses (optional). It can also create recruiting and admissions records at the user's option, and will automatically create a student record that is required for registration.

Default rules for a specific level of applicant can be defined on the Quick Entry Rules Form (SAAQKER) so that when the ID, Term and Level are entered into the key block, the majority of data will be defaulted in from SAAQKER.

#### **SCT Banner Form**

| ID: A00029554 T Student, Alex P. Terr                                                                                                    | n: 200710 🔻 Level: UG 💌 Generate ID: 🖗                                                                                                    |
|----------------------------------------------------------------------------------------------------|----------------------------------------------------------------------------------------------------|
| Winter Addresses       Full or Part Time:         Gender:       Male         Rate:       V         Female       Education Goal:         Not Available       Education Level:         Birth Date:       31-JAN-1987         Ethnic:       2         2       African-American         Citizenship:       Y         Student Type:       V         Residence:       V | Application and Recruit Information Create Application Record Admission Type: Application Status: Admission Decision: Create Recruit Record Primary Source: |
| Curriculum Term: 200610 ▼ Fall 2005-2006 Program: BA-ENGL ▼ Catalog Term: 200610 ▼ Fall 2005-2006 Level: UG ♥ Undergraduate Priority: 1 Campus: M ▼ Main Field of Study Delocity: 1 TAUPO OCDESS ▼                                                                                                    | Record 1 of 1 IP<br>College: AS College of Arts & Sciences<br>Degree: BA PBachelor of Arts                                                                  |

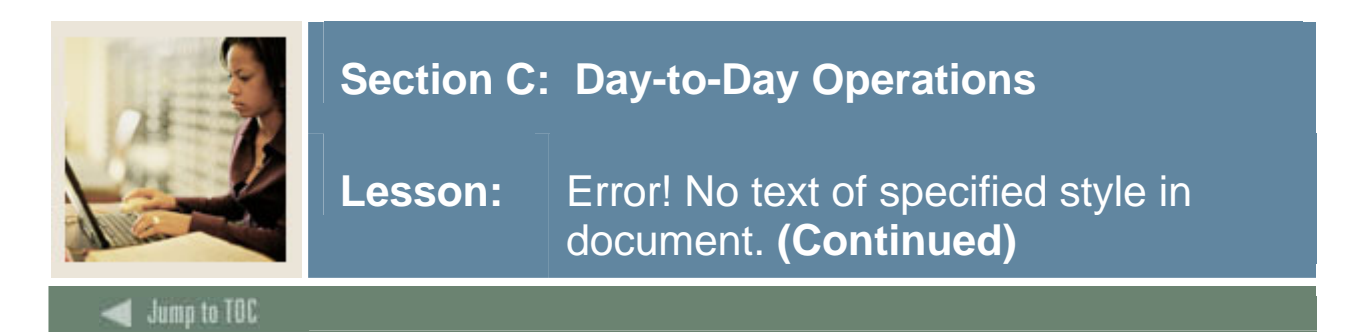

## Procedure

Follow these steps to create a General Student record using the Quick Entry Form.

| Step | Action                                                                                 |  |  |  |  |  |
|------|----------------------------------------------------------------------------------------|--|--|--|--|--|
| 1    | Access the Quick Entry Form (SAAQUIK).                                                 |  |  |  |  |  |
| 2    | Select Generate ID in the Options menu, or enter GENERATED in the ID field and         |  |  |  |  |  |
|      | press Enter to open the Current Identification window.                                 |  |  |  |  |  |
|      | Result: The Current Identification window opens.                                       |  |  |  |  |  |
|      | 🙀 Current Identification SAAQUIK 7.1 2000000000000000000000000000000000000             |  |  |  |  |  |
|      | ID: GENERATED                                                                          |  |  |  |  |  |
|      | Last Name:                                                                             |  |  |  |  |  |
|      | First Name:                                                                            |  |  |  |  |  |
|      | Middle Name:                                                                           |  |  |  |  |  |
|      | Note: Generated ID Being Used for Addition of New Person                               |  |  |  |  |  |
|      |                                                                                        |  |  |  |  |  |
|      | Press or Select SAVE to Create ID. Cancel                                              |  |  |  |  |  |
| 3    | Enter values in the Last Name, First Name, and Middle Name fields.                     |  |  |  |  |  |
|      |                                                                                        |  |  |  |  |  |
|      | Note: Each participant must create a unique student. Make a note of the student's name |  |  |  |  |  |
|      | Click the Save icon                                                                    |  |  |  |  |  |
| 5    | Double-click in the <b>Term</b> field to select a term                                 |  |  |  |  |  |
| 6    | Double-click in the <b>Level</b> field and select <i>Undergraduate</i>                 |  |  |  |  |  |
| 7    | Perform a <b>Next Block</b> function                                                   |  |  |  |  |  |
| 8    | Click the <b>Enter Address</b> checkbox.                                               |  |  |  |  |  |
| U    |                                                                                        |  |  |  |  |  |
|      | Result: The Address tab opens.                                                         |  |  |  |  |  |
| 9    | Enter a date in the <b>From Date</b> field.                                            |  |  |  |  |  |
| 10   | Select an address type in the Address Type field.                                      |  |  |  |  |  |
| 11   | Enter a street address in the <b>Street Line 1</b> field.                              |  |  |  |  |  |

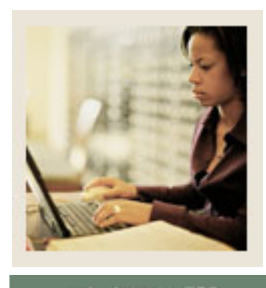

# Lesson: Error! No text of specified style in document. (Continued)

🗧 Jump to TOC

| Step | Action                                                                                                    |
|------|----------------------------------------------------------------------------------------------------|
| 12   | Enter a city in the <b>City</b> field.                                                                        |
| 13   | Enter a state or province code in the State or Province field.                                                |
| 14   | Enter a zip or postal code in the <b>Zip or Postal Code</b> field.                                            |
| 15   | Select a telephone type in the <b>Telephone Type</b> field.                                                   |
| 16   | Enter a telephone number in the <b>Telephone Number</b> field.                                                |
| 17   | Click the <b>Save</b> icon.                                                                                   |
| 18   | Select the <u>Quick Admit</u> tab.                                                                            |
| 19   | Click either the Male or Female Gender radio button.                                                          |
| 20   | Enter a date in DD-MM-YYYY format in the <b>Date of Birth</b> field.                                          |
| 21   | Select an ethnicity code in the <b>Ethnic</b> field.                                                          |
|      | Note: Your institution may not request this information. If it does not, the field can be left blank.         |
| 17   | Select a citizenship code in the Citizenship field.                                                           |
|      | <u>Note</u> : Your institution may not request this information. If it does not, the field can be left blank. |
| 18   | Select a student type in the <b>Student Type</b> field.                                                       |
|      |                                                                                                    |
| 10   | Example: New First Time                                                                                       |
| 19   | Select <i>Active</i> in the <b>Student Status</b> field.                                                      |
| 20   | Select a residency code in the <b>Residence</b> field.                                                        |
| 21   | Enter F if the student is full time or P if the student is part time in the Full or Part                      |
| 22   | Select a rate code in the <b>Date</b> field                                                                   |
| 22   | Select an aducation goal in the Education Coal field                                                          |
| 23   | Select an education goal in the Education Level field                                                         |
| 25   | Click the Create Application Record checkbox                                                                  |
| 25   | Select the type of admissions in the <b>Admissions Type</b> field                                             |
| 20   | Select an application status code in the <b>Application Status</b> field                                      |
| 28   | Select an admissions decision in the <b>Admissions Decision</b> field.                                        |
| 29   | Perform a <b>Next Block</b> function.                                                                         |
| 30   | Select a catalog term in the <b>Catalog Term</b> field.                                                       |
| 31   | Enter a priority number that identifies curriculum rank in the <b>Priority</b> field.                         |

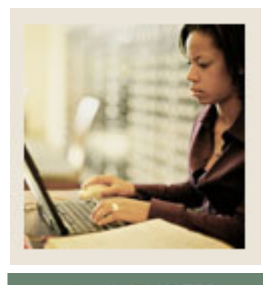

# Lesson: Error! No text of specified style in document. (Continued)

Jump to TOC

| Step | Action                                                                            |
|------|-----------------------------------------------------------------------------------|
| 32   | Select a program from the <u>All Programs</u> option in the <b>Program</b> field. |
|      |                                                                                   |
|      | Note: The College, Level, and Degree fields may be filled in for you based on the |
|      | program selected. If not, select values for these fields.                         |
| 33   | Select a campus code in the <b>Campus</b> field.                                  |
| 34   | Enter a field of study priority number in the <b>Priority</b> field.              |
| 35   | Select <i>Major</i> in the <b>Type</b> field.                                     |
| 36   | Select a major, minor, or concentration code in the Field of Study field.         |
| 37   | Click the Save icon.                                                              |
| 38   | Click the <b>OK</b> button to acknowledge that the records have been saved.       |
|      |                                                                                   |
|      | Result: The Communication Plan window opens.                                      |
| 39   | Click the <b>Save</b> icon to save the communication plan.                        |
| 40   | Click the <b>Return</b> button.                                                   |
| 41   | Click the <b>Exit</b> icon.                                                       |

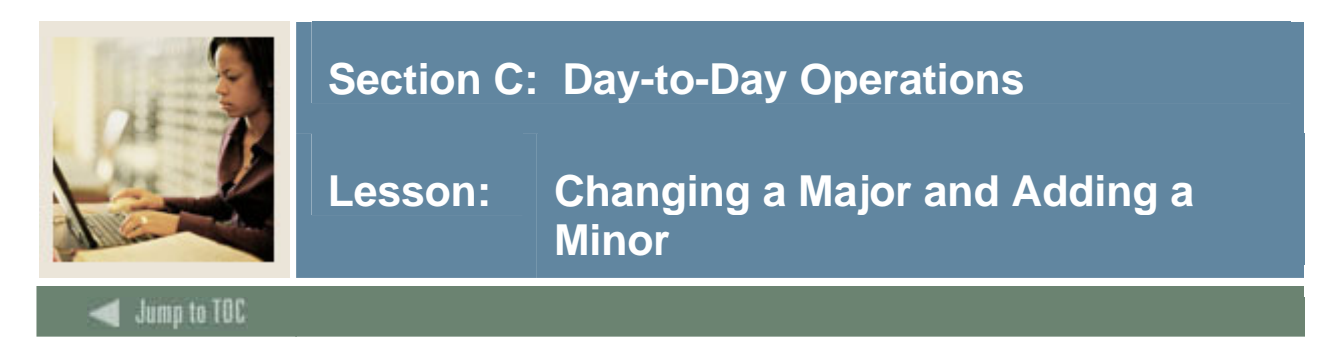

The General Student Form (SGASTDN) is used to maintain current and historical information about a student.

The General Student Form also contains comments, activities, and veteran information. This record may not be deleted if registration or academic history exists for the term or if associated sports records exist.

Use the Primary Curriculum window on the General Student Form (SGASTDN) to enter primary curriculum information for the student. You may view lists of attached majors, departments, minors, and concentrations by accessing the Help drop down menu and choosing the Help function from the corresponding **Major**, **Department**, **Minor**, and **Concentration** fields in this window. You may also double-click in the field and select the appropriate choice from the Option List.

| SCT Banner Form                                                                                         |
|----------------------------------------------------------------------------------------------------|
| a General Student SGASTDN 7.1 10000000000000000000000000000000000                                       |
| ID: A00029554 * Student, Alex P. Student Summary * Term: 200710 *                                       |
| Learner Curricula Activities Veteran Comments Academic and Graduation Status, Dual Degree Miscellaneous |
| General Learner                                                                                         |
| New Term: 200610 Fall 2005-2006 From Term: 200610 To Term: 9999999                                      |
| Student Status: AS Active                                                                               |
| Student Type: A 💽 1st Time Freshman Additional Information                                              |
| Residence: R In state Resident Site:                                                                    |
| Fee Assessment Rate: LOCAL V Local Resident Session: V                                                  |
| Cidass: PK Freshman Block:                                                                              |
|                                                                                                    |
|                                                                                                    |
| Curricula Summary - Primary                                                                             |
| Priority: 1 Catalog Term: 200610 Level: UG Undergraduate College: AS College of Arts & Saences          |
| Term: 200510 Program: BA-ENGL Campus: M Main Degree: BA Bachelor of Arts                                |
| Field of Study Summary                                                                                  |
| Priority: 1 Type: MAJOR Department: ENGL English                                                        |
| Term: 200610 Field of Study: ENGL English Attached to Major:                                            |
| Priority: Type: Department:                                                                             |
| Term: Field of Study: Attached to Major:                                                                |

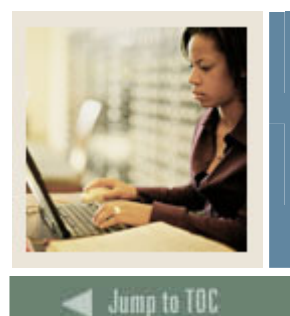

Lesson: Changing a Major and Adding a Minor (Continued)

#### Procedure

Follow these steps to complete the process of changing a major and adding a minor for the student created in the previous exercises.

<u>Note</u>: It is important to ensure that the major a student is being changed to is valid for the Program that the student is in.

| Step | Action                                                                                                    |  |  |  |
|------|----------------------------------------------------------------------------------------------------|--|--|--|
| 1    | Access the General Student Form (SGASTDN).                                                                                                    |  |  |  |
| 2    | Enter the ID of the student in the <b>ID</b> field.                                                                                                    |  |  |  |
|      |                                                                                                    |  |  |  |
|      | Note: If you have forgotten the ID of your student, click the down arrow to find your                                                                                                    |  |  |  |
|      | student.                                                                                                    |  |  |  |
| 3    | Select the term where the change will take place in the <b>Term</b> field.                                                                                                    |  |  |  |
| 4    | Perform a <b>Next Block</b> function.                                                                                                    |  |  |  |
| 5    | Perform a <b>Duplicate Record</b> function.                                                                                                    |  |  |  |
| 6    | Click the down arrow in the <b>New Term</b> field.                                                                                                    |  |  |  |
| 7    | Select Create New Effective Term from the Options List.                                                                                                    |  |  |  |
| 8    | Click the down arrow in the <b>New Term</b> field again.                                                                                                    |  |  |  |
| 9    | Select List of Terms from the <b>Options</b> List.                                                                                                    |  |  |  |
| 10   | Double-click on a term to return a term to the <b>New Term</b> field.                                                                                                    |  |  |  |
| 11   | Select the <u>Curricula</u> tab.                                                                                                    |  |  |  |
|      |                                                                                                    |  |  |  |
|      | Result: The Curricula window opens.                                                                                                    |  |  |  |
|      |                                                                                                    |  |  |  |
|      | Learner Curricula Activities Veteran Comments Academic and Graduation Status, Dual Degree Miscellaneous                                                                                                    |  |  |  |
|      | Curriculum Record 1 of 1 (                                                                                                    |  |  |  |
|      | Current: N Change Curriculum: 🖗                                                                                                    |  |  |  |
|      | Key Sequence:       199       Campus:       M       Main       User ID:       SAISUSR         Term:       200610       Fall 2005-2006       College:       AS       College of Arts & Science:       Activity Date:       01-FEB-2005                      |  |  |  |
|      | Catalog Term:     200610     Fall 2005-2006     Degree:     BA     Bachelor of Arts     Admission Type:     ST     Standard       Priority:     1     Activity:     Activity:     Activity:     Activity:     Admission Trm:     200610     Fall 2005-2006 |  |  |  |
|      | Program:     BA-ENGL     Start Date:     Matriculated Term:     200610     Fall 2005-2006       Level:     UG     Undergraduate     End Date:     End Term:     V                                                                                          |  |  |  |
|      | Field of Study                                                                                                    |  |  |  |
|      | Current: N Term: 200610 V Field of Study: ENGL V English Catalog Term: 200610 V                                                                                                    |  |  |  |
|      | Priority:     1     1 ype:     MAJOR     Attached to Major:     End term:     Improvement:       Activity:     ACTIVE     Status:     INPROGRESS     Department:     Improvement:     User ID:                                                             |  |  |  |
|      | Start Date: 06-SEP-2005 End Date: Full or Part Time: Activity Date: 01-FEB-2005                                                                                                    |  |  |  |
|      | Current: Term: Field of Study: Catalog Term: 7                                                                                                    |  |  |  |
|      | Activity: V Status: V Department: V User ID:                                                                                                    |  |  |  |
|      | Start Date: End Date: Full or Part Time: Y Activity Date:                                                                                                    |  |  |  |

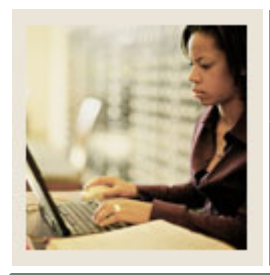

Lesson: Changing a Major and Adding a Minor (Continued)

Jump to TOC

| Step | Action                                                                                        |
|------|-----------------------------------------------------------------------------------------------|
| 12   | Click the Change Curriculum icon.                                                             |
| 13   | Enter a term in the <b>Catalog Term</b> field.                                                |
| 14   | Enter 1 in the <b>Priority</b> field.                                                         |
| 15   | Select the down arrow in the <b>Program</b> field.                                            |
| 16   | Select Change Curriculum from the Option List.                                                |
| 17   | Click the <b>OK</b> button.                                                                   |
| 18   | Double-click on a program code to return a code to the <b>Program</b> field.                  |
| 19   | Select a college code in the <b>College</b> field.                                            |
| 20   | Select a degree code in the <b>Degree</b> field.                                              |
| 21   | Perform a <b>Next Block</b> function.                                                         |
| 22   | Enter 1 in the <b>Priority</b> field.                                                         |
| 23   | Enter a date in the <b>Start Date</b> field.                                                  |
| 24   | Select <i>Major</i> in the <b>Type</b> field.                                                 |
| 25   | Select <u>All Major Codes</u> from the <b>Option</b> List in the <b>Field of Study</b> field. |
| 26   | Select a major code to return to the Field of Study field.                                    |
| 27   | Enter 2 in the second <b>Priority</b> field.                                                  |
| 28   | Enter a date in the <b>Start Date</b> field.                                                  |
| 29   | Select <i>Minor</i> in the <b>Type</b> field.                                                 |
| 30   | Select All Minor Codes from the Option List in the Field of Study field.                      |
| 31   | Select a minor code to return to the Field of Study field.                                    |
| 32   | Click the Save icon.                                                                          |
| 33   | Click the <b>Exit</b> icon.                                                                   |

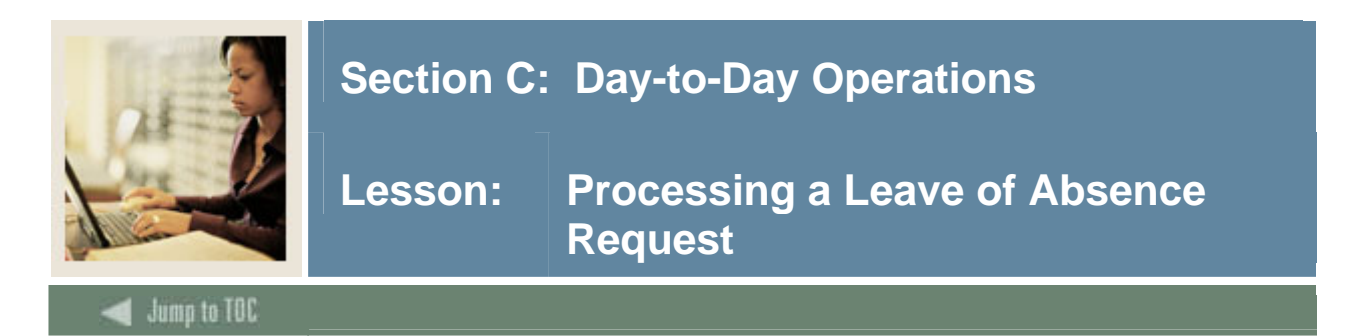

The General Student Form (SGASTDN) is used to maintain current and historical information about a student.

The Miscellaneous Student Information window on the General Student Form (SGASTDN) is used to enter miscellaneous information for the student, such as practical training and leave information.

## **SCT Banner Form**

# Procedure

| Step | Action                                                                             |
|------|------------------------------------------------------------------------------------|
| 1    | Access the General Student Form (SGASTDN).                                         |
| 2    | Enter the ID of your student in the <b>ID</b> field.                               |
|      |                                                                                    |
|      | Note: If you have forgotten the ID of your student, click the down arrow find your |
|      | student.                                                                           |
| 3    | Select a term in the <b>Term</b> field.                                            |
| 4    | Perform a <b>Next Block</b> function.                                              |
| 5    | Select the Miscellaneous tab.                                                      |
| 6    | Select a code in the Leave of Absence field.                                       |
| 7    | Enter a start date in the <b>From Date</b> field.                                  |
| 8    | Enter an end date in the <b>To Date</b> field.                                     |

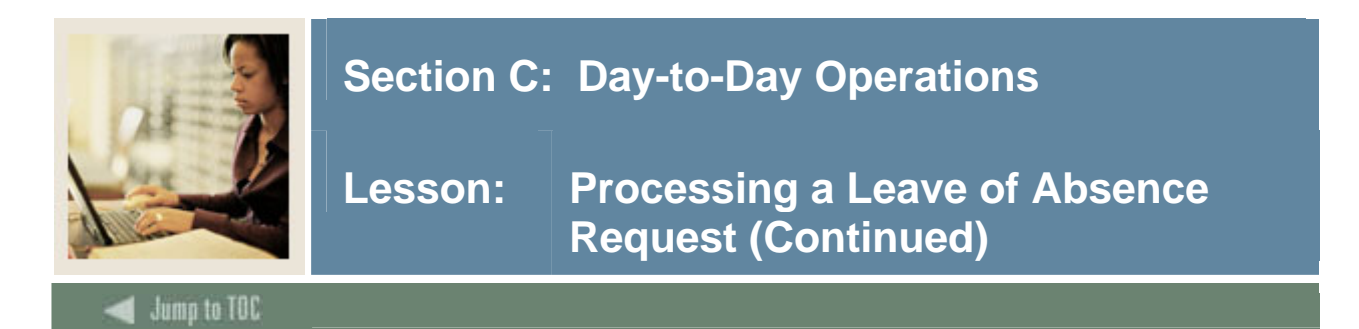

| Step | Action               |
|------|----------------------|
| 9    | Click the Save icon. |

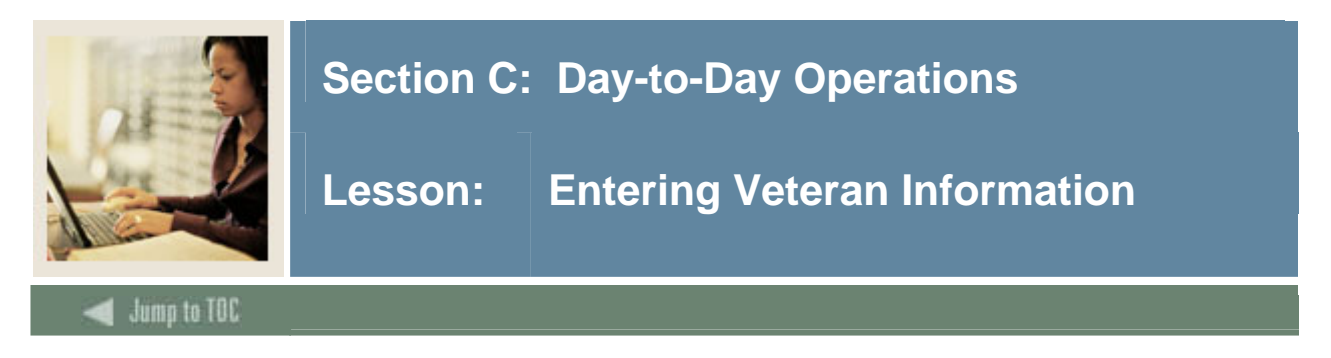

The General Student Form (SGASTDN) is used to maintain current and historical information about a student.

The Veteran Information window is used to maintain veteran information.

### **SCT Banner Form**

| Learner Ci                      | urricula   | Activities                | Veteran | Comments | Academic and Gr               | aduation Status, Dual Degree | Miscellaneous |
|---------------------------------|------------|---------------------------|---------|----------|-------------------------------|------------------------------|---------------|
| Veteran Certifi<br>Veteran Type | ication Iı | nformation<br>Description |         | Term     | Certification<br>Credit Hours | Certification Date           |               |
|                                 | DTC        |                           |         |          |                               | 02-FEB-2005                  |               |

#### Procedure

| Step | Action                                                                                |
|------|---------------------------------------------------------------------------------------|
| 1    | Access the General Student Form (SGASTDN).                                            |
| 2    | Enter the ID of your student in the <b>ID</b> field.                                  |
|      |                                                                                       |
|      | Note: If you have forgotten the ID of your student, click the down arrow to find your |
|      | student.                                                                              |
| 3    | Select a term in the <b>Term</b> field.                                               |
| 4    | Perform a Next Block function.                                                        |
| 5    | Select the <u>Veteran</u> tab.                                                        |
| 6    | Select a code in the Veteran Type field.                                              |
| 7    | Select a term in the <b>Term</b> field.                                               |
| 8    | Enter a number in the Certification Credit Hours field.                               |

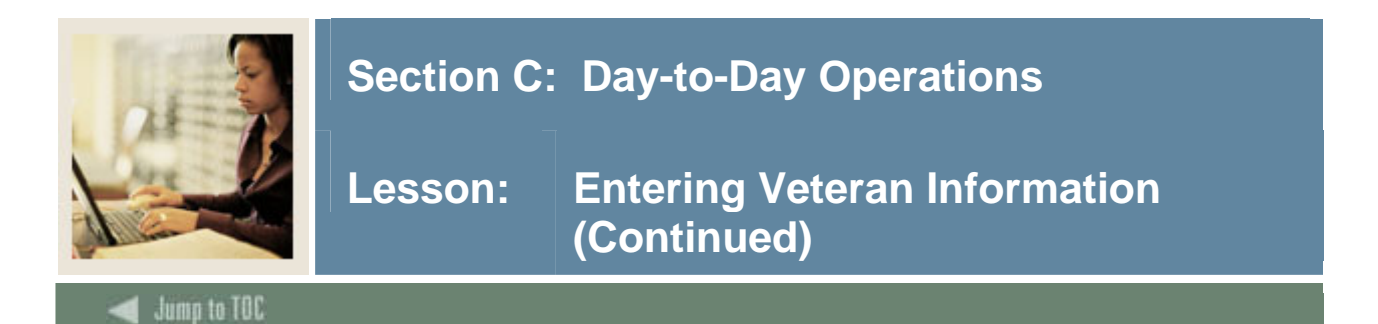

| Step | Action                                                             |
|------|--------------------------------------------------------------------|
| 9    | Enter a date in DD-MM-YYYY format in the Certification Date field. |
| 10   | Click the Save icon.                                               |
| 11   | Click the <b>Exit</b> icon.                                        |

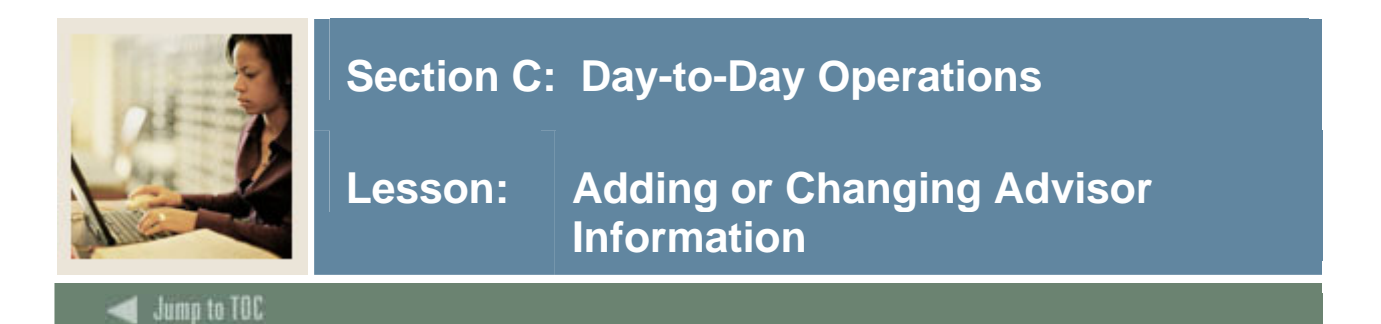

The Multiple Advisors Form (SGAADVR) allows a student to be associated with an unlimited number of advisors for an effective term range. It also allows the user to view a student's existing advisors for an effective term range. Multiple advisors may be designated for any type of student, not just graduate students. A General Student record must exist to associate an advisor with a student. The user must designate a primary advisor if multiple advisors exist. If the primary advisor is deleted, the secondary advisor defaults into the primary place.

#### **SCT Banner Form**

| 🙀 Multiple Advisors SGAADVR 7.1 (2003) | ******        |                   |
|----------------------------------------|---------------|-------------------|
| ID:                                    |               | Term:             |
| Advisor Information                    |               |                   |
| From Term:                             | Maintenance 🔮 | To Term:          |
| ID                                     | Advisor Type  | Primary Indicator |
|                                        |               |                   |
|                                        |               |                   |
|                                        |               |                   |
|                                        |               |                   |
|                                        |               |                   |

#### Procedure

Follow these steps to complete the process of adding an advisor to your student's record.

| Step | Action                                                                                        |
|------|-----------------------------------------------------------------------------------------------|
| 1    | Access the Multiple Advisors Form (SGAADVR).                                                  |
| 2    | Enter the ID of the student in the <b>ID</b> field.                                           |
|      | Note: If you have forgetter the ID of your student, slick the down among to find your         |
|      | <u>Note</u> : If you have forgotten the ID of your student, click the down arrow to find your |
|      | student.                                                                                      |
| 3    | Select a term in the <b>Term</b> field.                                                       |
| 4    | Select the down arrow in the ID field in the Advisor Information block.                       |
|      |                                                                                               |
|      | Result: The Faculty/Advisor Query Form (SIAIQRY) opens.                                       |
| 5    | Enter part of the advisor's last name in the Last Name field.                                 |
| 4    | Perform an Execute Query function.                                                            |
| 5    | Double-click in the <b>ID</b> field to return the information to SGAADVR.                     |
| 6    | Select a code in the Advisor Type field.                                                      |

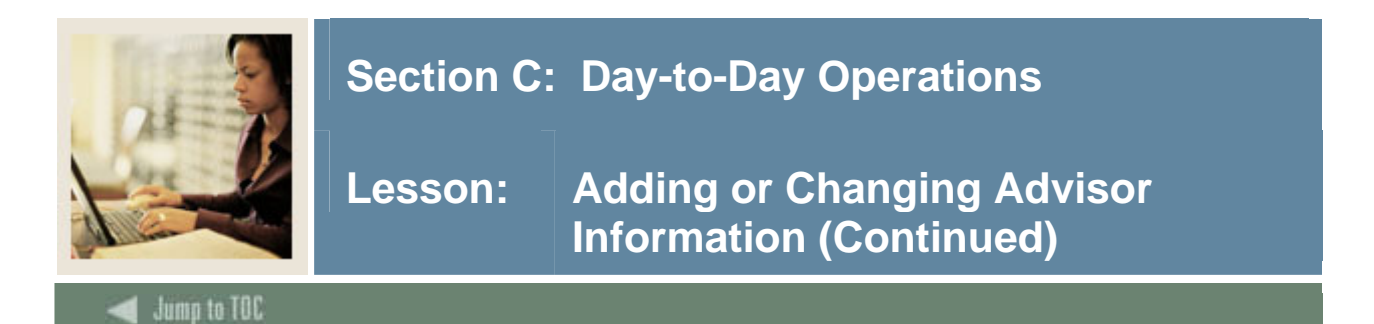

| Step | Action                                                                                    |
|------|-------------------------------------------------------------------------------------------|
| 7    | Click the <b>Primary</b> checkbox to indicate that this is the student's primary advisor. |
| 8    | Click the Save icon.                                                                      |
| 9    | Click the <b>Exit</b> icon.                                                               |

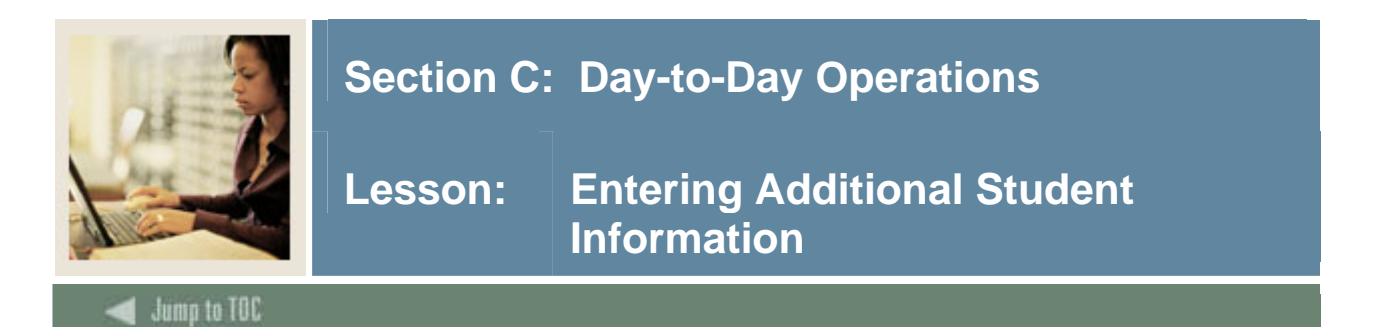

The Additional Student Information Form (SGASADD) maintains cohort codes, as well as attributes, which are assigned to the student by effective term. The cohort information records and attributes can be created manually on this form or may be rolled from the Admissions module upon creating the student record. The person must be defined as a student for a term that is encompassed by the effective term range for that student on the General Student Form (SGASTDN).

#### SCT Banner Form

| 🙀 Additional Student Information S | GGASADD 7.0 (s4b70) //////////////////////////////////// |                     | 0000000000000 <u>2</u> × |
|------------------------------------|----------------------------------------------------------|---------------------|--------------------------|
| ID: A00029554 Student, Alex        | х Р.                                                     | <b>Term:</b> 200630 |                          |
| Student Cohort                     |                                                          |                     |                          |
| From Term:                         | Maintenance 💇                                            | To Term:            |                          |
| Cohort Code                        | Description                                              | Inactive            | Reason                   |
|                                    |                                                          |                     |                          |
|                                    |                                                          |                     |                          |
|                                    |                                                          |                     |                          |
|                                    |                                                          |                     |                          |
|                                    |                                                          |                     |                          |
|                                    |                                                          |                     |                          |
|                                    |                                                          |                     |                          |
| Student Attribute                  |                                                          |                     |                          |
| From Term:                         | Maintenance 🔮                                            | To Term:            |                          |
| Attribute Code                     | Description                                              |                     |                          |
|                                    |                                                          |                     |                          |

#### Procedure

Follow these steps to add cohorts and attributes for your student.

| Step | Action                                                                                                    |
|------|----------------------------------------------------------------------------------------------------|
| 1    | Access the Additional Student Information Form (SGASADD).                                                                                                    |
| 2    | Enter the ID of the student in the <b>ID</b> field.<br><u>Note</u> : If you have forgotten the ID of your student, click the down arrow to find your student. |
| 3    | Select a term in the <b>Term</b> field.                                                                                                    |

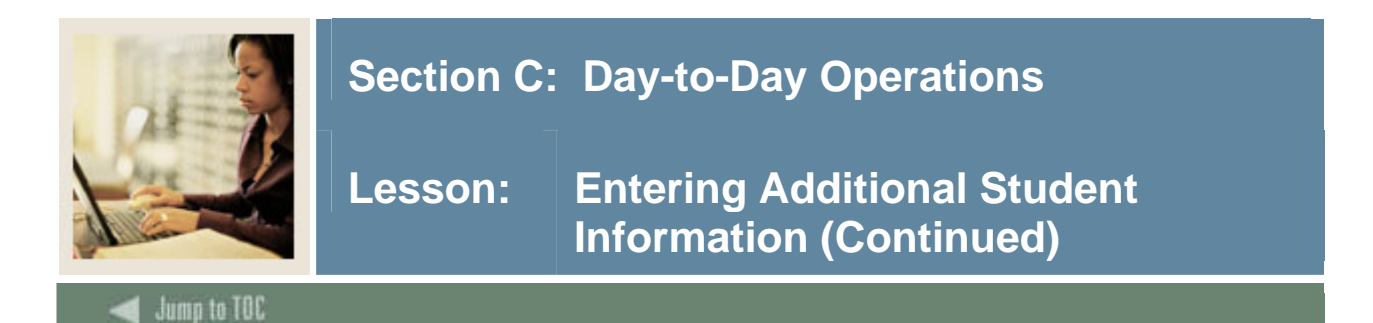

| Step | Action                                                  |
|------|---------------------------------------------------------|
| 4    | Select a code in the <b>Cohort Code</b> field.          |
|      |                                                         |
|      | Result: The From Term and To Term fields default.       |
| 5    | Select a student attribute code in the Attribute field. |
| 6    | Click the Save icon.                                    |
| 7    | Click the <b>OK</b> button.                             |
| 8    | Click the <b>Exit</b> icon.                             |

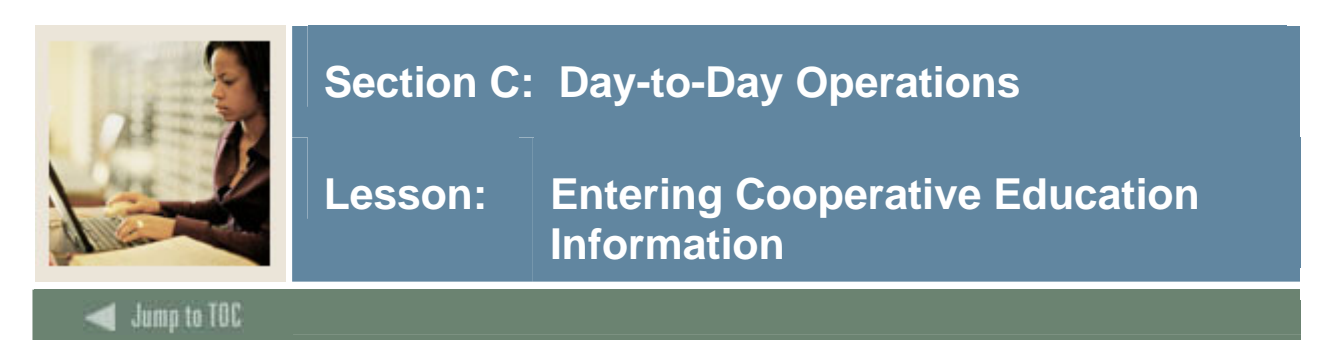

The Cooperative Education Form (SGACOOP) is used to maintain data pertaining to the student's cooperative education positions. The form contains employer information as well as comments on the duties involved in each position.

A person must be an active student for the term and level for which the cooperative education job is being entered. Multiple records for the term/level may be entered. The student's record cannot be deleted if cooperative education information exists; the cooperative education record must be deleted first.

Note: Employers entered must exist on the Employer Code Validation Form (STVEMPL).

| SCT Banner H | Form |
|--------------|------|
|--------------|------|

| 💯 Cooperative Education SC        | 3ACOOP 7.0 (s4b70) >>>>>>>>>>>>>>>>>>>>>>>>>>>>>>>>>>>> |                      |                |
|-----------------------------------|---------------------------------------------------------|----------------------|----------------|
| ID: A00029554 Stude               | ent, Alex P.                                            |                      | Term: 200630 🛡 |
| Cooperative Educati               | on Details                                              |                      |                |
| Level:                            |                                                         |                      |                |
| Cooperative Code:<br>CRN:         |                                                         |                      |                |
| Begin Date:                       |                                                         | End Date:            | Override       |
| Evaluation Prepared:              |                                                         | Evaluation Received: |                |
| Employer and Conta                | act Details                                             |                      |                |
| Employer Code:                    |                                                         |                      |                |
| Contact Name:                     |                                                         |                      |                |
| Title:                            |                                                         |                      |                |
| Contact Phone:<br>Employer Phone: |                                                         |                      |                |
|                                   | Review Address                                          |                      |                |

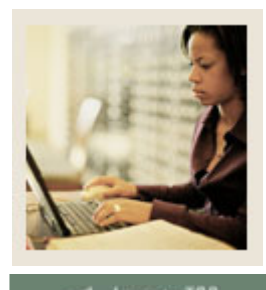

Lesson: Entering Cooperative Education Information (Continued)

🚽 Jump to TOC

# Procedure

Follow these steps to add cooperative education information to your student's record.

| Step | Action                                                                                |
|------|---------------------------------------------------------------------------------------|
| 1    | Access the Cooperative Education Form (SGACOOP).                                      |
| 2    | Enter the ID of the student in the <b>ID</b> field.                                   |
|      |                                                                                       |
|      | Note: If you have forgotten the ID of your student, click the down arrow to find your |
|      | student.                                                                              |
| 3    | Select a term in the <b>Term</b> field.                                               |
| 4    | Select a level code in the Level field.                                               |
| 5    | Select a code in the <b>Cooperative Code</b> field.                                   |
| 6    | Select a course registration number for the internship in the CRN field.              |
| 7    | Enter a start date in the <b>Begin Date</b> field.                                    |
| 8    | Enter an end date in the End Date field.                                              |
| 9    | Select an employer code in the <b>Employer Code</b> field.                            |
| 10   | Enter a name in the <b>Contact Name</b> field.                                        |
| 11   | Enter the person's title in the <b>Title</b> field.                                   |
| 12   | Enter the person's phone number in the <b>Contact Phone</b> field.                    |
| 13   | Click the Save icon.                                                                  |
| 14   | Click the <b>Yes</b> button.                                                          |
| 15   | Click the <b>Exit</b> icon.                                                           |

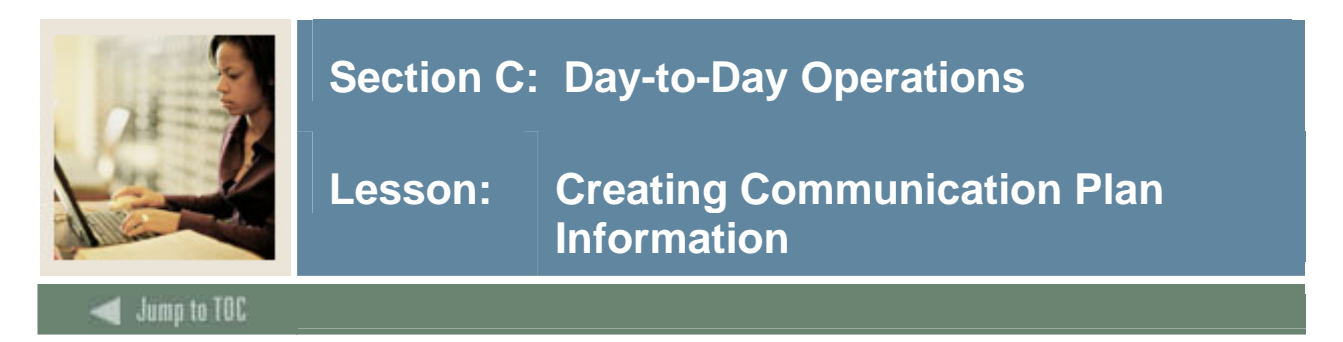

Communication Plans are designed to implement an institution's rules regarding who should receive which materials and when those materials should be sent. A material can be generated (letter or label) or published (department brochures).

The Communication Rules Form (SOACOMM) is used to define the different types of Communication Plans as applied to campus, level, college, and degree, and to define the rules for the automatic assignment of communication plans to people and the processing of the communication plan.

If the campus is X, and the degree level is X, and the college is X, and the degree is X, then under these conditions a specific code is assigned. All students with these characteristics will receive the Communication Plan automatically. If you leave the campus blank, then it is used as a wild card and is applicable on all campuses.

#### **SCT Banner Form**

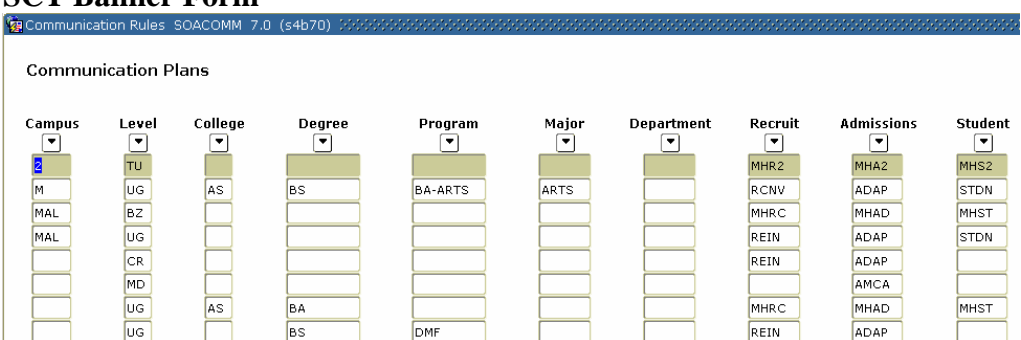

#### Procedure

| Step | Action                                             |
|------|----------------------------------------------------|
| 1    | Access the Communication Rules Form (SOACOMM).     |
| 2    | Perform an <b>Insert Record</b> function.          |
| 3    | Select a campus code in the <b>Campus</b> field.   |
| 4    | Select a level code in the Level field.            |
| 5    | Select a college code in the <b>College</b> field. |
| 6    | Select a degree code in the <b>Degree</b> field.   |
| 7    | Select a program code in the <b>Program</b> field. |

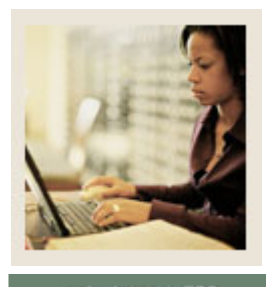

Lesson: Creating Communication Plan Information (Continued)

Jump to TOC

| Step | Action                                                                                       |
|------|----------------------------------------------------------------------------------------------|
| 8    | Select a major code in the <b>Major</b> field.                                               |
| 9    | Select a department code in the <b>Department</b> field.                                     |
| 10   | Select a communication plan code in the <b>Recruit</b> field to select a communication plan. |
| 11   | Select a communication plan code in the Admissions field to select a communication           |
|      | plan.                                                                                        |
| 12   | Select a communication plan code in the <b>Student</b> field to select a communication plan. |
| 13   | Click the <b>Save</b> icon.                                                                  |
| 14   | Click the <b>Exit</b> icon.                                                                  |

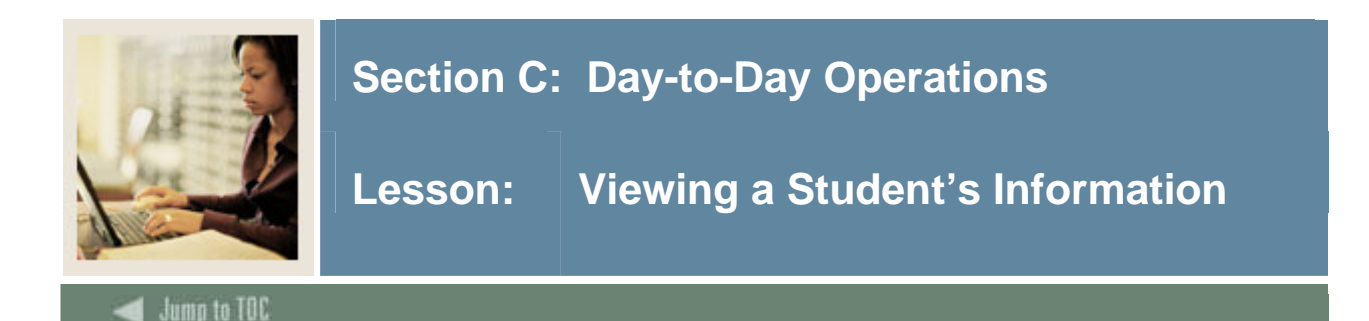

The General Student Summary Form (SGASTDQ) is a stand-alone query form that displays all general student records on file for a student from the term represented in the Key Information. The person must be a student to be queried on this form. If a term is entered in the Key Information, those general student records with a term that is earlier in time or is equal to the term in the Key Information will be displayed. If no term is entered in the Key Information, all of the student's General Student records will be represented on the form back to the earliest record on file.

When working in the Student Information section of SGASTDQ, the user may perform a Count Query Hits function from any existing record to transfer to the General Student Form (SGASTDN). The user will view the record on SGASTDN that matches the record on which the cursor was placed in SGASTDQ when the function was performed.

When the General Student Summary Form is accessed from the Committee/Service Form (SHACOMI), the user may perform a Select function to drag back information for college and department to SHACOMI.

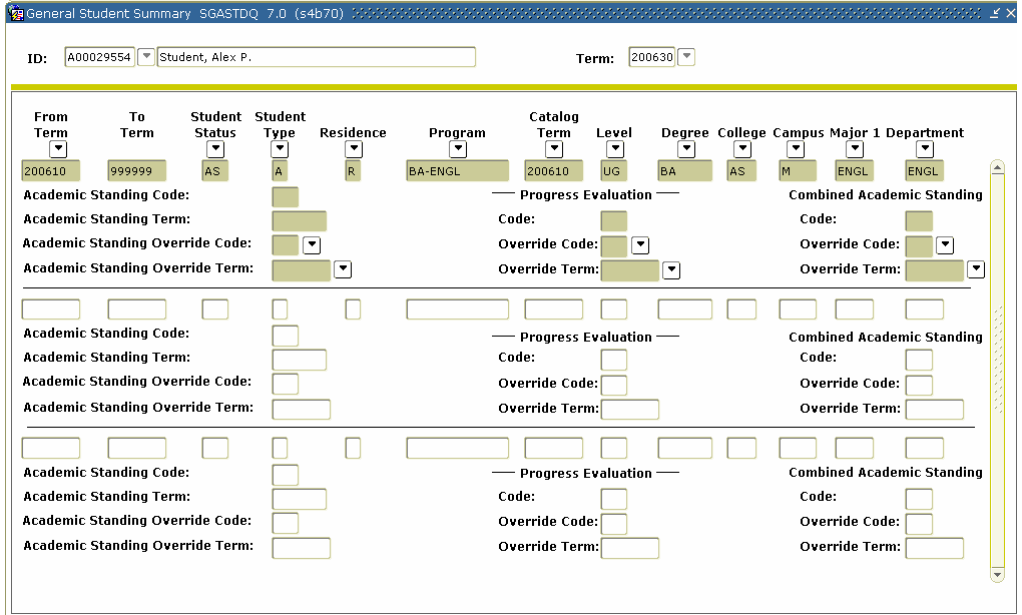

# **SCT Banner Form**

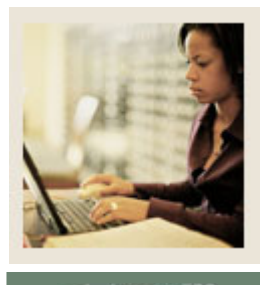

# Lesson: Viewing a Student's Information (Continued)

Jump to TOC

# Procedure

Follow these steps to view your student's information.

| Step | Action                                                                                        |
|------|-----------------------------------------------------------------------------------------------|
| 1    | Access the General Student Summary Form (SGASTDQ).                                            |
| 2    | Enter the ID of the student in the <b>ID</b> field.                                           |
|      |                                                                                               |
|      | <u>Note</u> : If you have forgotten the ID of your student, click the down arrow to find your |
|      | student.                                                                                      |
| 3    | Enter a term in the <b>Term</b> field.                                                        |
|      |                                                                                               |
|      | Note: The query will return information for the term you entered plus any previous            |
|      | terms that contain information for this student.                                              |
| 4    | Perform a Next Block function.                                                                |
| 5    | Use the scroll bar to review the student record.                                              |
| 6    | Select Detailed Student Information from the Options menu to access the General               |
|      | Student Form (SGASTDN).                                                                       |
| 7    | Click the Exit icon to return to the General Student Summary Form (SGASTDQ).                  |
| 8    | Click the <b>Exit</b> icon.                                                                   |

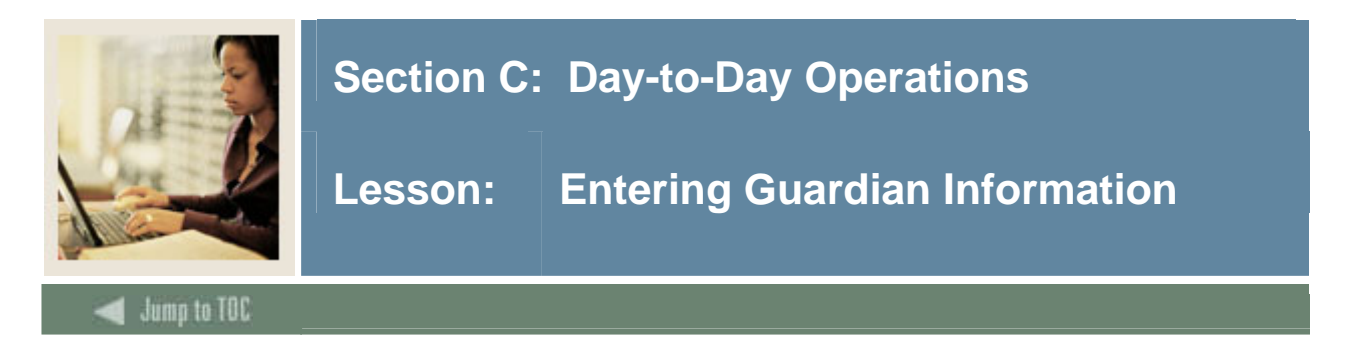

To enter guardian information, you must first enter the guardian on the General Person Identification Form (SPAIDEN), then assign the guardian to a student using the Guardian Information Form (SOAFOLK).

### **SCT Banner Form**

| g General Person Identification SPAIDEN 7.0 (s4b70) 00000000000000000000000000000000000 | *************************************** |
|-----------------------------------------------------------------------------------------|-----------------------------------------|
| ID: Generate ID:                                                                        |                                         |
| Current Identification Address Telephone Biograp                                        | ohical E-mail Emergency Contact         |
| ID: Name Type: 🔍                                                                        |                                         |
| Person                                                                                  | ID and Name Source                      |
| Last Name:                                                                              | Last Update                             |
| First Name:                                                                             | User:                                   |
| Prefix:                                                                                 | Activity Date:                          |
| Suffix:                                                                                 | Origin:                                 |
| Full Legal Name:                                                                        |                                         |
|                                                                                         | Original Creation                       |
| Non-Person                                                                              | User:                                   |
| Name:                                                                                   |                                         |

# Procedure

| Step | Action                                                           |
|------|------------------------------------------------------------------|
| 1    | Access the General Person Identification Form (SPAIDEN).         |
| 2    | Click the Generate <b>ID</b> icon.                               |
| 2    | Enter the guardian's name in the Last Name field.                |
| 3    | Enter the guardian's name in the First Name field.               |
| 4    | Click the <b>Save</b> icon.                                      |
| 5    | Select the Address tab.                                          |
| 6    | Enter a date in the <b>From Date</b> field.                      |
| 7    | Select an address type in the Address Type field.                |
| 8    | Enter an address in the Street Line 1 field.                     |
| 9    | Enter a city in the <b>City</b> field.                           |
| 10   | Enter a state or province in the <b>State or Province</b> field. |

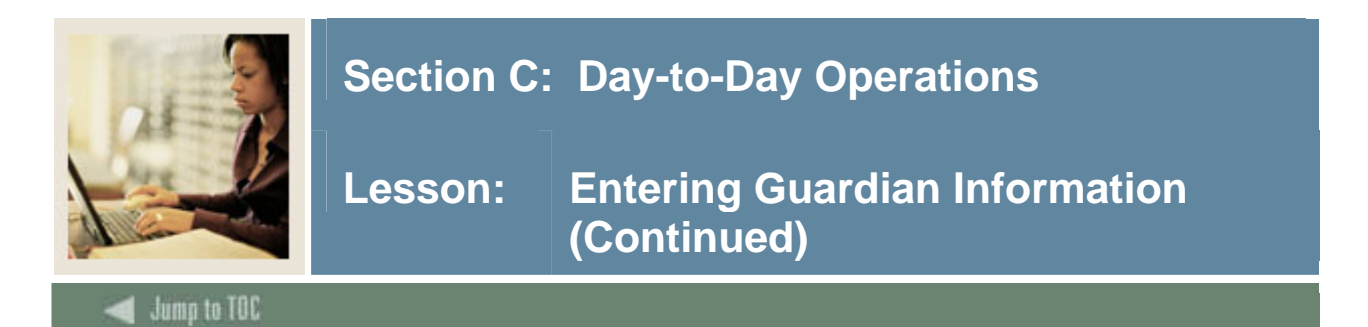

| Step | Action                                                      |
|------|-------------------------------------------------------------|
| 11   | Enter a zip or postal code in the Zip or Postal Code field. |
| 12   | Select a telephone type in the <b>Telephone Type</b> field. |
| 13   | Enter telephone number in the <b>Telephone</b> field.       |
| 14   | Click the <b>Save</b> icon.                                 |
| 15   | Write down the ID number of the guardian.                   |
| 16   | Click the Exit icon.                                        |

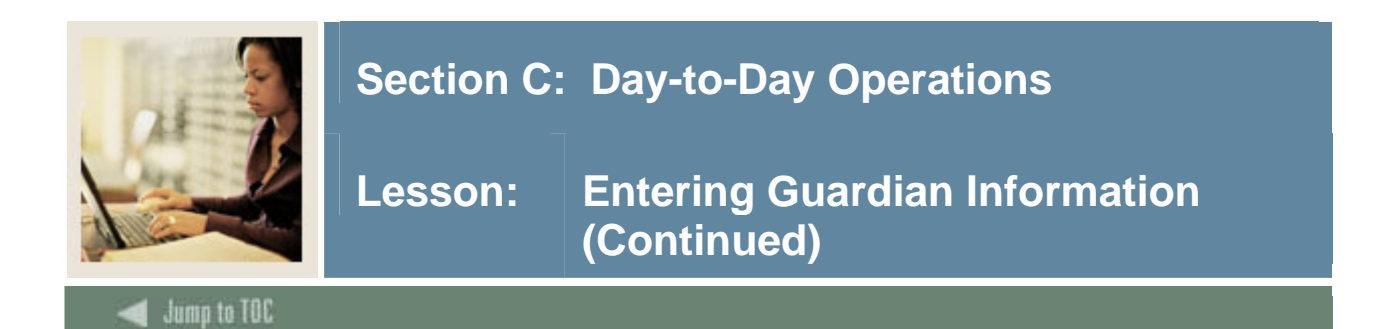

# **SCT Banner Form**

| ): A00029554 💌                                                                                                    | Student, Alex P.         |                     |                          |
|----------------------------------------------------------------------------------------------------|--------------------------|---------------------|--------------------------|
| Prefix                                                                                                    | Last Name                | First Name          | Middle<br>Initial Suffix |
| Relationship:<br>Degree:                                                                                                    |                          | Employer:<br>Title: |                          |
| Address Type:<br>From Date:<br>Sequence Number:<br>Street Line 1:<br>Street Line 2:<br>Street Line 3:<br>City:<br>State or Province:<br>Zip or Postal Code:<br>County:<br>Nation: |                          | To Date:<br>Source: |                          |
| Telephone Type:<br>Telephone:                                                                                                    | More Phone Numbers Exist |                     |                          |

# Procedure

Follow these steps to complete the process using the Guardian Information Form (SOAFOLK).

| Step | Action                                                                               |
|------|--------------------------------------------------------------------------------------|
| 1    | Access the Guardian Information Form (SOAFOLK).                                      |
| 2    | Enter the student's ID number in the <b>ID</b> field.                                |
|      |                                                                                      |
|      | Note: If you do not know the student ID number, you can select the down arrow in the |
|      | <b>ID</b> field to perform a query using the student name.                           |
| 3    | Enter the prefix of the guardian in the <b>Prefix</b> field.                         |
|      |                                                                                      |
|      | Example: Mr., Ms., Mrs., Pastor                                                      |
| 4    | Enter the last name of the guardian in the Last Name field.                          |
| 5    | Enter a name in the <b>First Name</b> field.                                         |
| 6    | Select the <b>Deceased</b> checkbox if the guardian is deceased.                     |
| 7    | Select a relationship type in the <b>Relationship</b> field.                         |

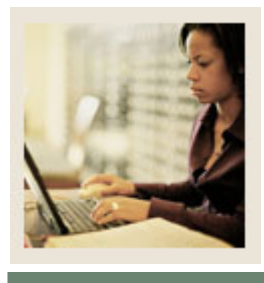

# Lesson: Entering Guardian Information (Continued)

Jump to TOC

| Step | Action                                                                                         |
|------|------------------------------------------------------------------------------------------------|
| 8    | Enter values, if applicable, in the <b>Degree</b> , <b>Employer</b> , and <b>Title</b> fields. |
|      |                                                                                                |
|      | Note: These fields can be left blank if information is not requested or is not available.      |
| 9    | Enter an address type in the Address Type field.                                               |
|      |                                                                                                |
|      | <u>Result</u> : The student's address information defaults from the student file.              |
| 10   | Click the Save icon.                                                                           |
| 11   | Select Add/Change Address Detail to view the guardian's address information.                   |
| 12   | Enter the guardian's ID in the <b>ID</b> field.                                                |
| 14   | Perform a Next Block function.                                                                 |
| 15   | Select the Address tab to view the guardian's address information.                             |
| 16   | Click the <b>Exit</b> icon.                                                                    |
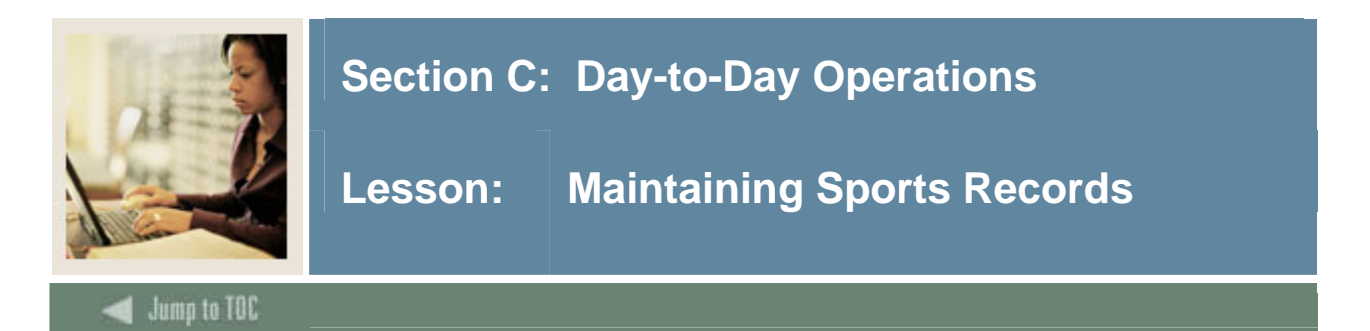

#### Purpose

The purpose of the Student Sport Form (SGASPRT) is to allow assignment of sport codes by term to a student. This form allows institutions to track students by sport code, status code, eligibility code, and term. **Status** and **Eligibility** are optional fields.

Comments may also be associated with a student's sport code. These comments are maintained in the Comments information of the Student Sport Form. The person must be defined as a student for a term that is encompassed by the effective term range on the General Student Form (SGASTDN).

<u>Note</u>: There are three validation forms used with the Student Sport Form: STVACTC, STVSPST, and STVELIG.

#### **SCT Banner Form**

| ID: A00029554 Student, a    | Alex P.                |               |          | Term: 200710    | •                                                                                                    |
|-----------------------------|------------------------|---------------|----------|-----------------|----------------------------------------------------------------------------------------------------|
| Student Sport<br>Sport Code | Description<br>II Team | Status        | Eligible | Athletic<br>Aid | Activity Date                                                                                                    |
|                             |                        | Comments<br>Ø |          |                 | ( \\ )<br>( \\ )<br>( |

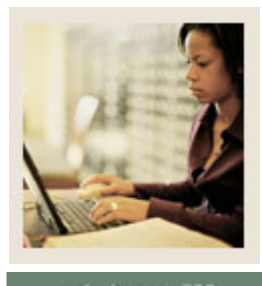

🚽 Jump to TOC

## Procedure

Follow these steps to complete the process.

| Step | Action                                                                                |  |  |  |
|------|---------------------------------------------------------------------------------------|--|--|--|
| 1    | Access the Student Sport Form (SGASPRT).                                              |  |  |  |
| 2    | Enter the ID of the student in the <b>ID</b> field.                                   |  |  |  |
|      |                                                                                       |  |  |  |
|      | Note: If you have forgotten the ID of your student, click the down arrow to find your |  |  |  |
|      | student.                                                                              |  |  |  |
| 3    | Select a term in the <b>Term</b> field.                                               |  |  |  |
| 4    | Select a sport in the <b>Sport Code</b> field.                                        |  |  |  |
| 5    | Select a status code in the Status field.                                             |  |  |  |
| 6    | Select an eligibility code in the <b>Eligible</b> field.                              |  |  |  |
| 7    | Click the Athletic Aid checkbox.                                                      |  |  |  |
|      |                                                                                       |  |  |  |
|      | Note: If the Athletic Aid checkbox is checked, then the value of the Athletic Aid     |  |  |  |
|      | Indicator on the Student Right To Know Report (SGRKNOW) is set to Yes. Use this       |  |  |  |
|      | Indicator to process Athletic Aid Students as a group.                                |  |  |  |
| 8    | Click the Comments icon to open the SCT Banner Editor window.                         |  |  |  |
| 9    | Enter the comments you want to add.                                                   |  |  |  |
|      |                                                                                       |  |  |  |
|      | Example: This student is a red shirt freshman per Coach Block. SMD 2/2/2005.          |  |  |  |
| 10   | Click the <b>OK</b> button.                                                           |  |  |  |
| 11   | Click the <b>Save</b> icon.                                                           |  |  |  |
| 12   | Click the <b>Exit</b> icon.                                                           |  |  |  |

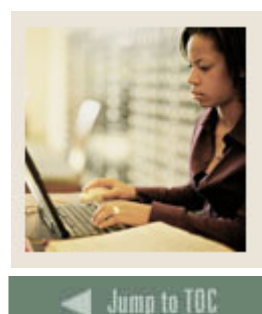

Lesson: Maintaining and Monitoring Student Right to Know Reporting

#### Introduction

The Student Right to Know act proposes regulations that require an institution of higher education to disclose information about its student body's completion or graduation rates. This act expands the types of "consumer" information that institutions are required to disclose to current and prospective students through appropriate publications and mailings.

Institutions are required to report a completion or graduation rate for full-time certificate-seeking or degree-seeking undergraduate students. Also, institutions that award athletically related student aid are required to report completion or graduation rates of various student populations at the institution, including student athletes. If an institution cannot calculate the graduation rate of the most recent cohort of students that has had an opportunity to graduate, the institution would report a persistence rate until it can disclose an actual graduation rate of an entering cohort of students. This statute requires an institution to make these disclosures to current and prospective students by July 1, 1993, and annually thereafter.

#### The legislation

For references to the "Legislation" in this procedure, refer to the Notice of Proposed Rule Making that was published in the July 10, 1992 Federal Register. It is recommended that you read either this information or the Chapter 12 General Student Dear Colleague Letter from the US Department of Education dated August 21, 1991 before this processing is implemented.

#### Sports that require reporting

If your institution awards athletically-related financial aid, your institution is required to report the graduation rates of certain groups of student athletes in addition to the required institutionwide graduation rate.

The sports in which the graduation rates of student athletes must be tracked are

- basketball
- baseball
- football
- cross country/track
- all other sports combined.

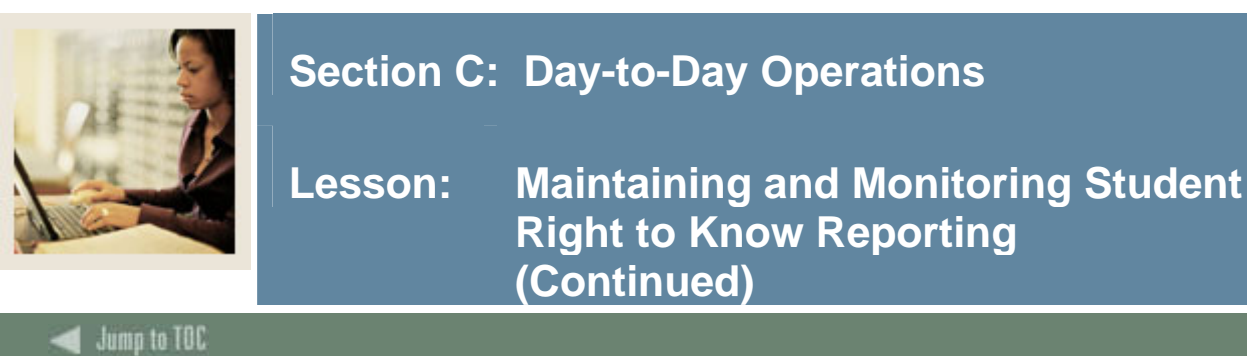

Contraction (Changes)

#### Purpose

The Student Right To Know Report (SGRKNOW) is used to produce data that will assist your institution in calculating graduation and completion rates by cohort and optionally by sport codes. If sport reporting is used, those students who receive athletically based financial aid may be specifically selected to be processed by sport.

## **SCT Banner Form**

| Process S            | ubmission Controls GJAPCTL 7.1 200000000000000000000       |                        |
|----------------------|------------------------------------------------------------|------------------------|
| Process:             | SGRKNOW Student Right To Know Report                       | Parameter Set:         |
| Printer              | Control                                                    |                        |
| Printer:             | Special Print:                                             | Lines: 60 Submit Time: |
| Parame<br>Number     | eter Values<br>Parameters<br>T                             | Values                 |
| 01                   | Report Term                                                |                        |
| 02                   | Cohort Start Term                                          |                        |
| 03                   | Enrollment Term                                            |                        |
| 04                   | Cohort Code                                                |                        |
| 05                   | Activity Sport Code                                        |                        |
| 06                   | Degree Level                                               |                        |
| 07                   | Athletic Aid Indicator                                     |                        |
| 08                   | Print Detail Report Indicator                              |                        |
| LENGTH:<br>Report He | 6 TYPE: Character O/R: Required M/S: Single<br>aading Term |                        |
| Submis               | arameter Set as Name: Description:                         | Hold • Submit          |

#### Procedure

Follow these steps to complete the report.

| Step | Action                                                                                                    |
|------|----------------------------------------------------------------------------------------------------|
| 1    | Access the Student Right To Know Report (SGRKNOW).                                                                                                    |
| 2    | Enter the desired printer name in the <b>Printer</b> field.                                                                                                    |
|      | <u>Note</u> : You can enter <i>DATABASE</i> to write the report to a table for on-line viewing and to enable the saving of the report to a shared folder on a designated network drive. |

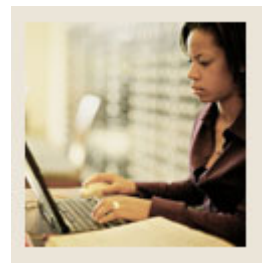

# Lesson: Maintaining and Monitoring Student Right to Know Reporting (Continued)

🚽 Jump to TOC

## **Procedure, continued**

| Step | Action                                    |                                                                                |                                                 |  |  |
|------|-------------------------------------------|--------------------------------------------------------------------------------|-------------------------------------------------|--|--|
| 3    | Enter these parameter values.             |                                                                                |                                                 |  |  |
|      | Req                                       | Parameter                                                                      | Description                                     |  |  |
|      | $\checkmark$                              | Report                                                                         | Enter the term in which you are running the     |  |  |
|      |                                           | Term                                                                           | report.                                         |  |  |
|      | ✓                                         | Cohort Start                                                                   | Enter the start term of the cohort codes to be  |  |  |
|      |                                           | Term                                                                           | processed.                                      |  |  |
|      |                                           | Enrollment                                                                     | Enter the term in which students must have      |  |  |
|      |                                           | Term                                                                           | enrollment to be counted as a cohort.           |  |  |
|      | ✓                                         | Cohort                                                                         | Enter the code(s) processed to those            |  |  |
|      |                                           | Code                                                                           | specified with a matching start term. A         |  |  |
|      |                                           |                                                                                | wildcard (%) will process all cohort codes      |  |  |
|      |                                           |                                                                                | with a matching start term.                     |  |  |
|      |                                           | Activity                                                                       | Enter the sport activity code(s) to be          |  |  |
|      |                                           | Sport Code                                                                     | processed for each cohort code. Enter a         |  |  |
|      |                                           |                                                                                | wildcard (%) to process all sport activity      |  |  |
|      |                                           | 5                                                                              | codes.                                          |  |  |
|      | <b>↓</b>                                  | Degree                                                                         | Enter the cohort code(s) to be processed to     |  |  |
|      |                                           | Level                                                                          | match the degree level as specified on the      |  |  |
|      |                                           |                                                                                | Conort Code validation Form (S1 VCHR1),         |  |  |
|      |                                           |                                                                                | of a whickard (%) may be entered to process     |  |  |
|      |                                           | Athlatic Aid                                                                   | all degree revers.                              |  |  |
|      |                                           | Indicator                                                                      | sport code(s) to be processed where the         |  |  |
|      |                                           | mulcator                                                                       | Athletic Aid Indicator for the sport code is    |  |  |
|      |                                           |                                                                                | checked                                         |  |  |
|      |                                           | Print Detail                                                                   | Enter V to print a detailed listing of students |  |  |
|      |                                           | Report                                                                         | in each category.                               |  |  |
|      |                                           | Indicator                                                                      |                                                 |  |  |
| 4    | Click the Save Parameter Set as checkbox. |                                                                                |                                                 |  |  |
| 5    | Enter a                                   | Enter a name and description in the <b>Name</b> and <b>Description</b> fields. |                                                 |  |  |
| 6    | Click the <b>Submit</b> radio button.     |                                                                                |                                                 |  |  |

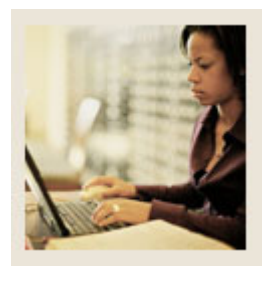

# Lesson: Maintaining and Monitoring Student Right to Know Reporting (Continued)

Jump to TOC

## **Procedure, continued**

| Step | Action                                                                                                  |
|------|----------------------------------------------------------------------------------------------------|
| 7    | Click the <b>Save</b> icon to execute the report.                                                       |
|      | <u>Result</u> : The Auto hint line displays the job submission number for the report log and list file. |
| 8    | Select <b>Review Output</b> on the <u>Options</u> menu to review the report.                            |
| 9    | Click the <b>Exit</b> icon.                                                                             |

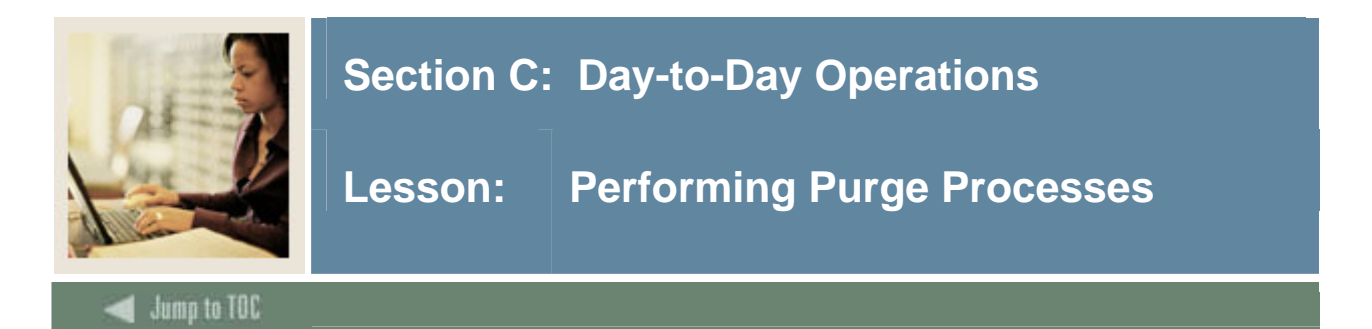

#### Purpose

The General Student Purge Process (SGPSTDN) purges the general student information for a student who never registered based on the user-specified effective term and activity date. You can choose to leave the High School, Prior College, Guardian, Test Score, and Hold information on the database also by parameter selection.

General Student information will not be purged if

- the student has any active holds
- the student has Academic History information
- the student has any Financial Aid information.

#### **SCT Banner Form**

| 🧑 Process S | Submission Controls GJAPCTL 7.1 0000000000000000000000 |                |                  |        |  |  |
|-------------|--------------------------------------------------------|----------------|------------------|--------|--|--|
| Process:    | SGPSTDN General Student Purge                          | Parameter Set: |                  |        |  |  |
| Printer     | · Control                                              |                |                  |        |  |  |
| Dulatau     |                                                        |                | Linear and Carbo |        |  |  |
| Printer:    | Special Print:                                         |                | Lines: 55 Subi   |        |  |  |
|             |                                                        |                |                  |        |  |  |
| Baram       | eter Values                                            |                |                  |        |  |  |
| Number      | Parameters                                             |                | Values           |        |  |  |
|             | · · · · · · · · · · · · · · · · · · ·                  |                | •                |        |  |  |
| 01          | Process Term                                           |                |                  |        |  |  |
| 02          | Purge Option                                           |                |                  |        |  |  |
| 03          | Effective Term                                         |                |                  |        |  |  |
| 04          | Activity Date                                          |                |                  |        |  |  |
| 05          | Purge High School Information                          |                |                  |        |  |  |
| 06          | Purge Prior College Informatio                         |                |                  |        |  |  |
| 07          | Purge Guardian Information                             |                |                  |        |  |  |
| 08          | Purge Test Score Information                           |                |                  |        |  |  |
| LENGTH:     | 6 TYPE: Character O/R: Required M/S: Single            |                |                  |        |  |  |
|             |                                                        |                |                  |        |  |  |
|             |                                                        |                |                  |        |  |  |
| ·           |                                                        |                |                  |        |  |  |
| Submis      |                                                        |                |                  |        |  |  |
| 🗆 Save F    | Parameter Set as Name: Description:                    |                | ○ Hold           | Submit |  |  |

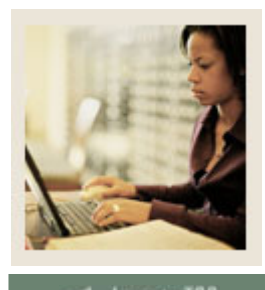

🚽 Jump to TOC

# Procedure

Follow these steps to complete the process.

| Step | Action                                                                                       |                                                                           |    |  |  |
|------|----------------------------------------------------------------------------------------------|---------------------------------------------------------------------------|----|--|--|
| 1    | Access the Genera                                                                            | l Student Purge Form (SGPSTDN).                                           |    |  |  |
| 2    | Enter the desired printer name in the <b>Printer</b> field.                                  |                                                                           |    |  |  |
|      |                                                                                              |                                                                           |    |  |  |
|      | Note: You can en                                                                             | ter <i>DATABASE</i> to write the report to a table for on-line viewing an | nd |  |  |
|      | to enable the savin                                                                          | g of the report to a shared folder on a designated network drive.         |    |  |  |
| 3    | Enter these parame                                                                           | eter values.                                                              |    |  |  |
|      | Parameter                                                                                    | Description                                                               |    |  |  |
|      | Process Term                                                                                 | Enter the term that you want to process.                                  |    |  |  |
|      | Purge Option                                                                                 | Enter a date in DD-MM-YYYY format.                                        |    |  |  |
|      | Effective Term                                                                               | Enter a term for which you want this process to be                        |    |  |  |
|      |                                                                                              | effective.                                                                |    |  |  |
|      | Activity Date                                                                                | Enter <i>Y</i> for Yes or <i>N</i> for No.                                |    |  |  |
|      | Purge High                                                                                   | Enter <i>Y</i> for Yes or <i>N</i> for No.                                |    |  |  |
|      | School                                                                                       |                                                                           |    |  |  |
|      | Information                                                                                  |                                                                           |    |  |  |
|      | Purge PriorEnter Y for Yes or N for No.                                                      |                                                                           |    |  |  |
|      | College                                                                                      |                                                                           |    |  |  |
|      | Information                                                                                  |                                                                           |    |  |  |
|      | Purge Guardian                                                                               | Enter <i>Y</i> for Yes or <i>N</i> for No.                                |    |  |  |
|      | Information                                                                                  |                                                                           |    |  |  |
|      | Purge Test                                                                                   | Enter <i>Y</i> for Yes or <i>N</i> for No.                                |    |  |  |
|      | Score                                                                                        |                                                                           |    |  |  |
|      | Information                                                                                  |                                                                           |    |  |  |
|      | Purge Hold                                                                                   | Enter <i>Y</i> for Yes or <i>N</i> for No.                                |    |  |  |
|      | Run Mode                                                                                     | Enter A for audit mode or U for update mode.                              |    |  |  |
| 4    | Click the Save Par                                                                           | rameter Set as checkbox.                                                  |    |  |  |
| 5    | Enter a name and description in the <b>Name</b> and <b>Description</b> fields.               |                                                                           |    |  |  |
| 6    | Click the <b>Submit</b> radio button.                                                        |                                                                           |    |  |  |
| 7    | Click the Save ico                                                                           | n to execute the report.                                                  |    |  |  |
|      |                                                                                              |                                                                           |    |  |  |
|      | <u>Result</u> : The Auto hint line displays the job submission number for the report log and |                                                                           |    |  |  |
| 6    | list file.                                                                                   |                                                                           |    |  |  |
| 8    | Select <b>Review Output</b> on the <u>Options</u> menu to review the report.                 |                                                                           |    |  |  |
| 9    | Click the <b>Exit</b> icon                                                                   | 1                                                                         |    |  |  |

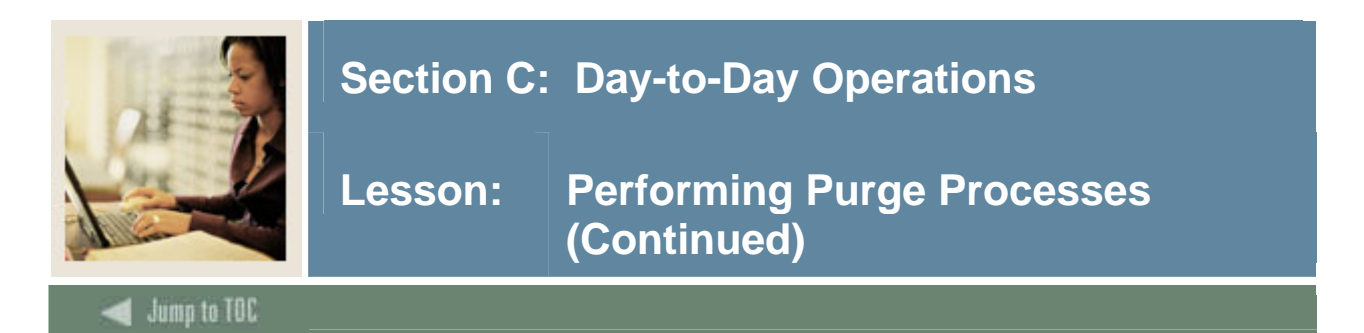

#### Purpose

The Hold Purge Process (SGPHOLD) purges all expired holds based on the user specified parameters of expiration date, activity date, and hold type. You can choose one of two options:

- <u>Option 1</u>: hold expiration date (date must exist to be purged)
- <u>Option 2</u>: hold activity date

<u>Warning</u>: Only the Registrar should be permitted to run the process to purge all expired holds. The purge process is run before the start of registration for the Fall, Spring, and Summer terms.

#### Procedure

Follow these steps to complete the process.

| Step | Action                                                                            |
|------|-----------------------------------------------------------------------------------|
| 1    | Access the Hold Purge Form (SGPHOLD).                                             |
| 2    | Leave the <b>Parameter Set</b> field empty.                                       |
| 3    | Perform a Next Block function to access the Printer Control Block.                |
| 4    | Double-click in the <b>Printer</b> field and select an available printer.         |
| 5    | Perform a Next Block function to navigate to the Parameter Values block.          |
|      |                                                                                   |
|      | <u>Note</u> : The system will automatically populate the parameters.              |
| 6    | Enter the appropriate values for each parameter in the Values column.             |
|      |                                                                                   |
|      | Note: Use the Values <b>Search</b> icon to access tables with appropriate values. |
| 7    | Check the Save Parameter Set as checkbox.                                         |
| 8    | Enter a name and description for your job parameters in the Name and Description  |
|      | fields.                                                                           |
|      |                                                                                   |
|      | Note: Run the process in Update Mode.                                             |
| 9    | Select the <b>Submit</b> radio button.                                            |
| 10   | Click the Save icon.                                                              |
| 11   | Click the <b>Exit</b> icon.                                                       |

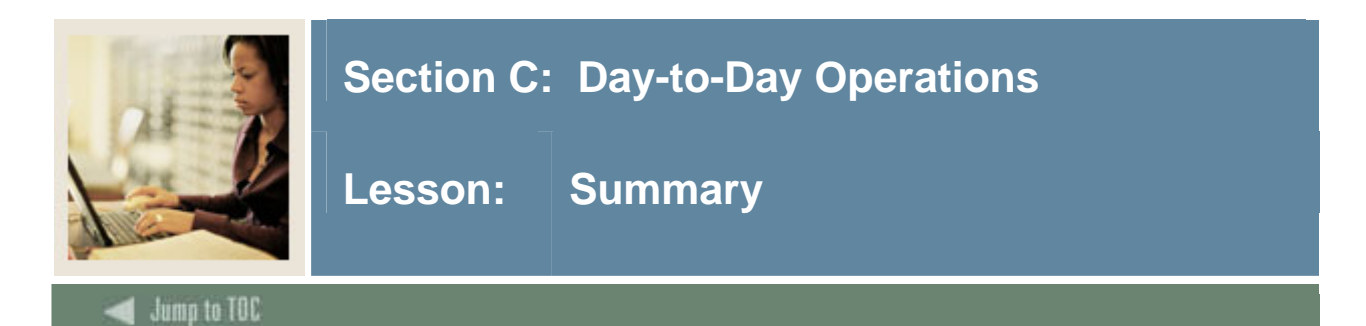

## Let's review

As a result of completing this workbook, you have

- created a general student record
- changed a major and added a minor
- processed a leave of absence request
- entered veteran information
- added or changed advisor information
- entered additional student information
- entered cooperative education information
- created Communication Plan information
- viewed a student's information
- added and maintained a sports record
- maintained and monitored Right to Know reporting
- performed purge processes.

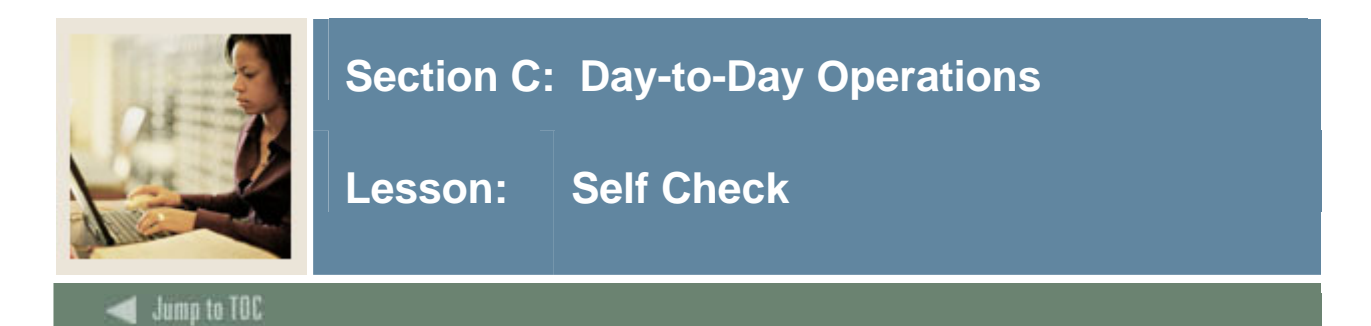

#### Directions

Use the information you have learned in this workbook to complete this self-check activity.

#### **Question 1**

What are the two forms you can use to create a student record?

#### Question 2

On SAAQUIK, which window do you access to add a student's major?

#### **Question 3**

What window on the General Student Form (SGASTDN) do you access to add or change a major?

#### Question 4

What other type of information can be entered on the Miscellaneous Student Information window?

#### Question 5

What form is used to enter veteran information?

#### Question 6

On the Multiple Advisors Form (SGAADVR), on which block is information returned to after an advisor is selected?

#### **Question 7**

What are the two ways that cohorts and attributes can be added to a student's record?

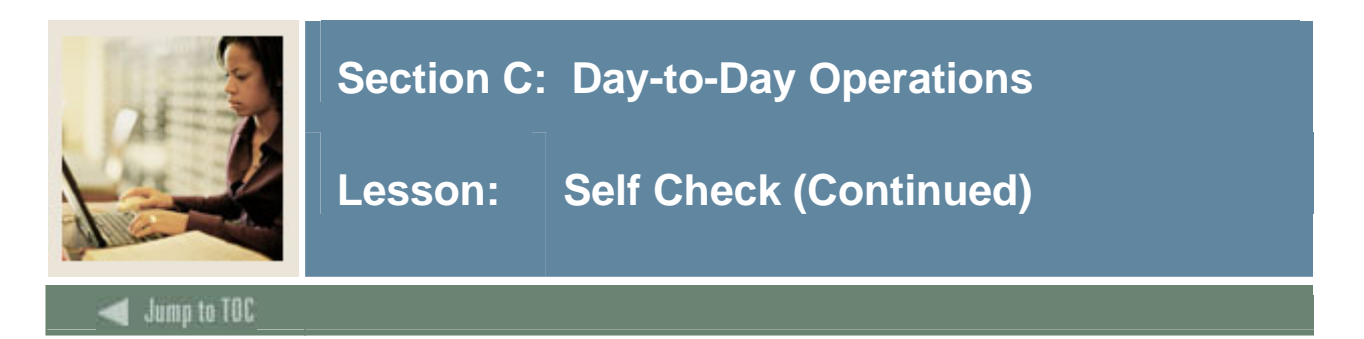

## **Question 8**

Does an employer have to exist in the SCT Banner system before you can add cooperative education information for a student?

## **Question 9**

What are the three validation forms that are used with the Student Sport Form (SGASPRT)?

## **Question 10**

What purge process do you run for a student who never registered?

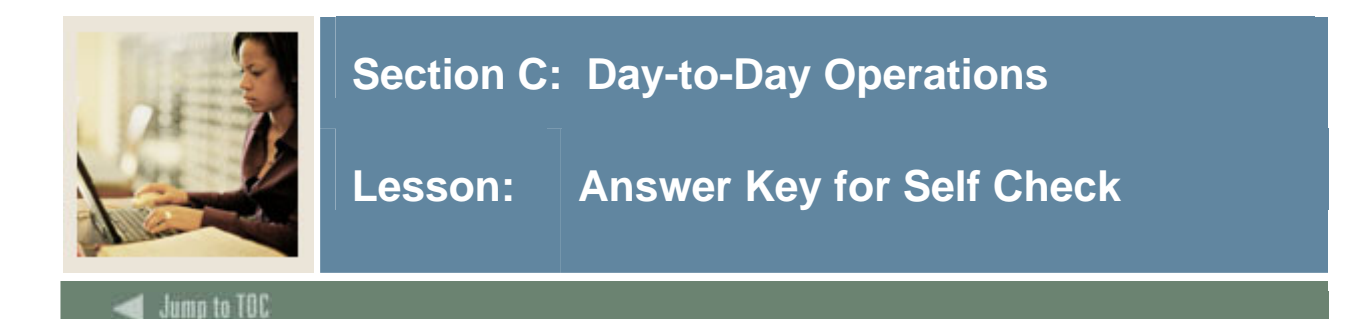

#### **Question 1**

What are the two forms you can use to create a student record?

#### Admissions Decision Form (SAADCRV) Quick Entry Form (SAAQUIK)

#### **Question 2**

On SAAQUIK, which window do you access to add a student's major?

#### **Primary Curriculum window**

#### **Question 3**

What window on the General Student Form (SGASTDN) do you access to add or change a major?

#### Primary Curriculum window

#### **Question 4**

What other type of information can be entered on the Miscellaneous Student Information window?

#### **Practical training**

#### **Question 5**

What form is used to enter veteran information?

#### Veteran Information Form (SGASTDN)

#### **Question 6**

On the Multiple Advisors Form (SGAADVR), on which block is information returned to after an advisor is selected?

#### **Advisor Information block**

#### **Question 7**

What are the two ways that cohorts and attributes can be added to a student's record?

- Created manually on the Additional Student Information Form (SGASADD)
- Rolled from the Admissions module when creating the student record

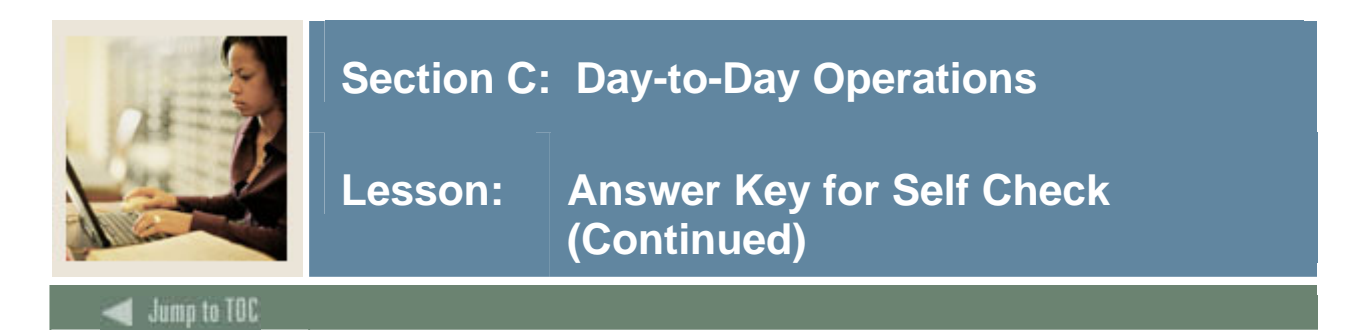

## **Question 8**

Does an employer have to exist in the SCT Banner system before you can add cooperative education information for a student?

#### No. You can add an employer on the Employer Code Validation Form (STVEMPL).

#### **Question 9**

What are the three validation forms that are used with the Student Sport Form (SGASPRT)?

### Student Activity Code Validation Form (STVACTC) Sports Status Code Validation Form (STVSPST) Eligibility Code Validation Form (STVELIG)

#### **Question 10**

What purge process do you run for a student who never registered?

#### The General Student Purge (SGPSTDN)

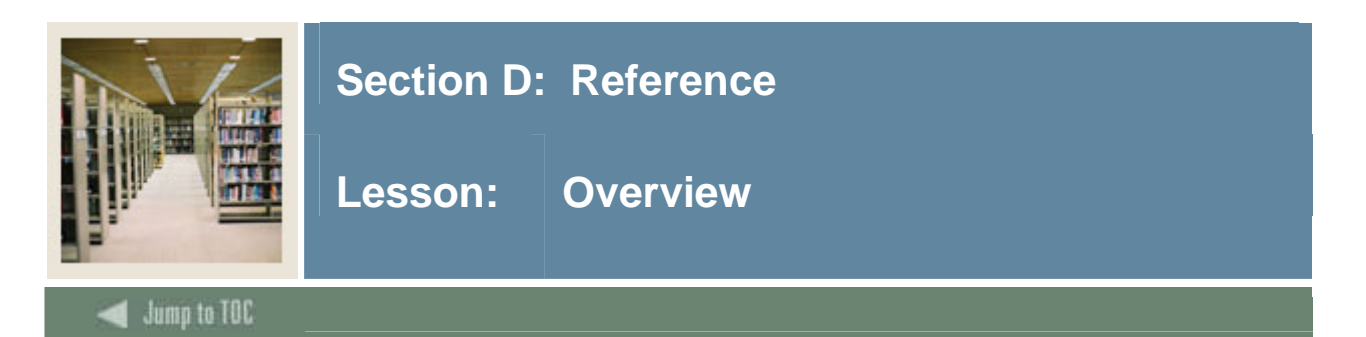

# Introduction

The purpose of this section is to provide reference materials related to the workbook.

# Section contents

| Overview                          |    |
|-----------------------------------|----|
| Setup Forms and Where Used        |    |
| Day-to-Day Forms and Setup Needed | 86 |
| Forms Job Aid                     | 90 |

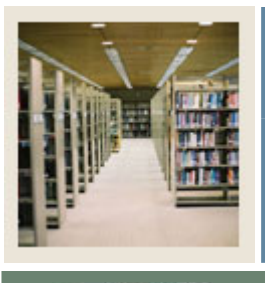

# Section D: Reference

Lesson: Setup Forms and Where Used

Jump to TOC

#### Guide

Use this table as a guide to the setup forms and the day-to-day forms that use them.

| Setup Form                     |         | Day-to-Day Form(s)       |         |  |
|--------------------------------|---------|--------------------------|---------|--|
| Form Name                      | Code    | Form Name                | Code    |  |
| Degree Level Code Validation   | STVDLEV | Admissions Decision Form | SAADCRV |  |
|                                |         | Quick Entry Form         | SAAQUIK |  |
|                                |         | General Student Form     | SGASTDN |  |
|                                |         | Communication Rules Form | SOACOMM |  |
| Student Status Code Validation | STVSTST | See above                |         |  |
| Student Type Code Validation   | STVSTYP | See above                |         |  |
| Communication Plan Code        | STVCPLN | See above                |         |  |
| Validation                     |         |                          |         |  |
| Cohort Code Validation         | STVCHRT | Additional Student       | SGASADD |  |
|                                |         | Information Form         |         |  |
| Cohort Reason Code Validation  | STVCREA | Additional Student       | SGASADD |  |
|                                |         | Information Form         |         |  |
| Student Activity Code          | STVACTC | General Student Form     | SGASTDN |  |
| Validation                     |         |                          |         |  |
|                                |         | Student Sport Form       | SGASPRT |  |
| Block Code Validation          | STVBLCK | General Student Form     | SGASTDN |  |
| Academic Standing Code         | STVASTD | General Student Form     | SGASTDN |  |
| Validation                     |         |                          |         |  |
| Combined Academic Standing     | STVCAST | General Student Form     | SGASTDN |  |
| Code Validation                |         |                          |         |  |
| Progress Evaluation Code       | STVPREV | General Student Form     | SGASTDN |  |
| Validation                     |         |                          |         |  |
| Veteran Type Code Validation   | STVVETC | General Student Form     | SGASTDN |  |
| Advisor Type Code Validation   | STVADVR | Multiple Advisors Form   | SGAADVR |  |
| Student Attribute Code         | STVATTS | General Student Form     | SGASTDN |  |
| Validation                     |         |                          |         |  |
|                                |         | Additional Student       | SGASADD |  |
|                                |         | Information Form         |         |  |
| Contact Type Code Validation   | STVCTYP | General Student Form     | SGASTDN |  |
| Appointment Result Code        | STVRSLT | General Student Form     | SGASTDN |  |
| Validation                     |         |                          |         |  |
| Comment Type Code              | STVCMTT | General Student Form     | SGASTDN |  |
| Validation                     |         |                          |         |  |

© SunGard 2004-2005

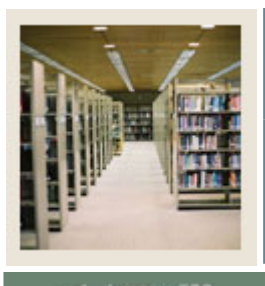

# Section D: Reference

# Lesson: Setup Forms and Where Used (Continued)

# Jump to TOC

## Setup Forms, continued

| Set Up Form                   |         | Day-to-Day Form(s)         |         |  |
|-------------------------------|---------|----------------------------|---------|--|
| Form Name                     | Code    | Form Name                  | Code    |  |
| Employer Code Validation      | STVEMPL | Cooperative Education Form | SGACOOP |  |
| Class Code Validation         | STVCLAS | General Student Form       | SGASTDN |  |
| Student Classification Rules  | SGACLSR | General Student Form       | SGASTDN |  |
| Sports Status Validation Form | STVSPST | Student Sport Form         | SGASPRT |  |
| Eligibility Validation Form   | STVELIG | Student Sport Form         | SGASPRT |  |

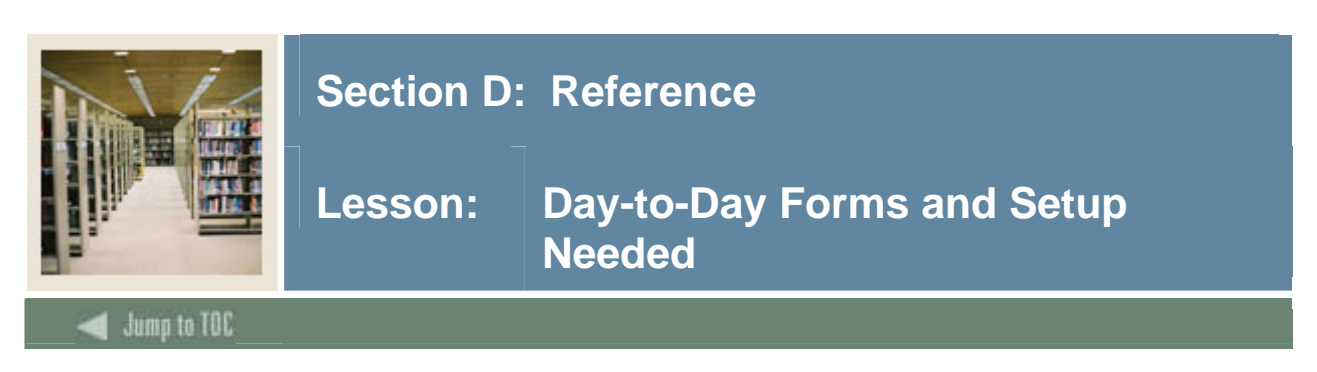

## Guide

Use this table as a guide to the day-to-day forms and the setup forms needed for each.

| Day-to-Day Form                    | Setup Forms Needed                         |  |
|------------------------------------|--------------------------------------------|--|
| Admissions Decision Form (SAADCRV) | General Person Identification Form         |  |
|                                    | (SPAIDEN)                                  |  |
|                                    | Admissions Application Form                |  |
|                                    | (SAAADMS)                                  |  |
|                                    | • Degree Level Code Validation (STVDLEV)   |  |
|                                    | • Student Status Code Validation (STVSTST) |  |
|                                    | • Student Type Code Validation (STVSTYP)   |  |
|                                    | Communication Plan Code Validation         |  |
|                                    | (STVCPLN)                                  |  |
| Quick Entry Form (SAAQUIK)         | • See above                                |  |
|                                    | • Quick Entry Rules Form (SAAQKER)         |  |

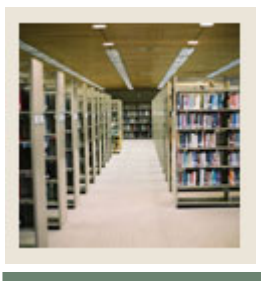

# Section D: Reference

Lesson: Day-to-Day Forms and Setup Needed (Continued)

Jump to TOC

## **Procedure, continued**

| Day-to-Day Form                      | Setup Forms Needed                         |  |  |
|--------------------------------------|--------------------------------------------|--|--|
| General Student Form (SGASTDN)       | Degree Level Code Validation (STVDLEV)     |  |  |
|                                      | • Student Status Code Validation (STVSTST) |  |  |
|                                      | • Student Type Code Validation (STVSTYP)   |  |  |
|                                      | Communication Plan Code Validation         |  |  |
|                                      | (STVCPLN)                                  |  |  |
|                                      | Student Activity Code Validation           |  |  |
|                                      | (STVACTC)                                  |  |  |
|                                      | Block Code Validation (STVBLCK)            |  |  |
|                                      | Academic Standing Code Validation          |  |  |
|                                      | (STVASTD)                                  |  |  |
|                                      | Combined Academic Standing Code            |  |  |
|                                      | Validation (STVCAST)                       |  |  |
|                                      | Progress Evaluation Code Validation        |  |  |
|                                      | (STVPREV)                                  |  |  |
|                                      | Veteran Type Code Validation (STVVETC)     |  |  |
|                                      | Student Attribute Code Validation          |  |  |
|                                      | (STVATTS)                                  |  |  |
|                                      | Comment Type Code Validation               |  |  |
|                                      | (STVCMTT)                                  |  |  |
|                                      | Class Code Validation (STVCLAS)            |  |  |
|                                      | Student Classification Rules (SGACLSR)     |  |  |
| Multiple Advisors Form (SGAADVR)     | Advisor Type Code Validation               |  |  |
|                                      | (STVADVR)                                  |  |  |
| Additional Student Information Form  | Cohort Code Validation (STVCHRT)           |  |  |
| (SGASADD)                            | Cohort Reason Code Validation              |  |  |
|                                      | (STVCREA)                                  |  |  |
|                                      | Student Attribute Code Validation          |  |  |
|                                      | (STVATTS)                                  |  |  |
| Cooperative Education Form (SGACOOP) | Employer Code Validation (STVEMPL)         |  |  |

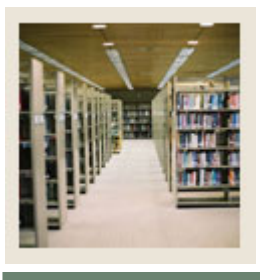

# Section D: Reference

# Lesson: Day-to-Day Forms and Setup Needed (Continued)

Jump to TOC

## **Procedure, continued**

| Day-to-Day Form                    | Setup Forms Needed                        |  |
|------------------------------------|-------------------------------------------|--|
| Communication Rules Form (SOACOMM) | Degree Level Code Validation (STVDLEV)    |  |
|                                    | Campus Validation Form (STVCAMP)          |  |
|                                    | • Level Code Validation Form (STVLEVL)    |  |
|                                    | College Validation Form (STVCOLL)         |  |
|                                    | Degree Code Validation Form (STVDEGC)     |  |
|                                    | Communication Plan Code Validation        |  |
|                                    | (STVCPLN)                                 |  |
| General Student Summary Form       | • Query only form – no set up required    |  |
| (SGASTDQ)                          |                                           |  |
| Student Sport Form (SGASPRT)       | Student Activity Code (STVACTC)           |  |
|                                    | • Sports Status Validation Form (STVSPST) |  |
|                                    | Eligibility Validation Form (STVELIG)     |  |

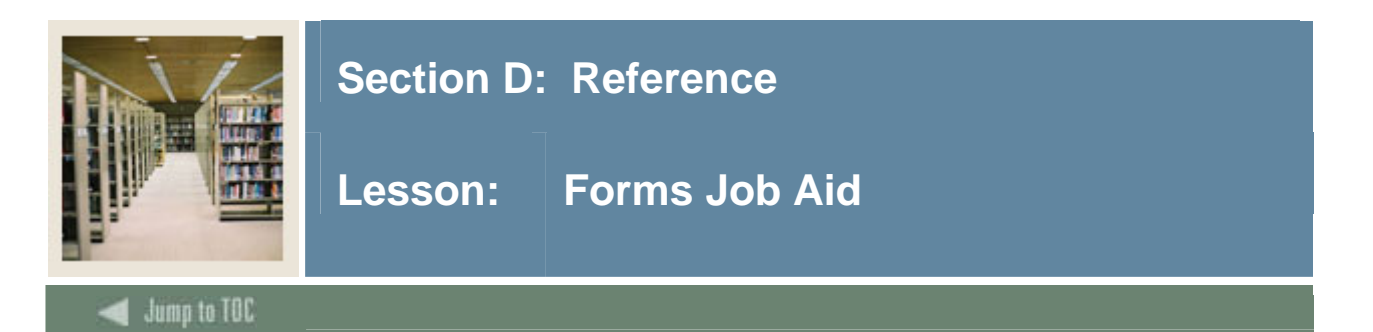

## Guide

Use this table as a guide to the forms used in this workbook. The Owner column may be used as a way to designate the individual(s) responsible for maintaining a form.

| Form Name | Form Description                    | Owner |
|-----------|-------------------------------------|-------|
| STVDLEV   | Degree Level Code Validation        |       |
| STVCHRT   | Cohort Code Validation              |       |
| STVCREA   | Cohort Reason Code Validation       |       |
| STVACTC   | Student Activity Code Validation    |       |
| STVSTST   | Student Status Code Validation      |       |
| STVSTYP   | Student Type Code Validation        |       |
| STVBLCK   | Block Code Validation               |       |
| STVASTD   | Academic Standing Code Validation   |       |
| STVCAST   | Combined Academic Standing Code     |       |
|           | Validation                          |       |
| STVPREV   | Progress Evaluation Code Validation |       |
| STVCPLN   | Communication Plan Code Validation  |       |
| STVVETC   | Veteran Type Code Validation        |       |
| STVADVR   | Advisor Type Code Validation        |       |
| STVATTS   | Student Attribute Code Validation   |       |
| STVCTYP   | Contact Type Code Validation        |       |
| STVRSLT   | Appointment Result Code Validation  |       |
| STVCMTT   | Comment Type Code Validation        |       |
| STVEMPL   | Employer Code Validation            |       |
| STVCLAS   | Class Code Validation               |       |
| SGACLSR   | Student Classification Rules        |       |
| SOACURR   | Curriculum Rules                    |       |
| STVSPST   | Sports Status Validation Form       |       |
| STVELIG   | Eligibility Validation Form         |       |

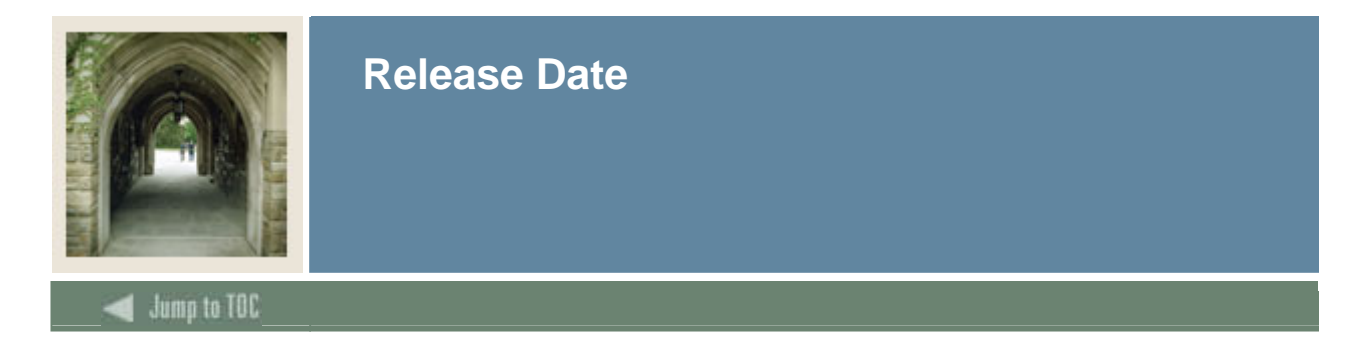

This workbook was last updated on 05/01/2005.